# 가천대학교 사이버캠퍼스 교수자 매뉴얼

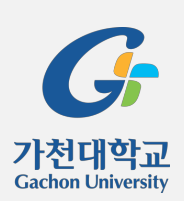

# 목차

| 1.   | 사이버캠퍼스 소개             | 4   |
|------|-----------------------|-----|
|      | 1.1 로그인               | 4   |
|      | 1.2 메인 화면 살펴보기        | 5   |
|      | 1.3 과정 소개             | 8   |
|      | 1.4 개인정보 수정           | 11  |
| 2. 7 | 강의실 시작하기              | 12  |
|      | 2.1 강좌 설정             | 13  |
|      | 2.2 참여자 목록 확인하기       | 16  |
|      | 2.3 온라인 출석부           | 17  |
|      | 2.4 공지사항 작성 & 질의응답 답변 | 19  |
|      | 2.5 강좌개요 활용하기         | 22  |
| 3. 7 | 강의 구성 준비하기            | 23  |
| 4    | 강의 자료 등록하기            | 24  |
|      | 4.1 파일                | 24  |
|      | 4.2 동영상               | 26  |
|      | 4.3 폴더                | 29  |
|      | 4.4 URL 링크            |     |
|      | 4.6 웹문서               |     |
| 5. र | 학습활동                  |     |
|      | 5.1 과제                |     |
|      | 5.2 시험                | 41  |
|      | 5.3 투표                | 51  |
|      | 5.4 토론방               | 534 |
|      | 5.5 채팅방               |     |
| 6.   | 학습자료 및 활동 편집/삭제하기     | 56  |
| 7. F | 팀 프로젝트 운영             | 58  |
|      |                       |     |

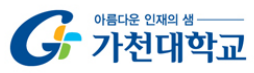

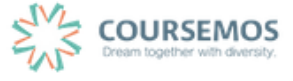

|                 | 7.1 팀 분류             |    |
|-----------------|----------------------|----|
|                 | 7.2 팀 자동 생성          | 60 |
|                 | 7.3 팀 수동 생성          | 62 |
| 8. <sup>I</sup> | 팀 프로젝트 출제            | 64 |
|                 | 8.1 팀 과제             | 65 |
|                 | 8.2 팀 게시판            |    |
|                 | 8.3 팀 토론방            | 70 |
|                 | 8.4 위키               | 72 |
| 9. <del></del>  | 학습자 관리               | 75 |
|                 | 9.1 조교/청강생 승인        |    |
|                 | 9.2 학습진도현황 조회하기      | 77 |
| 10.             | 학습자에게 연락하기           | 78 |
|                 | 10.1 학습자에게 메시지 보내기   |    |
|                 | 10.2 학습자에게 이메일 보내기   | 79 |
|                 | 10.3 학습자에게 SMS 보내기   |    |
| 11.             | 성적 관리                | 81 |
|                 | 11.1 성적항목 관리 소개      |    |
|                 | 11.2 활동 별 점수 보기/수정하기 | 83 |
|                 | 11.3 최종성적(학점) 입력하기   | 84 |

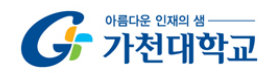

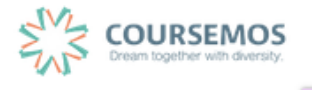

# 1. 사이버캠퍼스 소개

## 1.1 로그인

01. 학교 홈페이지(<u>www.gachon.ac.kr</u>)의 스마트 아이콘(화면 중앙) '사이버 캠퍼스'를 클릭하여 접속할 수 있습니다.

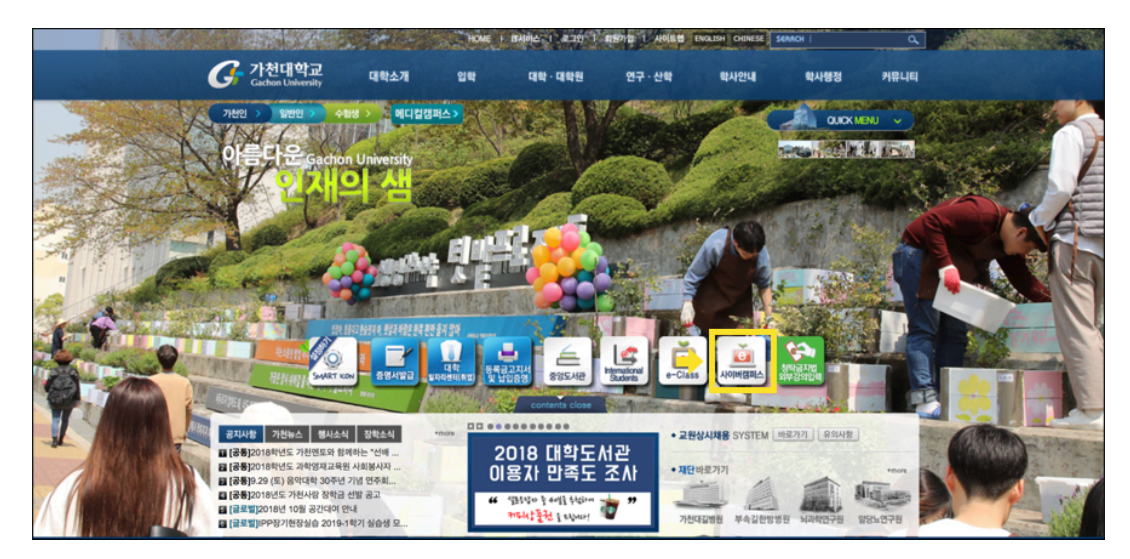

- 02. 사이버캠퍼스의 도메인을 입력하여 접속 할 수 있습니다. (가천대학교 사이버 캠퍼스: cyber.gachon.ac.kr)
- 03. 왼쪽에는 로그인 창이 있으며, 중요한 공지사항 및 G-MOOC 콘텐츠를 이용할 수 있습니다.

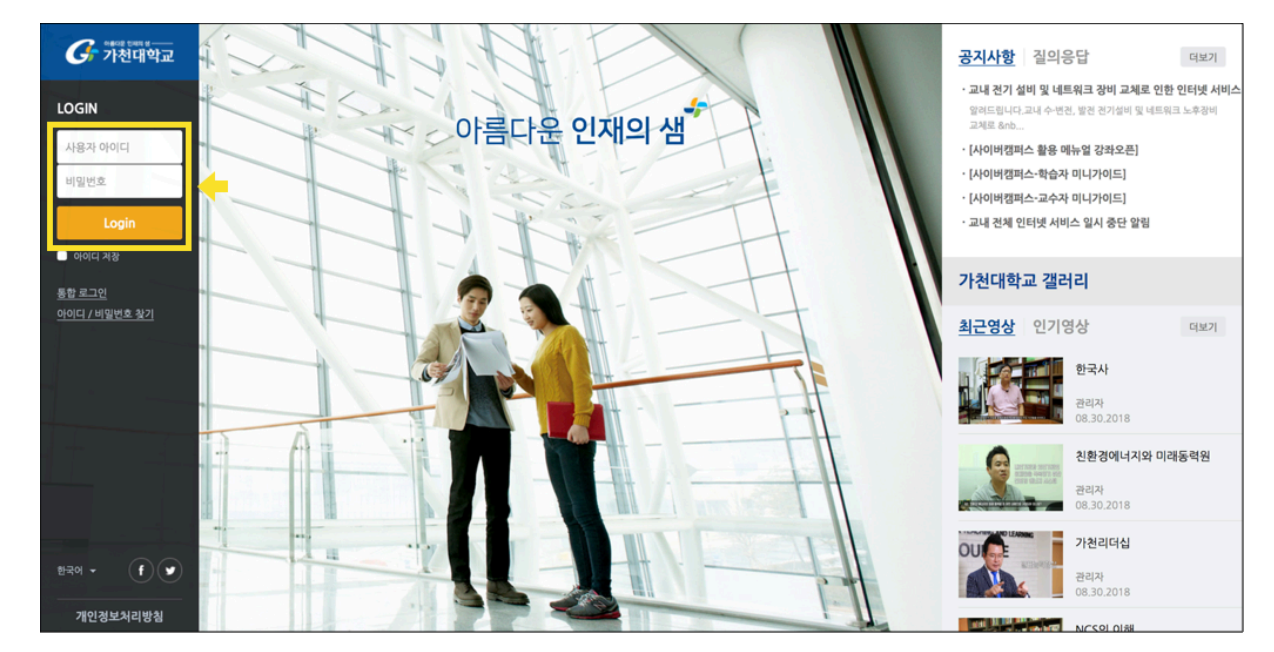

학사에 로그인 할 때 사용하는 ID(사번, 학번)와 패스워드를 이용하여 로그인합니다.

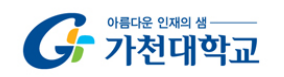

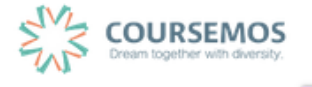

## 1.2 메인 화면 살펴보기

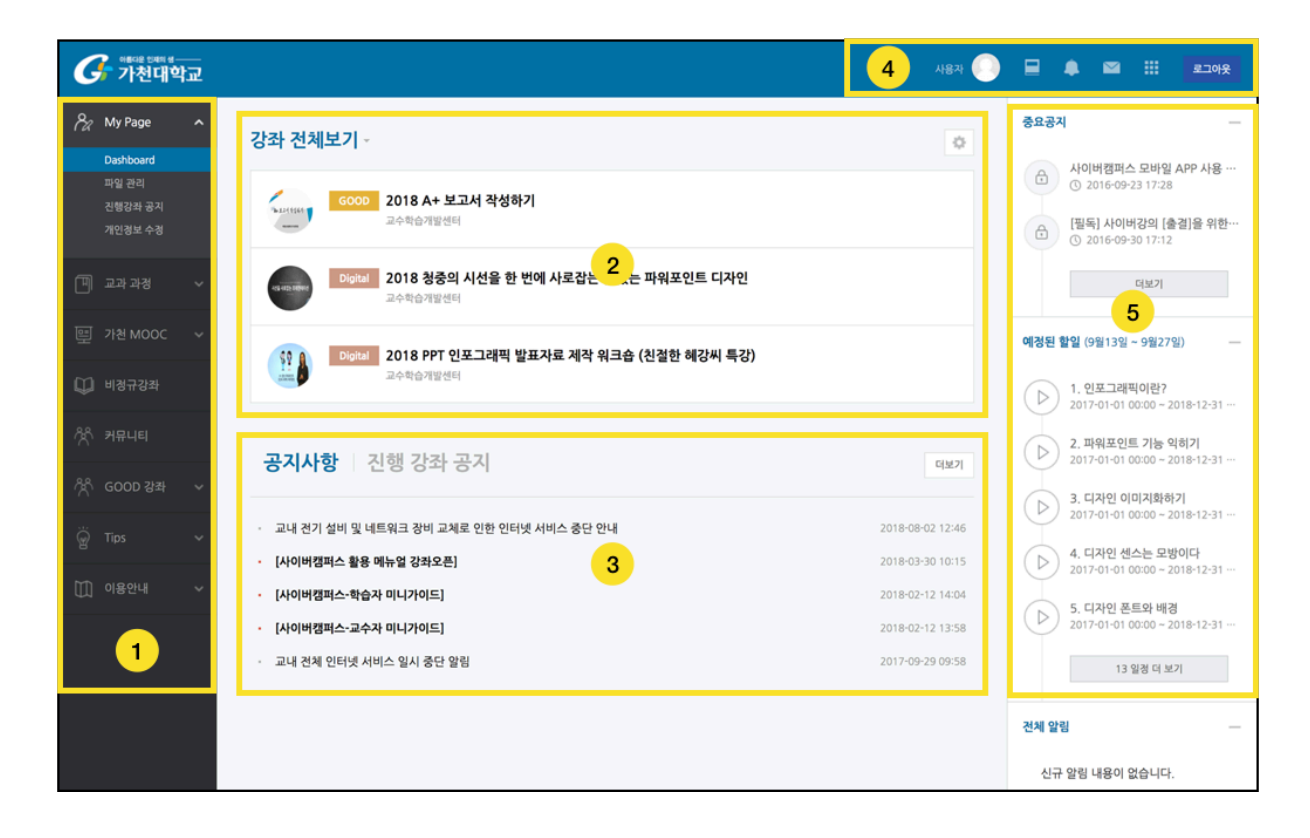

#### 01. 공통 메뉴

| 메뉴      | 설명                                                       |
|---------|----------------------------------------------------------|
| My Page | Dashboard / 파일관리(파일 저장공간) / 진행강좌 공지 / 개인정보 수정            |
| 교과 과정   | 수강강좌(학기별 참여 교과 수업 조회) / 조교/청강생 신청                        |
| 가천 MOOC | G-MOOC(가천 온라인 공개강좌 과정)                                   |
| 비정규강좌   | 세미나, 워크샵 등 CTL에서 개설한 프로그램                                |
| 커뮤니티    | 개인 강의실, 동아리/학회/연구 등에 활용 가능한 온라인 공간<br>(교직원, 학생 모두 개설 가능) |
| GOOD 강좌 | 교수법/학습법 지원 프로그램                                          |
| Tips    | Teaching Tips, Learning Tips                             |
| 이용안내    | 공지사항 / FAQ / Q&A / 자료실 / 매뉴얼                             |

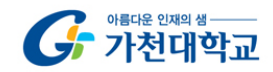

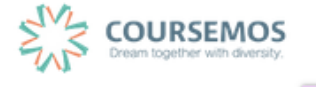

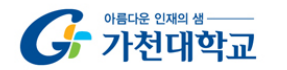

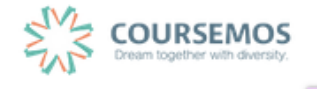

| 메뉴         | 설명                                   |
|------------|--------------------------------------|
| a. 프로필     | 개인정보, 시간표 확인 및 일정, 개인 파일 관리 기능       |
| b. 진행중인 강좌 | 교수자가 강의, 조교활동을 하는 강의실의 목록            |
| c. 전체 알림   | 강좌 내 교수자가 등록한 학습활동 및 관련일정 안내         |
| d. 메시지     | 강좌 구성원 간 메시지 교환 및 교수의 통지 목록          |
| e.기타 서비스   | 교수학습개발센터 운영 프로그램 안내 및 교내 서비스 페이지로 이동 |

а

С

Â  $\sim$  е

로그아웃

04. 개인 메뉴

子 빠다 한제 생\_\_\_\_

02. 강좌목록

사이버캠퍼스 시스템의 공지사항 및 교수하는 강좌의 공지사항을 확인할 수 있습니다.

03. 공지사항 / 진행 강좌 공지

강좌 순서 변경: 강좌명 좌측의 🕒 아이콘을 드래그(Drag)하여 순서를 변경합니다. 강좌 숨김/표시 변경: 강좌 우측의 🛄 / 🎑 버튼을 클릭하여 숨기고 표시할 수 있습니다.

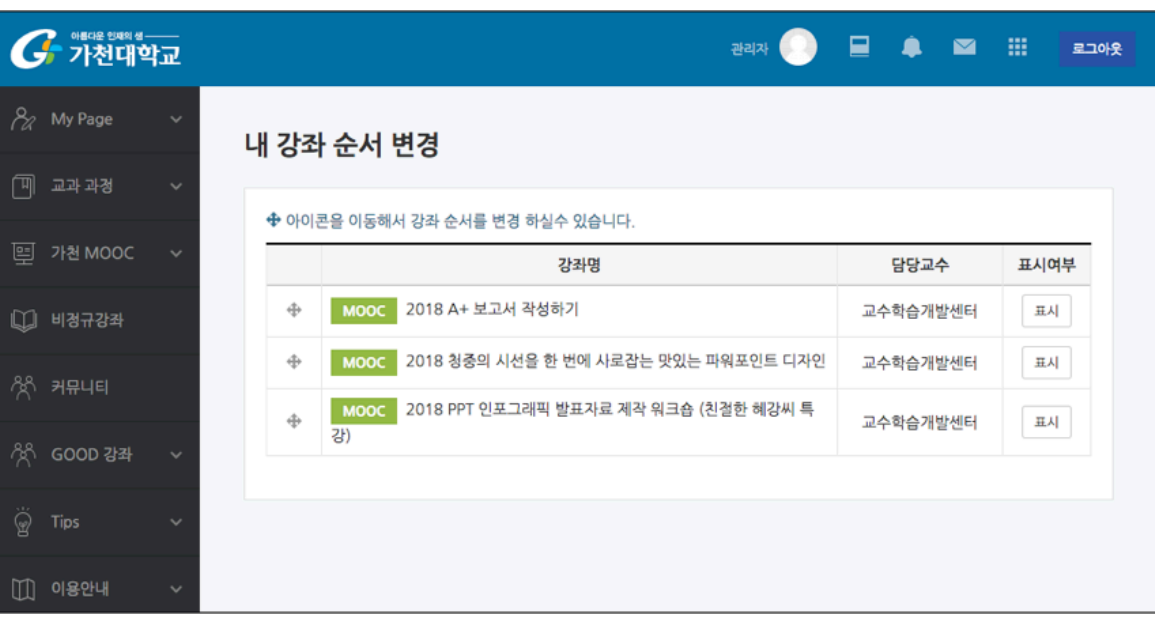

현재 교수하는(또는 수강하는) 교과목의 목록입니다. 🎑 버튼을 클릭하여 화면에 보이는 강좌의 순서를 변경하 거나 목록에서 숨길 수 있습니다.

#### 05. 중요 공지 및 학습활동 일정

시스템 이용과 관련된 중요한 공지사항을 확인할 수 있도록 화면 오른쪽 고정 탭에 고정합니다. 강좌 내 학습활 동의 기간을 '예정된 할 일'로 묶어 보여줍니다. 학습자가 강좌에 접속하지 않아도 중요한 일정을 쉽게 확인할 수 있도록 지원합니다.

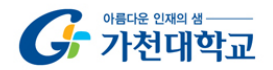

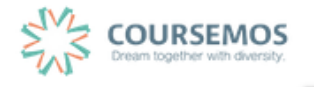

1.3 과정 소개

가천대학교 사이버캠퍼스는 교과과정, 가천 MOOC, 비정규강좌, 커뮤니티, GOOD 강좌 5개 과정으로 나뉩니다.

01.교과 과정

교과 과정은 학사에 등록된 정규 강좌입니다. 학사에서 정식으로 개설되어 정규 학기 수강신청을 통해 수강할 수 있는 과목입니다.

※ 각 과정의 강좌를 연도/학기 별로 조회할 수 있습니다.

| G 아버지는 인부터 등<br>가천대학교     |                    | स्वर 📀 | ٠ |  | 로그아웃 |
|---------------------------|--------------------|--------|---|--|------|
| 🔏 My Page 🗸 🗸             | 🏫 💈 나의 강좌          |        |   |  |      |
| [비 교과 과경 ^                | 나의 강좌              |        |   |  |      |
| <b>낙과 영과</b><br>조교/청강생 신청 | 연도 학기 2018 후 2학기 후 |        |   |  |      |
| ײ 가천 MOOC ∨               |                    |        |   |  |      |
| 💭 비정규강좌                   | 연도 학기              | 강좌명    |   |  |      |
| ☆ 커뮤니티                    | 참여중인 강좌가 없습니다.     |        |   |  |      |
| ी GOOD क्षेत्र 🗸 🗸        |                    |        |   |  |      |
| ₩ Tips ✓                  |                    |        |   |  |      |
| []] 이용안내 🗸                |                    |        |   |  |      |
|                           |                    |        |   |  |      |

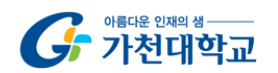

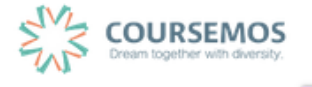

02. 가천 MOOC

가천대학교에서 운영하는 비교과 프로그램 중 가천 MOOC의 개설 기준을 충족하는 프로그램은 강의실을 개설하 실 수 있습니다.

| 과정개설방법                                                                                                    |
|----------------------------------------------------------------------------------------------------|
| 1. 가천 MOOC 개설 기준<br>가천대학교 사이버캠퍼스에 MOOC 과경개설을 신청할 수 있으며, 과정 개설을 위해서는 다음 조건을 충족하여<br>야 합니다.                                               |
| 1. 교내기관에서 공식적으로 운영하는 비교과 교육프로그램인 경우<br>2. 과정 개설 목적이 본교의 교육이념, 교육목적에 부합하는 경우<br>3. 자체적으로 과정운영을 책임 길 과정 운영자가 있는 경우                        |
| <ol> <li>신청방법</li> <li>교수학습개발센터 수신으로 MOOC 과정 개설 신청 공문 발송</li> <li>공문에 포함될 내용</li> </ol>                                                 |
| <ul> <li>과정명</li> <li>과정 개설 목적</li> <li>과정 개설 기간</li> <li>운영자 아이디(수강생 등록, 수료처리의 권한이 필요한 운영자 교변이나 기관 아이디)</li> <li>과정 운영자 연락처</li> </ul> |
|                                                                                                    |

#### 03. 비정규강좌

교내 특강, 세미나, CTL 개설 프로그램 등 강의실에 수강을 신청하고 참여할 수 있는 메뉴입니다.

| 응해대 1000 #           가천대학교 |                                   | ४वम 📀 🖻 🌲 🖴 | 로그아웃 |  |  |  |  |  |  |  |
|----------------------------|-----------------------------------|-------------|------|--|--|--|--|--|--|--|
| 🖓 My Page 🗸 🗸              | ♠ > 비장규경파신경                       |             |      |  |  |  |  |  |  |  |
| 🏼 অন্য স্থ 🗸               | 비정규강좌 신청                          |             |      |  |  |  |  |  |  |  |
| 편 가천 MOOC ∨                |                                   |             |      |  |  |  |  |  |  |  |
| 〔〕 비경규강 <del>최</del>       | 년도 학기 2018 후 김석이 검색               |             |      |  |  |  |  |  |  |  |
| ☆ 커뮤니티                     |                                   |             |      |  |  |  |  |  |  |  |
| 冷아 GOOD 강좌 ~               | 년도 강좌명                            | 교수          | 신청   |  |  |  |  |  |  |  |
|                            | 2018 2018-1 학기 학생 수업참여 설문조사       | 교수학습개발센터    | 신청하기 |  |  |  |  |  |  |  |
|                            | 2018 2018-1학기 플립러닝 교안개발           | 교수학습개발센터    | 신청하기 |  |  |  |  |  |  |  |
| ↓↓↓ 이용안내 · ✓               | 2018 2018-2 G-Mooc_TA             | 사이버캠퍼스      | 신청하기 |  |  |  |  |  |  |  |
|                            | 2018 2018-2 가원리더십 글로벌 (군복무자 MOOC) | 송진구         | 신청하기 |  |  |  |  |  |  |  |
|                            | 2018 2018-2 한국사 (군북부자 MOOC)       | 김보광         | 신청하기 |  |  |  |  |  |  |  |
|                            | 2018 2018-2학기 학부생 TA              | 교수학습개발센터    | 신청하기 |  |  |  |  |  |  |  |
|                            | 2018 2018년 응급처치교육(인성세미나_11주차)     | 백성익, 강보성    | 신청하기 |  |  |  |  |  |  |  |
|                            | 2018 [2018-1] Honors 러닝커뮤니티       | 교수학습개발센터    | 신청하기 |  |  |  |  |  |  |  |

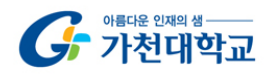

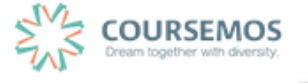

04. 커뮤니티

연구, 동아리, 스터디 등 다양한 목적에 따라 사용자가 강의 공간을 개설하여 사용할 수 있는 기능입니다.

<u>커뮤니티 개설</u>: 나의 커뮤니티 탭에서 '커뮤니티 개설하기'를 클릭하여 강의실 개설을 신청할 수 있습니다(관리자 허가 필요).

<u>커뮤니티 참여</u>: 커뮤니티 목록 탭에서 공개된 커뮤니티 강의실에 신청하기를 클릭하여 참여를 요청할 수 있습니 다. 참여는 자동승인, 패스워드 입력, 운영자 허가 등 커뮤니티 별로 참여 방법이 각각 다를 수 있습니다.

| G 아버지는 인제의 생- | 박교 |               |                 |               | 관리자 🌔            |    | ۵    |          |
|---------------|----|---------------|-----------------|---------------|------------------|----|------|----------|
| Ny Page       | ~  | 🏠 > 커뮤니티      |                 |               |                  |    |      |          |
| 🗍 교과과정        | ~  | 커뮤니티          |                 |               |                  |    |      |          |
| 9 가천 MOOC     | ~  | 커뮤니티는 가천인은 누구 | 나 개설 가능한 학습공간입니 | ICH.          |                  |    |      |          |
| 💭 비정규강좌       |    | 나의 커뮤니티       | 커뮤니티 목록         |               |                  |    |      |          |
| ᄽᅲ 커뮤니티       |    |               |                 |               |                  |    |      |          |
|               | ~  | 검색            | 커뮤니티 명 🖨 검색이    | 검색            |                  |    | + 커뮤 | 무니티 개설하기 |
|               | ~  | 나의 커뮤니티       |                 |               |                  |    |      |          |
|               | ~  | 버호 공개여부       | 부른              | 커뮤니티 명        | 연항               | 상태 |      | 비고       |
|               |    |               |                 | 등록된 커뮤니티가 없습니 | · <b>-</b><br>다. |    |      |          |
|               |    |               |                 |               |                  |    |      |          |
|               |    |               |                 |               | 13120 경기도 성      |    |      |          |

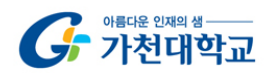

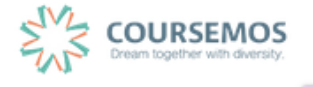

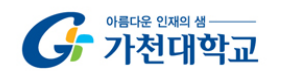

페이지 11 / 85

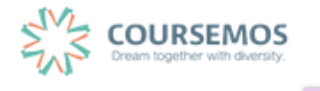

인정보 동기화' 버튼을 클릭합니다. 하단의 개인정보 수정 을 눌러 저장합니다.

사이버캠퍼스에 등록된 사용자 정보가 화면에 나타나게 됩니다. 학사에서 수정한 사용자 정보를 가져올 때는 '개

| My Page                                  | , |       | 강좌 전기          | 헤보기 -          |                               |                      |            | <b>•</b>          | ¥ 한국어 (ko) ▼     |                                                                             |
|------------------------------------------|---|-------|----------------|----------------|-------------------------------|----------------------|------------|-------------------|------------------|-----------------------------------------------------------------------------|
| Dashboard<br>파일 관리<br>친행강좌 공지<br>개인정보 수정 |   |       | 2              | 교과<br>금로벌      | <b>모바일 티</b><br>김교수           | 테스트 강좌               |            | 김교:<br>정영학        | <b>•</b>         | 커캠픽스 모바일 APP 사용…<br>)16-09-23 17:28<br>] 사이버강의 [출결]을 위한…<br>)16-09-30 17:12 |
|                                          |   | ,     | Ø              | 비경규            | <b>사이버킫</b><br><sup>김교수</sup> | 캠퍼스 워크샵 실습 강의실       | sample (ws | 개인정보 수정           | 로그아웃             | 디보기                                                                         |
|                                          |   | ,     |                |                |                               |                      |            | 파일 관리             | <b>예정된 할일</b> (9 | 월17일 ~ 10월01일) -                                                            |
|                                          |   |       | 공지시            | <b>) 하</b>   진 | 행 강                           | 좌 공지                 |            | 디보기               | 계획된 일정이          | 없습니다.                                                                       |
|                                          |   |       | · 교내 전:        | 기 성비 및 네트      | - 워크 장비                       | 비 교체로 인한 인터넷 서비스     | 중단 안내      | 2018-08-02 12:46  | 전체 알림            | -                                                                           |
|                                          |   | ,     | • [사이버         | 캠퍼스 활용 미       | 뉴얼 강좌                         | +오픈]                 |            | 2018-03-30 10:15  | 신규 알림            | 내용이 없습니다.                                                                   |
|                                          |   |       | • [사이버         | 캠퍼스-학습자        | 미니카이!                         | 드]                   |            | 2018-02-12 14:04  | 모두 보기            |                                                                             |
|                                          |   |       | - [사이버         | 캠퍼스-교수자        | 미니가이!                         | 드]                   |            | 2018-02-12 13:58  |                  |                                                                             |
|                                          |   | ,<br> | - 교내 전:        | 체 인터넷 서비       | 스 일시 중                        | 중단 알림                |            | 2017-09-29 09:58  |                  |                                                                             |
|                                          |   |       |                |                |                               |                      |            | 13120 경기도 성님      | 남시 수경구 성남대로 1:   | 342 G-OKC Tel : 031-750-88                                                  |
|                                          |   |       |                |                |                               |                      |            |                   |                  |                                                                             |
|                                          |   |       |                |                |                               |                      |            |                   |                  |                                                                             |
|                                          |   | 김교    | · <del>?</del> |                |                               |                      |            |                   | - 05 3           | 21                                                                          |
|                                          |   | Ţ     | Q1HF           |                |                               |                      |            |                   | ▼ ⊻+ 0           |                                                                             |
|                                          |   |       | eu             |                |                               |                      |            |                   |                  |                                                                             |
|                                          |   |       |                | 81             | 학번<br>라(저곳)                   | 00000000<br>2여하      |            |                   |                  |                                                                             |
|                                          |   |       |                | 1              | · 글 이름                        | 김교수                  |            |                   |                  |                                                                             |
|                                          |   |       |                | Q              | !문 이름                         | KIM PROF             |            |                   |                  |                                                                             |
|                                          |   |       |                | 0[0            | 1일 주소                         | 0                    |            |                   |                  |                                                                             |
|                                          |   |       |                | 휴대전            | 화 번호                          |                      |            |                   |                  |                                                                             |
|                                          |   |       |                | 6              | 너어 설정                         | 자동                   |            | \$                |                  |                                                                             |
|                                          |   |       |                |                |                               | 이메일 등록 및 개인정보수경      | 은 가천대학교 홈페 | <br>베이지에서만 가능합니다. |                  |                                                                             |
|                                          |   |       |                |                |                               | 사진을 등록하려면 이메일이       | 먼저 등록되어야 한 | Y니다.              |                  |                                                                             |
|                                          |   |       |                |                |                               | [s.(Gelaim elms)[1]] | 개간경프 중기파   |                   |                  |                                                                             |
|                                          |   |       |                |                |                               |                      |            |                   |                  |                                                                             |
|                                          |   | Ŧ     | 사진             |                |                               |                      |            |                   |                  | -                                                                           |
|                                          |   |       |                | 등록             | 된 사진                          | 없음                   |            | DOO AIR DO MA     | 지대 정보 많이 지스      |                                                                             |
|                                          |   |       |                | 사진             | 추가 ⑦                          |                      |            | ~ 프레 페니 크지: 208.  |                  |                                                                             |
|                                          |   |       |                |                |                               | ▶ 🔛 파일               |            |                   |                  |                                                                             |
|                                          |   |       |                |                |                               |                      |            |                   |                  |                                                                             |
|                                          |   |       |                |                |                               |                      | 청부파일을 마우스  | 로 끌어 놓으세요.        |                  |                                                                             |
|                                          |   |       |                |                | 설명                            |                      |            |                   |                  |                                                                             |
|                                          |   |       |                |                |                               | 개인정보 수정              |            |                   |                  | 1                                                                           |

프로필 아이콘을 클릭하여 나타난 박스에서 '개인정보 수정' 버튼을 클릭합니다.

1.4 개인정보 수정

G 개대 1981 #

324 🤶 🖃 🌲 🗳 🗰 📧

# 2. 강의실 시작하기

사이버캠퍼스 온라인 강의실은 주차 형식(Weekly format)으로 총 16주차(학기별 주차 수에 따름)로 구성 되어 있습니다. 각각의 주차에 학습자들이 학습해야 할 자원과 활동을 등록하여 수업을 설계합니다. 그 외 강의실 설 정, 강좌 개요 등을 활용하여 강의실의 구조를 만들 수 있습니다.

#### ① 강의실 구조

| ŧ    | 온라인 강의실을 활용한 교수설계                                                    | . 1 E 🕸 🖾 📰 💼 B 🕸 📰 💼 B 🕸                                                                                                    |
|------|----------------------------------------------------------------------|----------------------------------------------------------------------------------------------------|
|      |                                                                      | <u>३२/५४</u><br>व्राप्टा                                                                                                    |
|      | · (○) 관리자 2<br>⊠ 예시지 2                                               | - 2주차 수험(9,17) 시간 변칭(04년 실력) 사직) 18/09/17<br>- 월 프로팩트 등 유사생활 18/09/17<br>- 일 프로팩트 등 유사생활 18/09/17                                                                                       |
|      |                                                                      | - 2464 1860/7<br>- 2464                                                                                                    |
| ₽    | 강의실 홈 🛛 🗸                                                            | 80                                                                                                    |
| *    | <b>강의정보 ^</b><br>· 참여자목록                                             | 강좌 개요                                                                                                    |
| ጽ    | <b>성격/출석관리 ^</b> · 학습이력현황                                            | 본 수업은 온라인 강의실을 활용하여 수업을 설계하는데 오픈소스 Moodle 기반의 학습관리시스템 사용방법을 담구하고 교수학습환경 설계 및 적용할 수 있는 능력을 기르고자 한다.                                                                                      |
| ଞ୍ଚି | · 온라인출석부<br>· 성격부                                                    | 학습자들이 상호작용 및 힘등학습을 경험할 수 있도록 쉽게 되었으며, 일부 주차는 플립러닝으로 진행되어 사진학습 영상에 대한 학습이 반드시 필요하다.<br>(고과목 목표)<br>- (1) Movula 21번에 학습과리니스템은 이유적선 성장한 소영은 그해학 소 이다. (2) 그소학습학계은 그러하실 구구를 성정하고 그림학 소 이다. |
|      | 수강생 알림 ▾<br>기타 관리 ▾                                                  | (기계에 에너비 카테인 카페트 레이케이 프레인 카페프 1 인플 카페드 1 인플 카페이, M) 프카페페트 8년 프카페이지 1 프를 관계하고 1 인플 카페이.<br>(주교과)<br>- 유인식 외 (2014), Moodle Cafe, 유비온                                                     |
|      | 학생화면                                                                 | <성적평기><br>- 강의실 철제서(20%), 기말고사(20%), 김의실 철계 팀 프로젝트(30%), 참여(10%), 과제(10%), 출석(10%)                                                                                                    |
|      | 학습활동 —                                                               |                                                                                                    |
|      | 한 파일 (추가)                                                            | 과목경지 철애용답 자료실                                                                                                    |
|      | <ul> <li>○ 과제</li> <li>○ 동영상</li> <li>● 게시판</li> <li>● 31</li> </ul> | 이번주 강의                                                                                                    |
|      | <u> </u>                                                             | 3주차 [9월17일 - 9월23일]                                                                                                    |
|      | 고급 설정 —                                                              | Moodle 강의실 구조<br>- 강과 설정                                                                                                    |
|      | ▼ 고급 강좌 관리                                                           | - 메티데이터 수경                                                                                                    |
|      | 幸 설정<br>▶ 사용자<br>호 가지 타리                                             | [3] [과제2] 온라인 강의실 옵션 구조도 작성 가진 개한 없음 - 2018-03-26 09:00:00                                                                                                    |

(1) 강좌 제목

- (2) 교수자 정보: 교수자 이름 및 프로필 이미지가 나타나며, 조교가 등록된 경우 목록이 나타납니다.
- (3) 공지사항: 강의실 '과목 공지' 게시판에 등록된 글이 나타나며, 최신글이 상단에 위치합니다.
- (4) 강의실 홈: 참여자 목록, 성적부, 수강생 알림(SMS, 메시지, 이메일 등), 강좌설정 메뉴가 위치합니다.
- (5) 학습활동: 모듈(예, 과제, 파일, 동영상, 게시판 등) 별로 활동을 조회하고 추가할 수 있습니다.
- (6) 고급설정: 강의실/모듈의 세부옵션 및 고급 기능에 접근하는 메뉴가 제공됩니다.

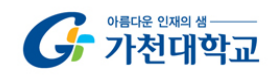

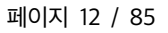

## 2.1 강좌 설정

강의실의 기본 구조를 설정하기 위해서 강좌 설정 메뉴를 이용합니다.

메뉴 위치: 강의실 좌측 메뉴 > 강의실 홈 > 기타 관리 > 강좌설정

| <b>A</b>    | 온라인 강의실을 활용한 교수설계                          | । 🔰 🕘 🗏 🔶 🖬 🗰 📰 📼 🖬                                                                                                    |
|-------------|--------------------------------------------|----------------------------------------------------------------------------------------------------|
| <i>1</i> 2a |                                            | 공지사항 데보기                                                                                                    |
| ٦           | 관리자                                        | - 2주의 수업(9.17) 시간 생절(50분 설명 시작) 18/09/17<br>- 일 교교적 유유사형 18/09/17<br>- 이제에서 14 시 11/1                                                                                                   |
| Ţ           |                                            | · 소리 프라이트 가 있 단계 (1800/17<br>- 고객관내 1800/17                                                                                                    |
| φ           | 강의실 홈 - 4                                  | ee                                                                                                    |
| *           | 강의경보 +<br>성적/출석관리 +                        | 강좌 개요                                                                                                    |
| ጵ           | 수강생 알림 ~<br>기타 관리 ^                        | 본 수업은 온라인 강의실을 활용하여 수업을 설계하는데 으픈소스 Moodle 기반의 학습관리시스템 사용방법을 탐구하고 교수학습환경 설계 및 격용할 수 있는 능력을 기르고자 한다.                                                                                      |
| ë           | · 강좌설경<br>· 팀 설정                           | 학습자들이 상호작용 및 형동학습을 경험할 수 있도록 설계 되었으며, 일부 주차는 플립러닝으로 진행되어 사전학습 영상에 대한 학습이 반드시 필요하다.<br>(고과목 목표)<br>- (1) Module 21년의 학습과리시스탠용 이용하여 성계화 수업용 구화할 수 있다. (2) 고수학습화경용 고려하여 구조를 성계하고 구화할 수 있다. |
| Û           | · 팀원<br>- 문제 은행                            | (주고자)<br>- 유인식 외 (2014), Moodle Cafe, 유비온                                                                                                    |
|             | - 강좌기록<br>- 조교/청강생 승인                      | <성적평가><br>- 강의실 설계서(20%), 기말고사(20%), 강의실 설계 팀 프로젝트(30%), 참여(10%), 과제(10%), 출석(10%)                                                                                                    |
|             | <ul> <li>온라인출석부설정</li> <li>하세하여</li> </ul> |                                                                                                    |
|             | 1010                                       | 자유공기 질의용답 지료실                                                                                                    |

#### 01. 강좌 설정

| ▼ 강좌 설정  |             |
|----------|-------------|
| 강의실 사용여부 | 01 \$       |
| 언어 지정    | 지경하지 않음 🛛 🗘 |

 강의실 사용여부: 강의실 사용여부를 '아니요'로 선택하면 학습자들이 강의실에 접속할 수 없습니다.
 (관리하지 않는 강의실의 '질의응답' 게시판에 학습자들이 질문을 작성하고 기다리지 않도록 강의실을 닫는 것을 권장합니다.)

2) 언어 지정: 강의실 내부의 메뉴 언어를 고정할 수 있습니다. 학생은 임의로 언어를 변경할 수 없습니다.

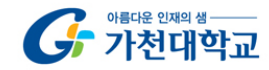

02. 강좌 형식

| ▼ 강좌 형식      |                      |
|--------------|----------------------|
| 강좌 포맷        | 주차(표준) 형식 🛊          |
| 주차/토픽 수      | 16 \$                |
| 비공개 영역 표시 설정 | 비공개 영액은 완전히 볼수 없음 \$ |
| 강좌 개요        | 한 화면에 모든 영역 보임 \$    |

- 1) 강좌 포맷: 강의실 중앙의 구조를 변경할 수 있습니다. 기본 형식은 주차(표준) 형식입니다.
- 2) 주차/토픽 수: 강의실 중앙의 주차(또는 토픽) 영역을 늘리거나 줄일 수 있습니다.(기본 값은 학사의 정규 주차 수를 따릅니다.)
- 3) 비공개 영역 표시 설정: 비공개 처리한 활동의 표시 여부를 설정합니다.(숨긴 모듈이 나타나지만 접근할 수 없도록 함 vs 숨긴 모듈이 나타나지 않고 접근할 수 없음)
- 4) 강좌 개요: 한 화면에 표시할 주차를 선택합니다.

03. 강좌배경 설정

| ▼ 강좌배경 설정           |            |                 |                                                                        |                      |
|---------------------|------------|-----------------|------------------------------------------------------------------------|----------------------|
| 강좌배경                |            |                 |                                                                        |                      |
| 강좌 쎱네일              |            |                 | 파일의 최대 크기: 제한 없                                                        | 응, 최대 형부 파일 갯수: 1    |
|                     | ▶ 🔛 파일<br> |                 |                                                                        | 1                    |
|                     |            | -               |                                                                        |                      |
|                     |            | 청부파일을 마우스로 끌어 놓 | 2세요,<br>                                                               |                      |
|                     |            |                 |                                                                        |                      |
| ♠ 온라인 강의실을 활용한 교수설계 |            |                 | 관리자 💽 🗮 🌲 🕯                                                            | 2 III 2209           |
| 82                  |            |                 | 공지사항                                                                   | 역보기                  |
| 관리자                 |            |                 | <ul> <li>2주차 수업(9.17) 시간 변경(30분 일찍 시작)</li> <li>팀 프로젝트 유의사항</li> </ul> | 18/09/17<br>18/09/17 |
| 型<br>型              | 강좌배경       |                 | · 오려센테이선 수업 안내<br>· 고계안내                                               | 18/09/17<br>18/09/17 |

- 1) 강좌배경: 강의실 상단의 배경 패턴을 수정할 수 있습니다.
- 2) 강좌 썸네일: (정규 강좌는 썸네일 이미지를 사용하지 않아 본 기능이 작동하지 않습니다.)

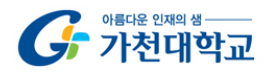

페이지 14 / 85

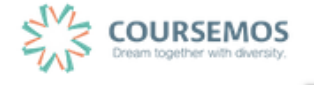

04. 이수/진도 설정

| ▼ 이수/진도 설정  |                                                                                     |
|-------------|-------------------------------------------------------------------------------------|
| 진도관리 사용여부   | <ul> <li>예 ↓</li> <li>* 진도관리 사용여부를 예로 지정하면 학습자원 및 활동에서 진도관련 메뉴가 활성화 됩니다.</li> </ul> |
| 온라인출석부 사용여부 | 예 💠 온라인 홀석인정 기준 인정진도율 이상 ¢                                                          |
| 지각기능 사용여부   | 아니오 \$<br>지각기능 관련 안내 멘트                                                             |

- 1) 진도관리 사용여부: 강의실에 업로드한 동영상(VOD 모듈)에 대해서 학습 정도를 추적(Tracking)할 것인지 선택할 수 있습니다.
- 2) 온라인 출석부 사용여부
  - 온라인 출석부를 사용하면 주차별로 동영상의 학습 기간을 설정할 수 있습니다.
     (예, 1주차에 업로드한 동영상은 9월 3일 ~ 9월 6일까지 학습했을 때 학습이 인정되도록 함)
  - 주차에 등록된 모든 동영상을 학습하였을 때 O, 일부만 학습 했을 때는 ▲, 미학습시 X로 표기 됩니다.
- 3) 지각기능 사용여부
  - 학습인정 기간 이후 지각으로 인정해줄 기간을 설정할 수 있습니다.
     (예, 1주차 학습기간: 9월 3일 ~ 9월 6일, 1주차 지각인정기간: 9월 7일 ~ 9월 13일)

05. 기타 설정

| ▼ 기타 설정 |                                                |
|---------|------------------------------------------------|
| 알림 사용여부 | 아니오 ↓<br>알림 미 사용시 강좌 참여자들에게 알림 메시지가 전송되지 않습니다. |

알림 사용여부

- 강의실에 공지사항, 자료(파일, 동영상 등), 활동(과제, 퀴즈 등)이 등록되었을 때 학생들에게 발송되는
 알림을 작동하지 않도록 변경할 수 있습니다.(학기초 콘텐츠 등록이 잦은 경우 활용)

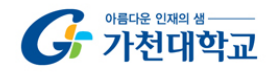

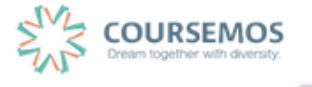

## 2.2 참여자 목록 확인하기

강좌를 수강하는 학습자 및 참여하는 사용자(학생, 청강생, 조교, 교수)의 목록을 확인 할 수 있습니다. 메뉴 위치: 강의실 좌측 메뉴 > 강의실 홈 > 강좌정보 > 참여자목록

Excel 다운로드: 참여자 목록을 문서(스프레드시트)로 내려받을 수 있습니다.

| ŧ | 온라인 강의실을 활용한 교수                                                   | 관리자 📀                                             | ₽ ♠ ∞ ። | 로그아웃       |          |
|---|-------------------------------------------------------------------|---------------------------------------------------|---------|------------|----------|
|   | 강의실 홈                                                             | 슈 > 온라인 강의실을 활용한 교수설계 > 참여자 목록                    |         |            |          |
|   | 강의정보 ▲ .<br>· 참여자목록                                               | 참여자 목록                                            |         |            |          |
|   | <b>성적/출석관리 ^</b> · 학습이력현황                                         |                                                   |         |            |          |
| Ψ | · 온라인출석부<br>· 성적부                                                 | 활동 중이지 않은 사용자 기간 선택 후 강과내 역할 전체 사용자 후 사용자명, 학변 검색 |         |            |          |
|   | 수강생 알림 ▾<br>기타 관리 ▾                                               | 선택 번호 사진 학과(건공) 확변 ^ 이름 역할(학사)                    | 휴대 전화   | 최근 접속      | 비고       |
|   | 학생화면                                                              | · 4 2 관리자 2017                                    |         | 8초         | 6        |
|   | 학습활동 —                                                            | 3         Costul         값학생                      |         | 42 일 11 시간 | 6        |
|   | 한 파일 (추가)                                                         | 2         Costu2         이학생         택원           |         | 42 일 11 시간 | 6        |
|   | <ul> <li>3 과제</li> <li>4.7</li> <li>5 여나</li> <li>5 여나</li> </ul> | 1         costu3         박학생<         태정          |         | 31 일 8 시간  | 6        |
|   | ● 공항상 ···································                         | 전제 선택 전쟁 해제 선택된 사용자에게 ⑦ 선택 ㅎ                      |         | _          |          |
|   | 고급 설정 —                                                           |                                                   |         | Exe        | cel 다운로드 |
|   | ▼ 고급 강좌 관리                                                        |                                                   |         |            |          |

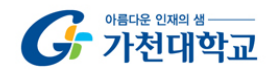

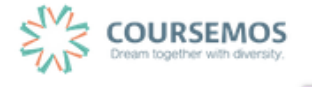

#### 2.3 온라인 출석부

이러닝 교과목 또는 오프라인 수업 중 동영상 학습자원을 적극적으로 사용하는 강좌는 온라인 출석부를 사용하여 효과적으로 동영상 학습을 관리할 수 있습니다.

01. 메뉴 위치: 강의실 좌측메뉴 > 강의실 홈 > 성적/출석관리 > 온라인출석부

| <b>f</b> | 온라인 강의실을 활용한 교수설                                                    | 계                |                    |                              |               | स्रवरु 📀 🔳          | ۵ ک           |            |
|----------|---------------------------------------------------------------------|------------------|--------------------|------------------------------|---------------|---------------------|---------------|------------|
| 8a       | 강의실 홈                                                               | 🏫 🚿 온라인 강의실을 활용  | 한 교수설계 💚 온라인 출석부 설 | 뭥                            |               |                     |               |            |
|          | 강의정보 ^ 《<br>· 참여자목록<br>성적/출석관리 ^                                    | 출석 현황 문          | 우라인 출석부 설정         |                              |               |                     |               |            |
| ų<br>U   | · 학습이력현황<br>· 온라인출석부                                                | ★ 학습기간 도중, 온라인 f | 출석부 설정을 변경하면 출결 7  | <b> 록이 모두 초기화 되므로 주의해주</b> 사 | 기 바랍니다.       |                     |               |            |
| *        | · 성색부<br>수강생 알림 ·                                                   | 출석 총점수           | 20                 | \$                           |               |                     |               |            |
| ጵ        | · 강좌설경<br>· 팅 설경                                                    | 출석 최저점수          | 0                  | \$                           |               |                     |               |            |
| ä        | · 팀원<br>· 문제 은행                                                     | 지각 차감<br>결석 차감   | -1                 | \$                           |               |                     |               |            |
| Ú        | <ul> <li>· 강좌기록</li> <li>· 조교/청강생 승인</li> <li>· 온라인출석부설정</li> </ul> | 주차               | 시작일                | 출석인정기간                       | 출석인정범위<br>(%) | 지각인정기간              | 지각인정범위<br>(%) | 일괄출석<br>인정 |
|          | 학생화면                                                                | 1 20             | 018-03-01 00:00:00 | 2018-03-07 23:59:59          | 90            | 2018-03-07 23:59:59 | 50            | 0          |
|          | 학습활동 —                                                              | 2 20             | 018-03-08 00:00:00 | 2018-03-14 23:59:59          | 90            | 2018-03-14 23:59:59 | 50            | 0          |
|          | <ul> <li>파일</li> <li>주가</li> </ul>                                  | 3 20             | 018-03-15 00:00:00 | 2018-03-21 23:59:59          | 90            | 2018-03-21 23:59:59 | 50            | 0          |
|          | ····································                                | 4 20             | 018-03-22 00:00:00 | 2018-03-28 23:59:59          | 90            | 2018-03-28 23:59:59 | 50            |            |

#### 02. 온라인 출석부 설정

- 주차별로 시작일, 출석인정기간, 지각인정기간을 입력할 수 있습니다.
   (기본값은 학사의 주차 시작일 ~ 종료일로 설정되어 있습니다.)
- 출석인정범위는 학습을 인정할 최소 비율(동영상 길이 기준, %)입니다.
- 지각인정범위는 지각으로 인정할 최소 비율(동영상 길이 기준, %) 입니다.
- 출석부의 총점 및 지각, 결석에 따른 차감 점수를 설정할 수 있습니다.
- 정보를 수정한 뒤 하단의 저장 버튼을 클릭합니다.

※ 온라인 출석부가 설정된 강의실에 등록된 동영상 학습자원은 온라인출석부의 영향을 받습니다.

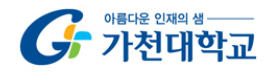

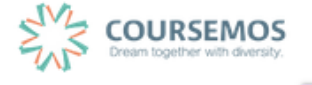

#### 03. 온라인 출석부 확인(출석 현황)

- 메뉴 위치: 강의실 홈 > 성적/출석관리 > 온라인출석부(출석현황 탭)

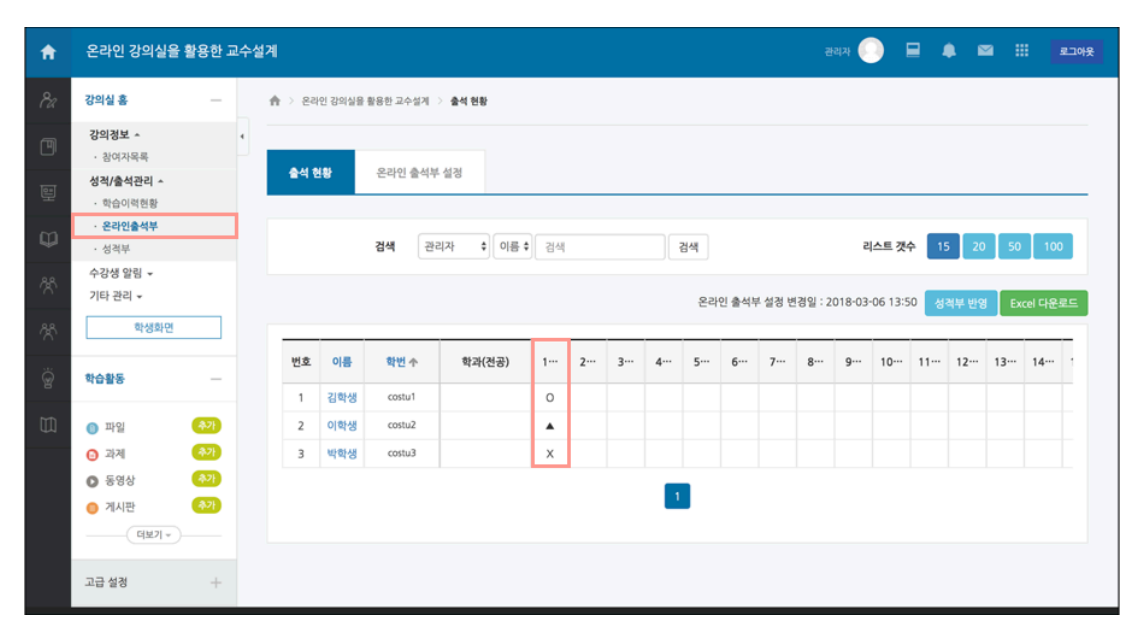

- 출석정보
  - O: 학습 완료(주차에 등록된 모든 콘텐츠를 학습 인정 범위 이상 학습)
  - X: 미학습(주차에 등록된 모든 콘텐츠를 미학습)
  - ▲: 지각(주차에 등록된 콘텐츠 중 일부 콘텐츠만 학습) (지각은 온라인출석부의 지각 기능을 활성화 한 경우에만 나타납니다.)
- Excel 다운로드: 온라인출석부를 문서(스프레드시트)로 내려받을 수 있습니다.
- 성적부 반영: 온라인출석부 기록을 점수로 내어 성적부에 반영합니다.
- 학습자 상세 기록: 학습자의 이름을 클릭하여 학습자의 상세 학습 기록을 살펴볼 수 있습니다.

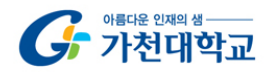

# 2.4 공지사항 작성 & 질의응답 답변

| · 참여자목록                                                                 | 강좌 개요                                                                                                    |
|-------------------------------------------------------------------------|----------------------------------------------------------------------------------------------------|
| 성직/출석관리 ~<br>- 학습이역원왕<br>- 온라인출석부<br>- 성격부<br>수강생 알림 -                  | 본 수업은 온라인 강의실을 활용하여 수업을 설계하는데 오픈소스 Moodle 기반의 학습관리시스템 사용방법을 탐구하고 교수학습환경 설계 및 적용할 수 있는 능력을 기르고<br>자 한다.<br>학습자들이 상호각용 및 협동학습을 경험할 수 있도록 설계 되었으며, 일부 주차는 플립러닝으로 컨행되어 사전학습 영상에 대한 학습이 반드시 필요하다.<br>(고과목 목표)<br>- (1) Moodle 기반의 학습관리시스템을 이용하여 설계한 수업을 구현할 수 있다. (2) 교수학습환경을 고려하여 구조를 설계하고 구현할 수 있다. |
| 기타 관리 <del>~</del><br>학생화면                                              | 《주교작》<br>- 유인식 외 (2014). Moodle Cafe. 유비온<br>《성직평가》<br>- 강의실 설계서(20%), 기말고사(20%), 강의실 설계 팀 프로젝트(30%), 참여(10%), 과제(10%), 출석(10%)                                                                                                    |
| 학습활동 —<br>이 파일 (추가)<br>() 과제 (추가)                                       | Q8A           лчали           Дива                                                                                                    |
| <ul> <li>● 정상</li> <li>● 게시판</li> <li>● 제시판</li> <li>● 전보기 -</li> </ul> | 이번주 강의                                                                                                    |
| 고급 설정 +                                                                 | 3주차 [9월17일 - 9월23일]           Moodle 강의실 구조           - 강좌 설정           - 메타데이터 수정                                                                                                    |

강의 개요에는 과목공지(공지사항), 질의응답 게시판이 자동으로 생성됩니다.

#### 01. 과목공지

- 과목공지 게시판에서 글을 작성하여 공지사항을 등록할 수 있습니다.
- 과목공지 게시판에 글을 작성할 수 있는 권한은 교수자와 조교에게만 부여됩니다.

#### 02. 질의응답

- 질의응답 게시판은 강의실에 등록된 모든 사용자가 글을 작성할 수 있습니다.
- 학습자가 '비밀글' 기능을 사용할 수 있습니다. 비밀글은 학생 간에 제목과 내용이 노출되지 않습니다.
- 비밀글은 교수자와 조교만 확인할 수 있으며 댓글(comment) 또는 답글(reply)로 피드백을 줄 수 있습니다.

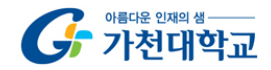

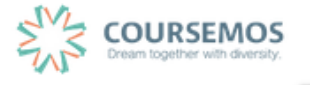

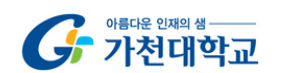

페이지 20 / 85

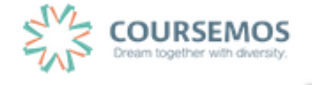

저장

4) 공지사항 작성 후 하단의 '저장' 버튼을 클릭하여 작성을 마무리합니다.

| <b>A</b> | 온라인 강의실을                                                | 활용한 교 | 2수설 | 1 <b>2</b> 1       |                                                 | स्रवय 🌔 |        | ٠      |        |       | 로그아웃   |
|----------|---------------------------------------------------------|-------|-----|--------------------|-------------------------------------------------|---------|--------|--------|--------|-------|--------|
| 82       | 강의실 홈                                                   | _     |     | 🏫 > 온라인 강의실을 활용한 교 | 실제 > 과목공지                                       |         |        |        |        |       |        |
| ۲<br>۱   | <b>강의정보 ▲</b><br>· 참여자목록<br>성적/출석관리 ▲                   |       | 4   | 과목공지               |                                                 |         |        |        |        |       |        |
| Ð        | <ul> <li>학습이력현황</li> <li>온라인출석부</li> <li>성격부</li> </ul> |       |     | 계목                 | 제육                                              |         |        |        |        |       |        |
| ×        | 수강생 알림 <del>~</del><br>기타 관리 <del>~</del>               |       |     | 내용                 |                                                 |         |        |        |        |       |        |
| *        | 학생화면                                                    |       |     |                    |                                                 |         |        |        |        |       |        |
| ë        | 학습활동                                                    | +     |     |                    |                                                 |         |        |        |        |       |        |
| Ħ        | 고급 설정                                                   | +     |     |                    |                                                 |         |        |        |        |       |        |
|          |                                                         |       |     |                    |                                                 |         |        |        |        |       | 4      |
|          |                                                         |       |     | 천부파악               |                                                 |         | 마일의 최대 | 크기: 제한 | 없음, 최대 | 정부 파일 | 갯수: 10 |
|          |                                                         |       |     |                    |                                                 |         |        |        |        |       | 1      |
|          |                                                         |       |     |                    | े <b>म</b> गय<br>सम्बद्ध वर्षे 2.5 हो थे 2.0 हा |         |        |        |        |       |        |

3) 제목과 내용을 입력합니다. 첨부파일(선택)도 첨부할 수 있습니다.

| ft  | 온라인 강의실을 활용한 교                         | 수성계                                                                | 관리자 🜔 🖬 🌲 🖬 🛄 모그야웃                   |
|-----|----------------------------------------|--------------------------------------------------------------------|--------------------------------------|
| 82  | 강의실 홈                                  | 슈 > 온라인 경의실을 활용한 교수설계 > 과목공지                                       |                                      |
| Ē   | <b>강의경보 ^</b> · 창여자목록 성격/출석관리 <b>^</b> | 과목공지                                                               |                                      |
| φ   | · 외급이덕전형<br>· 온라인출석부<br>· 성격보          |                                                                    | 전체 게시물수: 4 전체 페이지: 1 / 1 15 보기       |
| ጽ   | 수강생 알림 ~                               | 변호         세목           4         2주차 수입(9.17) 시간 변경(30분 일찍 시락) == | 작성자 작성일 조회수<br>관리자 2018-09-17 1      |
| 쑸   | 학생화면                                   | 3         팀 프로젝트 유의사항 ☎           2         오리앤테이션 수업 안내 ☎         | 관리자 2018-09-17 1<br>관리자 2018-09-17 1 |
| ୍ଥି | 학습활동 +                                 | ○ 1 교재인내 🚥                                                         | 관리자 2018-09-17 1                     |
|     | 고급 설정 +                                | 신역한 게시물 식계 공유                                                      |                                      |
|     |                                        | 옥목                                                                 | <b>2</b> 7                           |
|     |                                        | 제목 • 김석이 검색                                                        |                                      |

2) 중앙에는 게시글이 나타나며, 하단 우측의 "쓰기" 버튼을 클릭합니다.

|   | 0  |   |
|---|----|---|
|   | Å  |   |
| 2 | 목공 | 지 |

03. 공지사항 등록(과목공지)

1) 과목공지 게시판을 클릭하여 게시판으로 이동합니다.

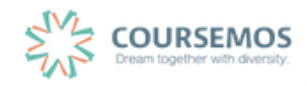

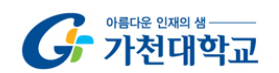

| A   | 온라인 강의실을 활용한 고                          | 수설계 관리자 🕘 星 🌲 🕮 🏭 💶 개종                                                      |
|-----|-----------------------------------------|-----------------------------------------------------------------------------|
| 82  | 강의실 홈                                   | 송 > 온라인 강의실을 활용한 교수실계 > <b>철의용답</b>                                         |
| Ð   | <b>강의정보 ^</b><br>· 참여자목록                |                                                                             |
| 토   | <b>성적/출석관리 ^</b><br>· 학습이력현황            | 2-101                                                                       |
| Φ   | <ul> <li>온라인출석부</li> <li>성적부</li> </ul> | 동영상 학습 내용에 질문이 있습니다.                                                        |
| ×   | 수강생 알림 ▼<br>기타 관리 ▼                     | 작성와 : 21학생 () 작성일 : 2018-09-18:09:05 조회수 : 1<br>만녕하세요 교수님.                  |
| *   | 학생화면                                    | 이번 동영상에서 다룬 내용 중에 질문이 있습니다.<br>모형을 비교하는 내용은 이해가 가는데 어떤 맥락에서 다르게 쓰이는지 궁금합니다. |
| ଜ୍ମ | 학습활동 +                                  |                                                                             |
| U   | 고급 설정 +                                 | 목록 공유 쓰기 답변 추정 식계                                                           |
|     |                                         | प्रत्न<br>राष्ट्र<br>राष्ट्र<br>राष्ट्र<br>राष्ट्र                          |

페이지 21 / 85

3) 게시글을 확인하고 답변을 달거나 댓글(Comment)을 작성하여 피드백을 제공합니다.

| ft | 온라인 강의실을 활용한 교                     | 수성계                                           | स्थम 🕘 🖻 🌲 🛛 🏭 🗾           |
|----|------------------------------------|-----------------------------------------------|----------------------------|
|    | 강의실 홈                              | 송 > 온라인 경의실을 활용한 교수실제 > 결의용답                  |                            |
|    | <b>강의정보 ~</b><br>· 참여자목록           | 직의응답                                          |                            |
|    | <b>성적/출석관리 ^</b> · 학습이력현황 · 온라인출석부 |                                               | 전체 게사물수:1 전체 페이지:1/1 15 보기 |
| Φ  | · 성격부                              | ○ 번호 제목                                       | 작성자 작성일 조회수                |
|    | 수상정 철범 ♥<br>기타 관리 ♥<br>학생화면        | 1 동영상 학습 내용에 질문이 있습니다. 글 ===<br>선택한 개사물 4계 공유 | 김학생 2018-09-18 1           |
|    | 학습활동 +                             |                                               |                            |
|    | 고급 설정 +                            | 육록                                            | 쓰기                         |
|    |                                    | 제육 : 김석이 광석                                   |                            |

2) 목록에서 제목을 클릭하여 글을 확인할 수 있습니다. 비밀글은 제목 우측에 자물쇠 아이콘이 있습니다.

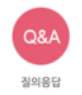

1) 학습자의 질문에 답하기 위해 질의응답 게시판을 클릭하여 게시판으로 이동합니다.

## 04. 질의응답 답변

## 2.5 강좌개요 활용하기

강좌 개요는 강의실의 가장 상단에 위치하여, 학생들이 강의실에 들어올 때마다 확인하는 영역입니다. 따라서 학생들에게 전달하고 싶은 중요한 정보(교과목 학습목표, 학습방법 안내, 평가방법, 교과목 상담 등)를 소개하거나 교과목에 대한 소개를 입력할 수 있습니다.

| 관리자<br>[1] 관례사적              | - 2주차 수업(9.17) 시간 변경00분 알렉 시작) 18/05<br>- 월프로팩트 유의사망 18/09<br>- 오리엔테이션 수업 안내 18/09<br>- 교책인내 18/09<br>- 교책인내 18/09 |
|------------------------------|----------------------------------------------------------------------------------------------------|
| 강의실 홈                        | 강좌 개요.                                                                                                    |
| · 참여자목록                      |                                                                                                    |
| <b>성적/출석관리 ^</b><br>· 학습이력현황 | 본 수업은 온라인 강의실을 활용하여 수업을 설계하는데 오픈소스 Moodle 기반의 학습관리시스템 사용방법을 탐구하고 교수학습환경 설계 및 적용할 수 있는 능력을 기르고<br>과 한다.             |
| · 온라인출석부                     | 학습자들이 상호작용 및 협동학습을 경험할 수 있도록 설계 되었으며, 일부 주차는 플립러닝으로 진행되어 사전학습 영상에 대한 학습이 반드시 필요하다.                                 |
| · 성격부                        | (고과옥목표)                                                                                                    |
| 수강생 알림 👻                     | - (1) MOODIE 기반의 막답관리시스템을 이용하여 질계만 주업을 구연할 수 있다. (2) 교수막답환경을 고려하여 구조을 질계하고 구현할 수 있다.                               |
| 기타 관리 👻                      | (구교적)<br>- 유인식 의 (2014). Moodle Cafe. 유비온                                                                          |
| 학생화면                         | (성직평가))<br>- 강의실 설계서(20%), 기말고사(20%), 강의실 설계 팀 프로젝트(30%), 함여(10%), 과제(10%), 출석(10%)                                |
| 학습활동 —                       |                                                                                                    |
| 파일                           | 고우곳지 집의유답 자료실                                                                                                    |
| • nint •                     | 800% EUO                                                                                                    |

2.5.1 강좌개요 편집하기

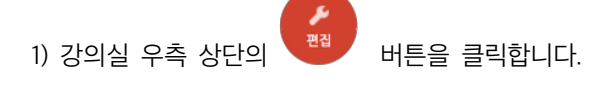

2) 강좌 개요 하단의 톱니바퀴 아이콘을 클릭합니다.

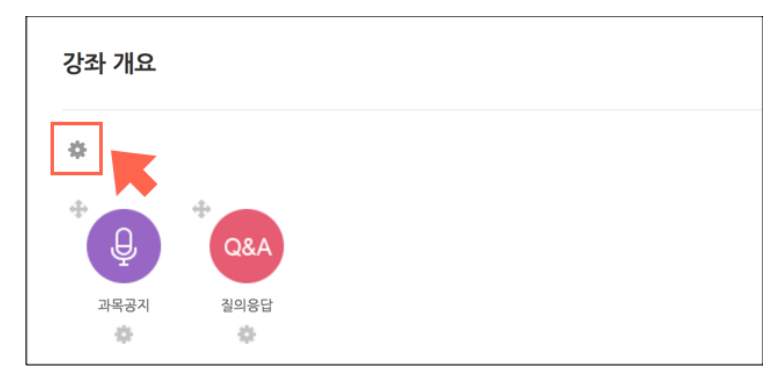

3) 입력창에 텍스트를 입력합니다. 필요에 따라 이미지 및 비디오를 삽입할 수 있습니다.
 입력 후 페이지 하단의 저장 버튼을 클릭하여 마무리합니다.

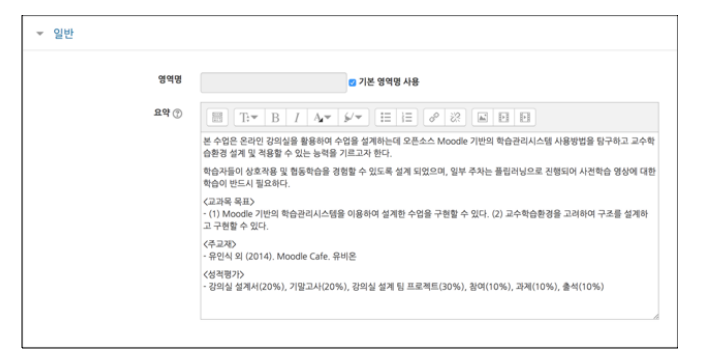

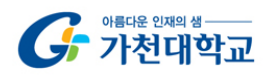

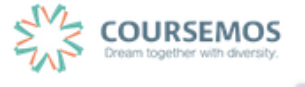

# 3. 강의 구성 준비하기

강의실에 자료, 학습활동을 추가할 때 공통으로 진행하는 과정은 다음과 같습니다. 아래 모든 학습활동 및 강의자료 등록 시 동일한 방법으로 등록 페이지에 접속합니다.

1) 강의실 우측 상단에 위치한 버튼을 클릭합니다.

2) 자료 및 활동을 추가하려는 영역(주차 또는 강좌개요)의 <sup>+ 자료 및 활동 추가</sup> 를 클릭합니다.

| <ul> <li>✤ 7주차 [10월15일 - 10월21일]</li> <li>✿</li> </ul> | ٩       |
|--------------------------------------------------------|---------|
| + 자료                                                   | 및 활동 추가 |

(예를 들어, 7주차에 학습할 자료와 활동을 등록하기 위해 7주차의 '자료 및 활동 추가' 버튼을 클릭)

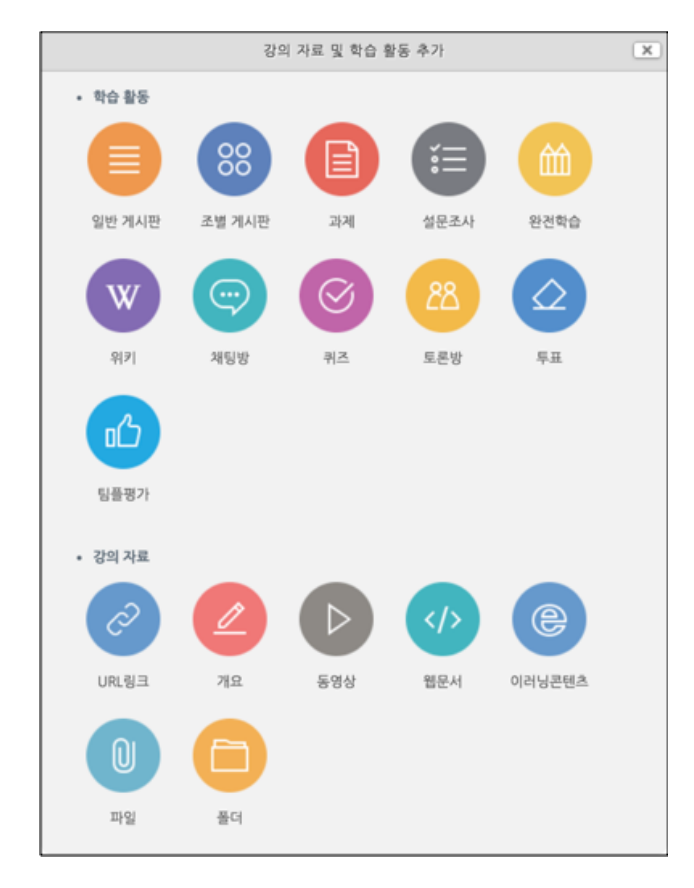

3) 필요한 학습 활동 & 강의 자료를 선택하여 등록할 수 있습니다.

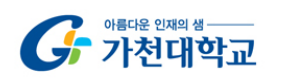

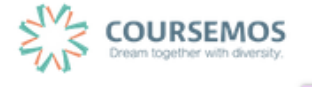

# 4. 강의 자료 등록하기

## 4.1 파일

학습자에게 전달할 자료(파일)를 등록할 때 '파일' 모듈을 사용합니다.

- 동영상 자료는 '동영상' 모듈을 사용하여 업로드합니다.

- Internet Explorer 를 사용하실 경우 IE10 이상의 버전 사용을 권장합니다.

- \* 파일을 등록할 주차의 '자료 및 학습활동 추가' 버튼을 클릭하여 파일 모듈을 선택합니다. <3.강의 구성 준비하기, 22p 참조>
- ① 파일을 소개할 제목을 입력합니다.

(예:1주차 학습자료)

| ▼ 기본            |  |
|-----------------|--|
|                 |  |
| 제목*             |  |
| 설명              |  |
|                 |  |
|                 |  |
|                 |  |
|                 |  |
|                 |  |
|                 |  |
| 메인 화면에 설명 보이기 🕐 |  |

| 업로드 할 파일을 마우스로 클릭하여 끌어다 놓으면 파일이 등록됩니다.<br>또는 파일선택의 대응을 클릭하여 파일을 추가합니다. |   |
|------------------------------------------------------------------------|---|
| 내용                                                                     |   |
| 파일의 최대 크기: 제한 없음, 최대 청부                                                | п |

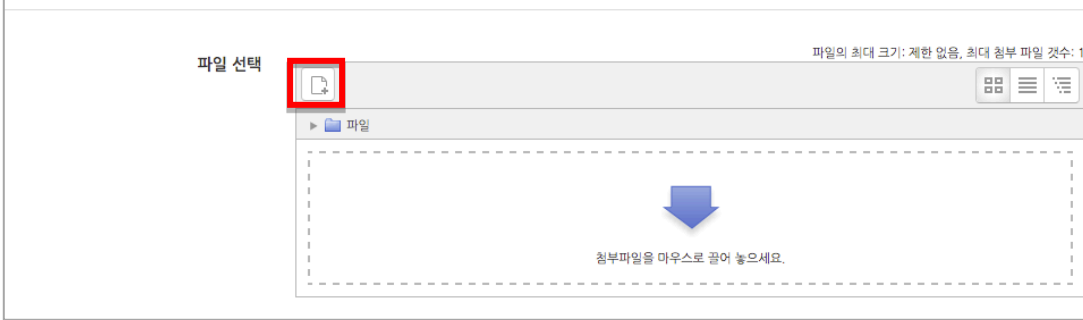

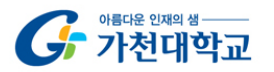

-

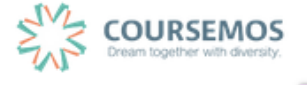

③ 파일 선택의 <sup>▶</sup> 버튼을 클릭했다면, 파일선택도구 창에서 <sup>▶</sup> <sup>파일 첨부</sup> 버튼을 클릭하여 등록할 파일을 선택한 후 <sup>파일 업로드</sup> 버튼을 누릅니다.

|                              | 파일      | 선택도구            | × |
|------------------------------|---------|-----------------|---|
| 👘 강좌공통파일                     |         |                 |   |
| 🐔 최근 파일                      |         |                 |   |
| 🔊 파일 첨부                      |         |                 |   |
| 👘 개인 파일                      | 첨부      | 파일 선택 선택된 파일 없음 |   |
| 😻 Dropbox                    | 다음으로 저장 |                 |   |
| 🝐 Google Drive               | 저자      | Admin           |   |
| <ul> <li>OneDrive</li> </ul> | 사용허가 선택 | 저작권 있음 🔹        |   |
|                              |         | 파일 업로드          |   |

④ 파일을 등록한 후 추가 설정 없이 <sup>저장</sup> 버튼을 클릭하면 강의자료의 등록이 완료되며,
 자료를 클릭할 시 자동으로 다운로드가 진행됩니다.

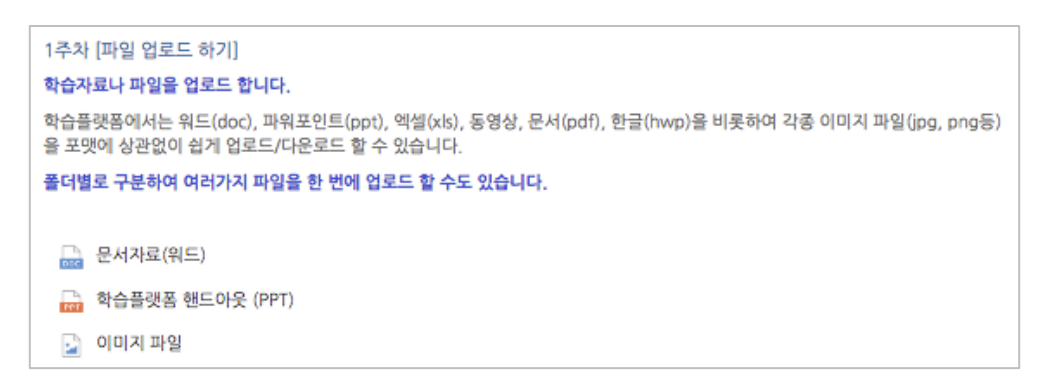

| TIP           |          |                                                                                                    |           |
|---------------|----------|----------------------------------------------------------------------------------------------------|-----------|
| 1) '팝업창으로' 형식 | 식을 선택하시면 | PC, 모바일 기기에서 강의자료를 열람할 =                                                                                   | 수 있게 됩니다. |
| 2)'팝업창으로'선택   | 백 후 다운로드 | 허용을 '아니오'로 선택하면 자료의 열람만                                                                                    | 가능합니다.    |
|               | ▼ 화면 구성  |                                                                                                    |           |
|               | 표시 형식    | ◎ 자동 다운로드<br>팝업창으로 (문서 변환 가능 확장자 : hwp, doc, docx, xls, xlsx, ppt, pptx, pdf, jpg,<br>png, gif, jpgg, bmp) |           |
|               | 다운로드 허용  | ul ±                                                                                                    |           |

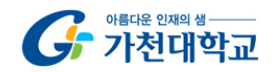

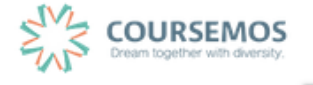

## 4.2 동영상

학습자에게 전달할 동영상을 등록할 때 '동영상' 모듈을 사용합니다.

- 업로드시 Adobe Flash Player 의 설치를 안내할 경우 설치하여 진행합니다.

- \* 동영상을 등록할 주차의 '자료 및 학습활동 추가' 버튼을 클릭하여 동영상 모듈을 선택합니다. <3.강의 구성 준비하기, 22p 참조>
- ① 동영상의 제목을 입력합니다.(제목 입력 없이 동영상을 추가할 경우 동영상의 제목이 강의실에 표시됩니다.)

| ▼ 기본            |  |
|-----------------|--|
| 제목*             |  |
| 설명              |  |
|                 |  |
|                 |  |
|                 |  |
|                 |  |
| 메인 화면에 설명 보이기 ⑦ |  |

② 동영상 선택 영역의 '동영상 선택' 버튼을 클릭합니다.

| 동영상 | 상 선택* |                       | 동영상 선택             | <u>★</u> 동영상 업로드 |  |
|-----|-------|-----------------------|--------------------|------------------|--|
|     | * 1   | 학습기간 도중, 동영상 변경 시, 진도 | . 기록이 모두 초기화 되므로 - | 주의해 주시기 바랍니다     |  |

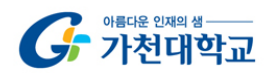

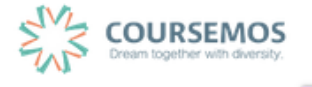

③ 등록된 동영상을 다시 사용하는 경우 목록에서 동영상을 선택합니다.

새로운 동영상의 업로드가 필요한 경우 우측 상단의 동영상 업로드 버튼을 클릭합니다.

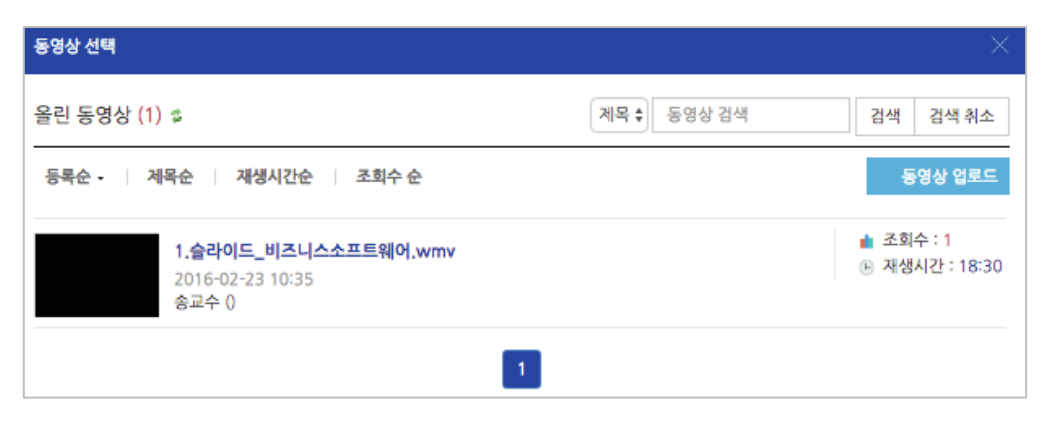

④ File Add 를 클릭하여 업로드할

| · 피이오 서태하 ㅎ  | 동명상 업로드 | н |
|--------------|---------|---|
| ː 파일을 선택한 후! |         | H |

로드 버튼을 클릭합니다.

| 동영상 선택                                           |          |            | ×                  |
|--------------------------------------------------|----------|------------|--------------------|
| Number of files : 1                              | Used spa | ice: 8.0MB | Free space : 2.0GB |
| Name                                             | Size     | Type       | Progress           |
| NMS_8458.MOV                                     | 8.0MB    | video/qui… | 100%               |
| File Add Delete File                             |          |            |                    |
| 동영상 업로드 이건                                       |          |            |                    |
| 용 저작권 등 다른 사람의 권리를 침해하거나 명예를 훼손하는 동영상은 이용약관 및 관련 | 법률에 의해   | 제재를 받을 수   | : 있습니다.            |

⑤ 방금 업로드한 동영상은 가장 상단에 위치합니다. 이 동영상을 클릭합니다.

| 동영상 선택    |                                              |             | ×                           |
|-----------|----------------------------------------------|-------------|-----------------------------|
| 올린 동영상 (1 | ) \$                                         | 제목 🗘 동영상 검색 | 검색 검색 취소                    |
| 등록순 - 🛛 🔅 | 세목순 재생시간순 조회수 순                              |             | 동영상 업로드                     |
| 0"        | NMS_8458.MOV<br>2016-08-19 14:28<br>Admin () |             | 💼 조회수 : 0<br>🕒 재생시간 : 00:02 |
|           |                                              | 1           |                             |

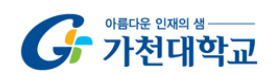

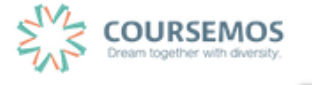

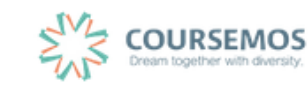

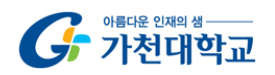

페이지 28 / 85

- 저장 버튼을 클릭하면 동영상 등록이 완료됩니다. (8)
- 온라인출석부를 사용하지 않을 때는 진도체크 여부, 학습기간(시작일 ~ 종료일)을 설정합니다.
- 온라인출석부를 사용할 때는 온라인출석부의 설정(시작일, 종료일)으로 자동 반영됩니다.
- ▼ 진도 관리 진도체크 예 ¢ 온라인 출석부를 사용하는 경우에는 진도처리기간은 온라인출석부설정 에서 변경 가능합니다. 열람 ¢ 열람 제한
- ⑦ 진도관리 영역에서 진도 체크를 활성화 할 것인지 결정합니다.

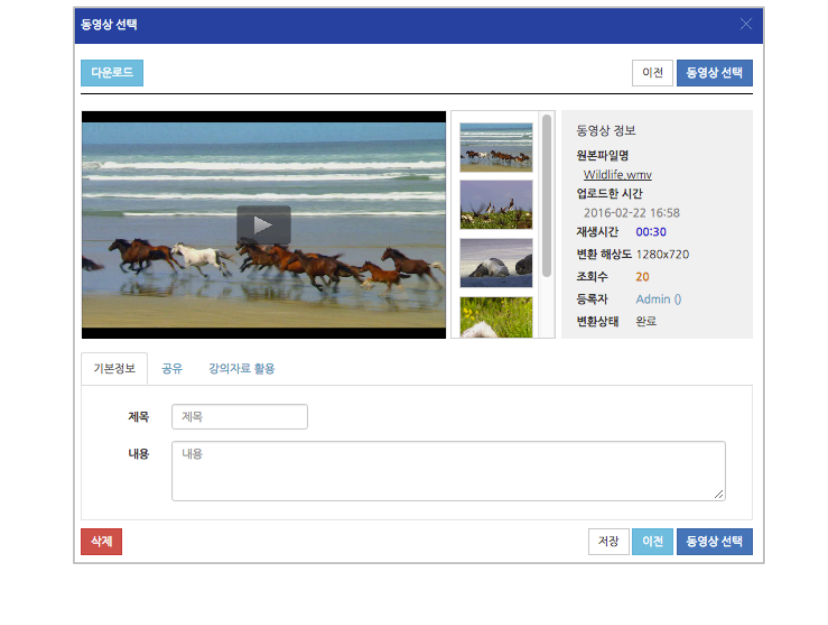

⑥ 오른쪽의 **동영상 <sup>선택</sup>을 클릭합니다**. (변환 과정을 기다릴 필요없이 바로 동영상 선택을 클릭합니다.)

## 4.3 폴더

파일과 등록 방법이 거의 동일하며, 2 개 이상 복수의 파일을 등록하거나 폴더 형태의 자료를 등록할 때 사용합니다.

3. 강의 구성 준비하기 를 참고하여 폴더 등록 페이지로 이동하세요.

① 폴더를 소개할 제목을 입력합니다.

| ▼ 기본            |  |
|-----------------|--|
| 제목*             |  |
| 설명              |  |
|                 |  |
|                 |  |
|                 |  |
|                 |  |
| 메인 화면에 설명 보이기 ⑦ |  |

② 압축된 폴더를 등록하는 경우, 압축폴더를 클릭하여 화살표 영역에 끌어다 놓습니다.

|     | 기거브  |                     |                 |
|-----|------|---------------------|-----------------|
| * = | 187  |                     |                 |
|     |      |                     |                 |
|     | 파잌서택 |                     | 최대 첨부 용량: 제한 없음 |
|     | 1201 |                     |                 |
|     |      | ▶ 🖮 파일              |                 |
|     |      |                     |                 |
|     |      | -                   |                 |
|     |      | 첨부파일을 마우스로 끌어 놓으세요. |                 |

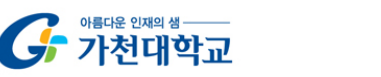

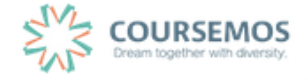

③ 추가된 압축폴더를 클릭하면 압축풀기 및 편집이 가능합니다.

압축풀기 를 클릭합니다.

| 편집 포함   | 방 항목이 있는 새로운 폴더.zip                                             |
|---------|-----------------------------------------------------------------|
| 다운로드 삭제 | 압축풀기                                                            |
| 제목:     | 1주차 강의자료 모음zip                                                  |
| 저자      | Admin                                                           |
| 사용허가 선택 | 저작권 있음 🛊                                                        |
| 경로:     | / \$                                                            |
|         | 업데이트 취소                                                         |
|         | 최종 수정 일시: 2016-08-19 16:54<br>생성됨 2016-08-19 16:54<br>크기 29.4KB |

④ 다수의 개별 파일을 등록하는 경우, 선택창의 '폴더 추가'버튼을 클릭합니다.

| 파인서태 | 최대 첨부 용량: 제한 없음     |
|------|---------------------|
|      |                     |
|      | ▶                   |
|      | -                   |
|      | 첨부파일을 마우스로 끌어 놓으세요. |

⑤ 폴더의 이름을 입력하고 폴더만들기를 클릭합니다.

| 새 폴더이름 |        |    |
|--------|--------|----|
| 새 폴더   |        |    |
|        | 폴더 만들기 | 취소 |

X

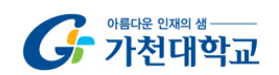

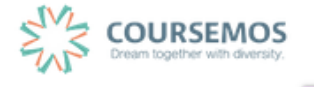

⑥ 폴더를 클릭합니다.

| 파일선택 |        |   |                  |      | 최대 첨복 | 부 용량: 저 | 1한 없 |
|------|--------|---|------------------|------|-------|---------|------|
|      |        |   |                  |      |       | 88 E    |      |
|      | ▶ 🖿 파일 |   |                  |      |       |         |      |
|      | 제목     | ÷ | 최종 수정 일시         | ≑ 크기 | ÷     | 유형      |      |
|      | 📕 새 폴더 |   | 2016/08/19 16:50 |      |       |         |      |
|      |        |   |                  |      |       |         |      |
|      |        |   |                  |      |       |         |      |

⑦ 하위 메뉴에 파일 또는 하위 폴더를 생성할 수 있습니다.

| ▼ 폴더 첨부 |      |                                    |                      |
|---------|------|------------------------------------|----------------------|
|         | 파일선택 | ) <b>■</b><br>■ 파일 > <b>■</b> 새 폴더 | 최대 첨부 용량: 제한 없음<br>맘 |
|         |      | 첨부파일을 마우:                          | 스로 끌어 놓으세요.          |

(8) <sup>시장</sup> 버튼을 클릭하면 폴더 등록이 완료되며, 폴더를 클릭하면 다음과 같이 폴더의 하위구조 및 개별 파일 정보를 확인하실 수 있습니다.

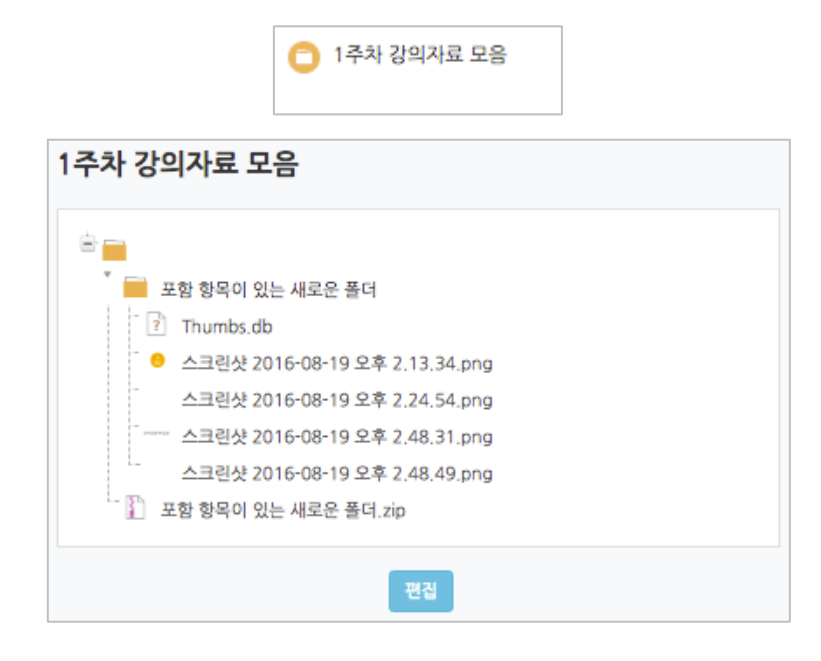

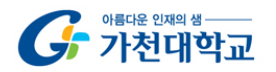

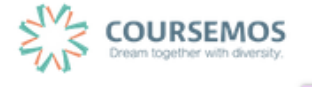

4.4 URL 링크

블로그, 기사, 외부 학습도구(사이트)의 게시물의 링크를 공유하여 강의실 안에서 학습자가 해당 내용으로 바로 이동하도록 링크를 제공할 수 있습니다

3. 강의 구성 준비하기 를 참고하여 URL 링크 등록 페이지로 이동하세요.

① 강의실에 표시될 링크 관련 제목을 입력합니다.

| ▼ 기본            |   |
|-----------------|---|
| 제목*             |   |
| 설명              |   |
|                 | 1 |
|                 |   |
|                 |   |
|                 |   |
| 메이 하며에 선명 보이기 @ |   |

② 강의실에 게시할 게시물의 URL을 복사하여 입력창에 붙여넣기를 합니다.

| ▼ 내용 |         |                     |  |
|------|---------|---------------------|--|
|      | URL 입력* | http://coursemos.kr |  |
|      |         | 외부 링크 가져오기          |  |

페이지 32 / 85

③ 저장 버튼을 클릭하면 링크 등록이 완료됩니다.

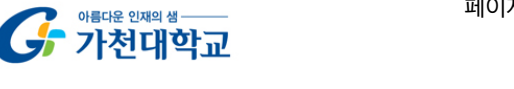

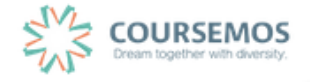

## 4.5 이러닝콘텐츠

구 이러닝 시스템에서 사용하던 플래시 등의 동영상 강의자료의 경우 '이러닝콘텐츠'를 통해 등록할 수 있습니다. (프레스토의 경우 별도 변환이 필요한 관계로, 교수학습개발센터로 문의 바랍니다.)

3. 강의 구성 준비하기 를 참고하여 이러닝콘텐츠 등록 페이지로 이동하세요.

| ▼ 기본            |  |
|-----------------|--|
| 제목*             |  |
| 설명              |  |
|                 |  |
|                 |  |
|                 |  |
|                 |  |
| 메인 화면에 설명 보이기 ⑦ |  |

① 콘텐츠의 제목을 입력합니다.

② 콘텐츠 등록을 위해 콘텐츠 선택 을 클릭합니다

| 넨스 궁 | 5독글 위에  | 글 글닉입니다. |        |
|------|---------|----------|--------|
|      | ▼ 콘텐츠   |          |        |
|      | 이러닝콘텐츠  | *        | 콘텐츠 선택 |
|      | 학습 시간(최 | E) 10    | ·      |
|      |         |          |        |

3

콘텐츠명 🛊

■ 순번

삭제

| 우측 상단의  | 신규 농독 | 을 클 | 릭합니다.  |     |      |    |     |      |    |     |   |      |
|---------|-------|-----|--------|-----|------|----|-----|------|----|-----|---|------|
| 기존에 등록한 | 한 영상이 | 있을  | 시 목록에서 | 오른쪽 | '선택' | 열의 | 버튼을 | 클릭하여 | 다시 | 활용할 | 수 | 있습니다 |

등록자

등록일

콘텐츠가 없습니다.

검색

콘텐츠명

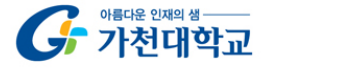

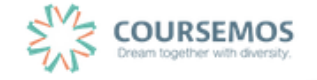

신규 등록

선택

신규 등록

미리보기

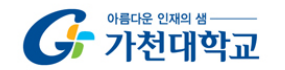

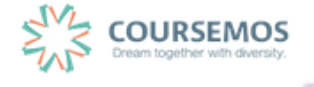

| ~ 이 이 이 이 이 이 한 번 드 나 이 이 한 프 나 이 이 이 이 이 이 이 이 이 이 이 이 이 이 이 이 이 이                  |  |
|--------------------------------------------------------------------------------------|--|
| 3주차 [3월8일 - 3월14일]                                                                   |  |
| e test contents 2016-03-11 00:00:00 ~ 2016-03-14 23:59:59 (지각 : 2016-03-21 23:59:59) |  |
|                                                                                      |  |

저장 버튼을 클릭하면 이러닝콘텐츠의 등록이 완료됩니다.

| ▼ 진도 관리 |                            |                       |
|---------|----------------------------|-----------------------|
| 진도 체크   | 0   \$                     |                       |
|         | 온라인 출석부를 사용하는 경우에는 진도처리기간은 | 온라인출석부설정 에서 변경 가능합니다. |
| 열람 제한   | 열람 🔶                       |                       |

⑥ 이러닝콘텐츠로 등록한 영상에 대한 진도 관리를 설정합니다.

| ▼ 콘텐츠   |             |        |
|---------|-------------|--------|
| 이러닝콘텐츠* | 기초독일어연습13-1 | 콘텐츠 선택 |
|         |             |        |

⑤ 등록을 마치면 콘텐츠 카테고리에서 다음과 같이 콘텐츠가 등록 완료된 화면을 볼 수 있습니다.

| 명칭           | 설명                 |
|--------------|--------------------|
| 콘텐츠 명        | 콘텐츠 제목(강의실에 표시됩니다) |
| 콘텐츠 설명       | 콘텐츠에 대한 설명         |
| 공개여부         | 콘텐츠 노출 여부 설정       |
| 시작 파일명 및 경로명 | 전달받은 추출 URL 입력     |

| 콘텐츠명             | 콘텐츠명                          |
|------------------|-------------------------------|
| 콘텐츠설명            | 콘텐츠설명                         |
| 공개여부             | ◎ 공개 ◎ 비공개                    |
| 시작 파일명 및 경<br>로명 | 시작 파일명 및 경로명                  |
| 학습 시간(분)         | 10 분 (학습시간은 강의 콘텐츠의 학습분량입니다.) |
| 학습창 사이즈          | 1024 * 768 (팝업장 크기)           |
| 썸네일              | 파일 선택 선택된 파일 없음               |
| 저장 취소            |                               |

④ 콘텐츠의 정보를 입력합니다.

## 4.6 웹문서

강의자료를 별도의 문서 대신 입력창에 직접 입력함으로써 학습자가 별도의 팝업창이나 외부 링크로 이동하지 않고 학습내용을 확인할 수 있는 자료 방법입니다.

문서 강의자료의 수정 시 기존 자료를 삭제한 후 다시 등록해야 하지만, 웹문서는 강의실 안에서 수정이 가능하고, 최종 수정 일시를 통해 특정 시점 전후의 수정 여부를 확인할 수 있습니다.

| 교안                                                                                                    |              |
|----------------------------------------------------------------------------------------------------|--------------|
| 1. 플립러닝의 이해                                                                                                    |              |
| The<br>Flipped<br>Classroom                                                                                                    | IN CLASS     |
| Students prepare to<br>participate in data architecto<br>Control of the second of the second | OUT OF CLASS |
| <u>What is Flipped Learning?</u><br>위 링크를 클릭하여 자료를 확인하셔                                                                                                    | 12,          |
|                                                                                                    |              |
| 최종 수정 일시: 2016-08-19 19:13                                                                                                    | 들어가기         |

3. 강의 구성 준비하기 를 참고하여 웹문서 등록 페이지로 이동하세요.

① 강의실에 표시될 웹문서 관련 제목을 입력합니다.

| ▼ 기본            |  |
|-----------------|--|
| 체목*             |  |
| 설명              |  |
|                 |  |
|                 |  |
|                 |  |
|                 |  |
| 메인 화면에 설명 보이기 ⑦ |  |

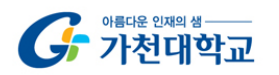

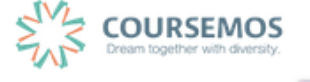

| Ŧ | 내용      |  |
|---|---------|--|
|   | 웹문서 내용* |  |
|   |         |  |
|   |         |  |
|   |         |  |
|   |         |  |

② 웹문서 내용에 텍스트, 이미지, 동영상을 입력하여 콘텐츠를 작성하고 거장 버튼을 클릭하면 웹문서 등록이 완료됩니다.

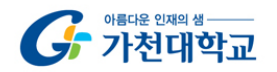

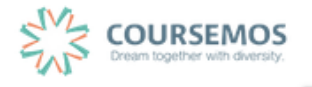
# 5. 학습활동

### 5.1 과제

이번 장에서는 과제를 출제하고 평가하는 과정을 소개합니다.

#### 5.1.1 과제 출제하기

- \* 파일을 등록할 주차의 '자료 및 학습활동 추가' 버튼을 클릭하여 파일 모듈을 선택합니다. <3.강의 구성 준비하기, 22p 참조>
- 과제의 제목을 입력한 후, 설명 란에 해당 과제의 주제, 제출 방식 등 학습자가 참고할 사항을 작성합니다.

과제 설명, 과제 양식, 우수과제 등을 제공하기 위해 첨부파일을 등록할 수 있습니다.

| ▼ 기본            |                     |
|-----------------|---------------------|
|                 |                     |
| 세옥*             |                     |
| 설명              |                     |
|                 |                     |
|                 |                     |
|                 |                     |
|                 |                     |
|                 |                     |
| 메인 화면에 설명 보이기 ⑦ |                     |
| 첨부 파일 (?)       | 최대 첨부 용량: 제한 없음     |
|                 |                     |
|                 | ▶ 🖮 파일              |
|                 |                     |
|                 |                     |
|                 | 첨부파일을 마우스로 끌어 놓으세요. |
|                 |                     |

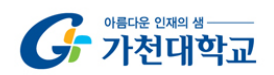

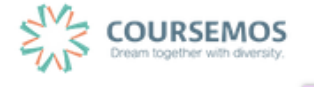

- ④ 과제의 제출 기한을 설정합니다.
  - 시작 일시: 시작 일시 이전에는 과제를 제출할 수 있는 버튼이 나타나지 않습니다.
  - 종료 일시: 과제의 공식적인 기한이며, 이 시점 후 제출되는 과제는 늦은 시간이 표기됩니다.
  - 제출 차단: 설정한 일시부터 학습자는 과제를 제출할 수 없습니다.

| ▼ 제출 기간 설정 |                                         |
|------------|-----------------------------------------|
| 시작 일시 ⑦    | 2016 \$ 8월 \$ 19 \$ 00 \$ 00 \$ ₩ 2 활성화 |
| 종료 일시 🕲    | 2016 \$ 8월 \$ 26 \$ 00 \$ 00 \$ ₩ 28 26 |
| 제출 차단 ⑦    | 2016 \$ 8월 \$ 19 \$ 19 \$ 25 \$ 📾 🖬 활성화 |
| 항상 설명 표시 🕐 | ×                                       |

③ 과제 수행에 대한 성적을 설정합니다.
 해당 과제의 만점을 '최대 점수'에 입력하세요.

| 유형 점수 \$<br>최대 점수 100 |                                               |
|-----------------------|-----------------------------------------------|
| 점수 입력                 | ŧ                                             |
| 범주 없음                 | \$                                            |
|                       | 유형 점수 <b>;</b><br>최대 점수 100<br>점수 입력<br>범주 없음 |

⑥ 하단의 '저장' 버튼을 클릭하여 과제를 등록합니다.

| 1주차 과제: 영상 시청소감 남기기                                                                                                |                  |  |  |  |  |  |  |  |  |
|----------------------------------------------------------------------------------------------------|------------------|--|--|--|--|--|--|--|--|
| 1주차 강의실에 등록한 강의자료 영상을 시청하고, 시청소감을 작성해서 제출하세요.<br>1. 기한 : 8월 27일까지(기한 후 제출 불가)<br>2. 양식 : 자유<br>3. 분량 : A4 반장 분량 이상 |                  |  |  |  |  |  |  |  |  |
| 채점 요약                                                                                                    |                  |  |  |  |  |  |  |  |  |
| 대상자 수                                                                                                    | 14               |  |  |  |  |  |  |  |  |
| 과제 제출한 대상자 수                                                                                                    | 0                |  |  |  |  |  |  |  |  |
| 채점이 필요한 제출물                                                                                                    | 0                |  |  |  |  |  |  |  |  |
| 종료 일시                                                                                                    | 2016-08-27 00:00 |  |  |  |  |  |  |  |  |
| 마감까지 남은 기한 6 일 6 시간                                                                                                |                  |  |  |  |  |  |  |  |  |
| 과체 평가                                                                                                    |                  |  |  |  |  |  |  |  |  |

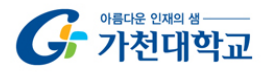

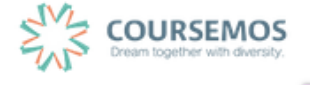

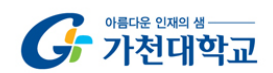

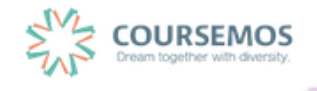

| 선택 | 이름<br> | 학번     | 상태    | 성적       | 편집 | <b>제출 수</b> 정일<br>— | 직접 작성 | 첨부파일            | 첨부파일 |
|----|--------|--------|-------|----------|----|---------------------|-------|-----------------|------|
|    | 김학생    | costu1 | 채점필요  | ¢.<br>-  | ٠  | 2016-08-17 08:46    | Q,    | └ 과제제출생플.docx   |      |
|    | 이학생    | costu2 | 채점필요  | -        | ۵  | 2016-08-12 17:44    | Q     | - 🗷 과제제출샘플.docx |      |
|    | 박학생    | costu3 | 채점필요  | ¢.<br>-  | ۵  | 2016-08-12 17:45    | Q,    | └               |      |
|    | 조학생    | costu5 | 채겸 필요 | <i>P</i> | ¢  | 2016-08-12 17:46    | Q     | └₩ 과제제출샘플.docx  |      |

③ 학습자 별 과제 제출상태 및 제출한 과제파일 다운로드가 가능합니다.

| 과제                     |                  |  |  |  |  |  |  |  |
|------------------------|------------------|--|--|--|--|--|--|--|
| 기한 엄수하여 과제를 제출하기 바랍니다. |                  |  |  |  |  |  |  |  |
| 채점 요약                  |                  |  |  |  |  |  |  |  |
| 대상자 수                  | 14               |  |  |  |  |  |  |  |
| 과제 제출한 대상자 수           | 8                |  |  |  |  |  |  |  |
| 채점이 필요한 제출물            | 8                |  |  |  |  |  |  |  |
| 종료 일시                  | 2016-08-19 00:00 |  |  |  |  |  |  |  |
| 마감까지 남은 기한             | 과제 마감            |  |  |  |  |  |  |  |
| 과제 평가                  |                  |  |  |  |  |  |  |  |

② 학습자들의 과제 제출 현황을 확인하고, 과제 평가 버튼을 클릭합니다.

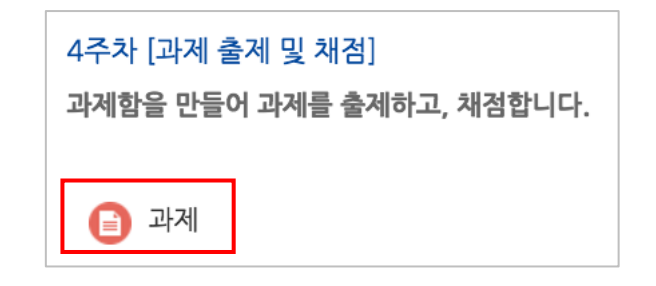

① 과제를 채점하기 위해, 해당 과제 아이콘을 클릭합니다.

5.1.2 과제 채점하기

가천대학교 사이버캠퍼스 교수자 매뉴얼

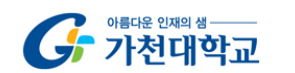

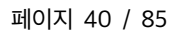

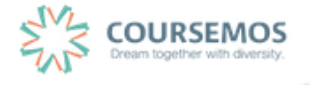

| 선택 | 이름<br> | 학번<br> | 상태<br>       | <b>성적</b><br>  | 편집<br> | 제출 수정일<br>       | 직접 작성 | 첨부파일<br>              | 첨부파일 | 최종 성적          |
|----|--------|--------|--------------|----------------|--------|------------------|-------|-----------------------|------|----------------|
|    | 김학생    | costu1 | 채점 필요<br>채점됨 | 70.00 / 100.00 | ٥      | 2016-08-20 17:59 | Q     | └₩ 무들 philosophy.docx |      | 70.00 / 100.00 |

⑥ 채점이 완료되었습니다.

| 점수 입력 결과        |    |  |
|-----------------|----|--|
| 점수 입력의 변경 사항 저장 |    |  |
|                 | 계속 |  |

- ⑤ 계속 버튼을 클릭합니다.
- 선택 이름 학번 상태 성적 -----김학생 costu1 채점 필요 / 100.00

| 경가 후, | 학습자 | 목록의 | '성적' | 열에서 | 빈 칸 | 에표 | 평가점수를 | 입력하고 | Enter <del>[</del> |
|-------|-----|-----|------|-----|-----|----|-------|------|--------------------|
|       |     |     |      |     |     |    |       |      |                    |

④ 과제물 평 를 누르세요.

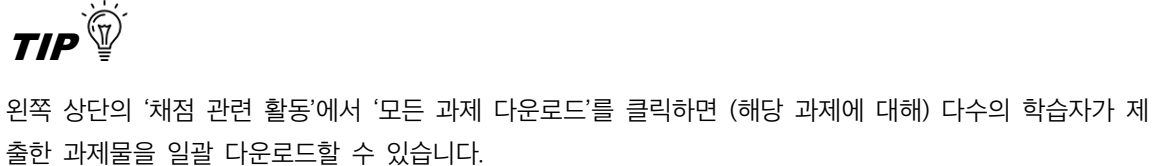

| 채점 관련 활동 |     | ✔ 선택<br>zip 파 | 일로 여러 피드백 파일 업로드<br>산제 다운로드 |               |        |                  |       |                |
|----------|-----|---------------|-----------------------------|---------------|--------|------------------|-------|----------------|
| 선택       | 이름  | 성적부           | 토이동                         | <b>성적</b><br> | 편집<br> | 제출 수정일           | 직접 작성 | 첨부파일           |
|          | 김학생 | costu1        | 채점 필요                       | -             | ٠      | 2016-08-17 08:46 | Q,    | └₩ 과제제출샘플.doc  |
|          | 이학생 | costu2        | 채점필요                        | <i>•</i>      | ٠      | 2016-08-12 17:44 | Q     | └.₩ 과제제출샘플.doc |
|          | 박학생 | costu3        | 채점 필요                       | <i>P</i> °    | ٠      | 2016-08-12 17:45 | Q     | └ 과제제출샘플.doc   |
|          | 조학생 | costu5        | 채점필요                        | P°            | ٠      | 2016-08-12 17:46 | Q     | └₩ 과제제출샘플.doc  |

## 5.2 시험

#### 5.2.1 문제 등록하기(문제은행)

문제은행에 문제를 등록하면, 다음 학기/연도의 동일 과목 또는 분반에서 동일한 시험을 제출해야 하는 경우 재차 문제를 입력할 필요 없이 1회 등록으로 재사용이 가능합니다.

① 강의실 좌측 '강의실 홈' > '기타 관리' > '문제은행'을 선택합니다.

| 강의실 홈       |
|-------------|
| 강의정보 -      |
| 성적/출석관리 -   |
| 수강생 알림 🗸    |
| 기타 관리 -     |
| · 강좌설정      |
| · 팀 설정      |
| · 팀원        |
| · 문제 은행     |
| ·강좌기록       |
| · 조교/청강생 승인 |
| · 온라인출석부설정  |

② 새문제만들기 버튼을 클릭합니다.

| 문                                   | 문제 은행                                     |                   |   |                |   |   |                           |                           |  |  |  |  |  |
|-------------------------------------|-------------------------------------------|-------------------|---|----------------|---|---|---------------------------|---------------------------|--|--|--|--|--|
| <b>카테고리 선택</b> Workshop2 의 기본설정 (5) |                                           |                   |   |                |   |   |                           |                           |  |  |  |  |  |
|                                     | 새 문제 만들기                                  |                   |   |                |   |   |                           |                           |  |  |  |  |  |
|                                     | T 📤                                       | 질문                |   |                |   |   | 작성자                       | 최종 수정 일시                  |  |  |  |  |  |
|                                     |                                           | 서술형2단계            | ٥ | 6              | ۹ | × | Admin<br>2016-08-18 10:08 | Admin<br>2016-08-18 10:08 |  |  |  |  |  |
|                                     |                                           | 서술형문제             | ٠ | C <sub>O</sub> | ۹ | × | Admin<br>2016-08-02 15:50 | Admin<br>2016-08-02 15:50 |  |  |  |  |  |
|                                     |                                           | 자신이 생각하는 행복       | ٥ | C <sub>O</sub> | ۹ | × | Admin<br>2016-08-02 15:54 | Admin<br>2016-08-02 15:54 |  |  |  |  |  |
|                                     | I≡                                        | 선다형1번             | ۰ | C <sub>O</sub> | ۹ | × | Admin<br>2016-08-02 14:30 | Admin<br>2016-08-02 14:30 |  |  |  |  |  |
|                                     | ■ 🗄 선다형2단계 🔹 🕼 🔹 🔹 Admin 2016-08-18 10:11 |                   |   |                |   |   |                           |                           |  |  |  |  |  |
| 선택                                  | 백된 문지                                     | 헤에 대해 다음 작업을 진행:: |   |                |   |   |                           |                           |  |  |  |  |  |
| 4                                   | 삭제 이동 >> Workshop2 의 기본설정 (5) ◆           |                   |   |                |   |   |                           |                           |  |  |  |  |  |

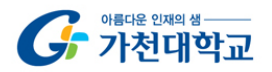

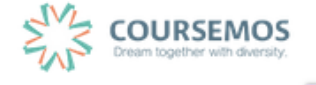

```
③ 추가할 문제의 유형을 선택한 후 추가 를 클릭합니다.
```

|                     | 추가할 문제 | 유형 선택             | × |
|---------------------|--------|-------------------|---|
| 문제<br>○ ▋_ 선다형      |        | 설명을 보기위한 문제 유형 선택 |   |
| ○ 🗄 서술형             |        |                   |   |
| 🕞 🎞 주관식 단답형         |        |                   |   |
| ⊖ <sup>••</sup> OX형 |        |                   |   |
| ○ ➡ 짝찾기형            |        |                   |   |
| ○ ■■ 빈칸 채우기         |        |                   |   |
| ○ 🛄 수치형             |        |                   |   |
| 기타<br>〇 🔛 설명        |        |                   |   |
|                     | 추가     | 취소                |   |

| 메뉴      | 설명                                             |  |
|---------|------------------------------------------------|--|
| 선다형     | 문제의 보기를 구성하고 정답을 단일/다중으로 선택할 수 있는 문제입니다.       |  |
| 서술형     | 서술형으로 정답을 제시해야 하며 수동 채점으로 진행됩니다.               |  |
| 주관식 단답형 | 단어 또는 구문으로 정답을 제시할 수 있는 문제입니다.                 |  |
| OX형     | 오직 '참'과 '거짓' 중 하나만 선택할 수 있는 단순한 형태입니다.         |  |
| 짜차기허    | 단어나 문장의 보기를 다른 단어나 문장을 목록 형태에서 일치되는 짝을 선택하는 문제 |  |
| 역젖기영    | 입니다.                                           |  |
| 빈칸 채우기  | 선다형, 주관식 단답형, 수치형 등을 이용한 빈칸 채우기 문제입니다.         |  |
| 수치형     | 단어 대신 수치로 정답을 제시할 수 있는 주관식 단답형 문제입니다.          |  |

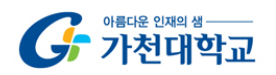

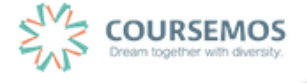

#### ④ 문제를 추가합니다.

여기서는 객관식 유형의 문제인 '선다형' 문제 출제 방법을 소개합니다.

| ▼ 기본                       |                        |
|----------------------------|------------------------|
| 카테고리                       | Workshop2 의 기본설정 (5) 🗘 |
| 문제 분류명<br>(예: 중간고사 1번 문항)* |                        |
| 문제 내용*                     |                        |
|                            |                        |
| 기본 점수•                     | 1                      |
| 일반적인 피드백 🔊                 |                        |
|                            | //                     |
| 정답 개수                      | [단답만 ◆                 |
| 보기 순서 섞기 💿                 | 2                      |
| 보기 형식                      | a., b., c., 🗘          |

| 메뉴       | 설명                                         |  |
|----------|--------------------------------------------|--|
| 카테고리     | 생성할 문제의 문제은행 카테고리를 설정합니다.                  |  |
|          | (기본 값은 현재 접속 중인 강의실의 문제은행입니다.)             |  |
| ㅁ궤 ㅂㄹ며   | 문제 은행에서 문제를 관리하기 위해 사용되며, 실제 시험에서는 표시 되지 않 |  |
| 군세 군규경   | 습니다.                                       |  |
| 문제 내용    | 출제할 문제를 작성합니다.                             |  |
| 기본 점수    | 문제를 맞출 시 부여되는 점수를 입력합니다.                   |  |
| 일반적인 피드백 | 문제와 관련된 피드백을 제시합니다.                        |  |
| 정답 개수    | 단답만(1개) / 다답(2개 이상) 허용 중에 선택하여 설정합니다.      |  |
| 보기 순서 섞기 | 문제에 대한 보기(선택지)의 순서를 무작위로 나열합니다.            |  |
| 답안 번호    | 답안 보기의 형식을 설정합니다.                          |  |

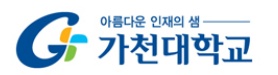

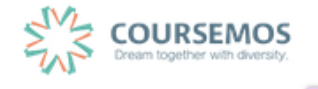

⑤ 선다형 문제의 경우 정답을 포함한 다수의 보기를 작성합니다.

[성적] 항목에서 정답일 경우 성적을 100%, 오답일 경우 성적 없음으로 설정합니다. 문제를 풀 경우 정답 여부에 맞는 피드백을 작성합니다.

| ▼ 답    |      |
|--------|------|
|        |      |
| 보기 1   |      |
|        |      |
| 점수반영비율 | 없음 🛟 |
|        |      |

| 1) 다수의 정답을 맞추어야 하는 문제의 점수 반영하기                     |  |  |  |
|----------------------------------------------------|--|--|--|
| 점수에 반영되는 비율(아래 '성적') 100%를 정답의 개수로 나누어 입력합니다.      |  |  |  |
| 예) 정답이 3개인 문제의 경우 정답인 보기는 아래 '성적'을 33.33333%로 설정   |  |  |  |
| ✓ 답                                                |  |  |  |
|                                                    |  |  |  |
| 점수반영비율 없음 🔶                                        |  |  |  |
| 2) 2개 이상의 정답 중 1개만 선택해도 정답으로 인정하기                  |  |  |  |
| 모든 정답의 '성적'(비율설정)을 100%로 설정하면 일부만 선택해도 정답으로 인정됩니다. |  |  |  |

⑥ <sup>저장</sup> 을 클릭하면 문제 등록이 완료됩니다.

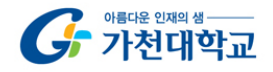

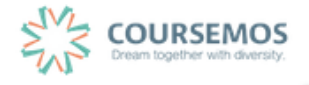

#### 5.2.2 퀴즈 추가하기

미리 등록한 문제를 시험에 출제할 수 있도록 '퀴즈'를 추가하여 해당 주차/토픽에서 시험을 출제하세요. 3. 강의 구성 준비하기 를 참고하여 퀴즈 출제 페이지로 이동하세요.

| 제목* |  |
|-----|--|
| 설명  |  |
|     |  |
|     |  |
|     |  |
|     |  |
|     |  |

① 퀴즈 제목과 설명을 입력합니다.

② 학습자가 시험에 응시할 수 있는 기간을 지정합니다.

시간제한을 설정하면 응시 가능 기간 사이에서 학습자가 시험을 시작한 시점부터 설정한 시간만큼만 시험에 응시할 수 있습니다.(예: 1일의 응시기간 중 1시간의 시간제한)

|            | ▼ 퀴즈 기간 설정                                     |
|------------|------------------------------------------------|
|            | 시작 일시 ⑦ 2016 \$ 8월 \$ 20 \$ 23 \$ 13 \$  ■ 활성화 |
|            | 종료 일시 2016 \$ 8월 \$ 20 \$ 23 \$ 13 \$  ■ 활성화   |
|            | 시간제한 ⑦ 0 분간 ♦ ■ 활성화                            |
|            | 더보기                                            |
| Q&A        |                                                |
| 학습자가 시험을 쳐 | 티르던 중 시험 시간이 종료되었을 때 어떻게 되나요?                  |
| ➔ 종료시점까?   | 지 선택한 답만 제출됩니다.                                |

③ 퀴즈를 응시할 때 기본적으로는 1 페이지 당 1 문제만 표시되지만, 표시할 문제의 개수를 변경할 수 있습니다.

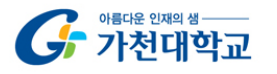

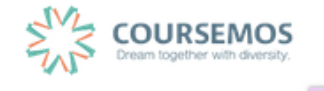

('문제이동'의 경우 부정행위 방지를 위해 문제의 번호 순서에 관계 없이 무작위로 출제되며, 순서대로 문제를 풀어야 하는 경우 '순서대로 이동'으로 변경하시기 바랍니다.)

| ▼ 퀴즈 서식         |           |
|-----------------|-----------|
| 한 페이지 당 문제 개수 ⑦ | 1문제 🔶     |
| 문제이동* ⑦         | 자유로운 이동 💠 |
| 덜 보기            |           |

| TIP 👻                                    |                   |             |   |  |  |
|------------------------------------------|-------------------|-------------|---|--|--|
| 부정행위 방지를 위해 답안(보기)이 표시되는 순서가 무작위로 나타납니다. |                   |             |   |  |  |
|                                          | ▼ 실시 방식           |             |   |  |  |
|                                          | 답안 뒤섞기 ⑦          | (CA)        | ¢ |  |  |
|                                          | 퀴즈 제시 방식 ⑦        | 응시 후 피드백 제공 | ÷ |  |  |
|                                          | 최종 결과에 응시 기록 누척 🕐 | ଜା          | ÷ |  |  |
|                                          | 더 보기              |             |   |  |  |
|                                          |                   |             |   |  |  |

 ④
 저장
 버튼을 클릭하면 퀴즈의 등록이 완료되며, 추가된 퀴즈 내 페이지로 이동합니다.

 문제를 추가하기 위해
 퀴즈 편집
 을 클릭합니다.

| 3주차 형성평가    |                                        |
|-------------|----------------------------------------|
| 답안 제출 횟수: 1 |                                        |
|             | 추가된 문제가 없습니다. '퀴즈 편집'을 클릭하여 문제를 추가하세요. |
|             | 쿼즈 편집<br>강좌로 돌아가기                      |

⑤ 최고 성적에 퀴즈 총점을 입력하고 저장한 후, 추가를 눌러 '문제은행으로부터'를 선택합니다.

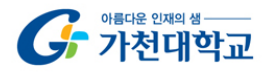

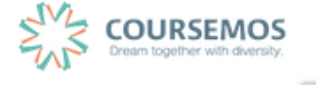

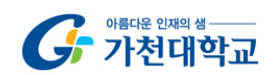

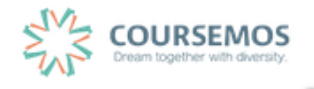

| <b>TIP</b> | 추가하면서 설정한 문제 별 배점의 합과 최고 성적의 점수가                          | 일치해야 합니다.                               |
|------------|-----------------------------------------------------------|-----------------------------------------|
|            | <b>퀴즈 편집 : test</b> ⑦<br>출제 문제 수: 이 퀴즈 상태 : 진행<br>페이지 재설정 | <b>최고 성적 : 10 점</b> 저장<br>총점: 0         |
|            |                                                           | <ul> <li>문제 섞기 ⑦</li> <li>추가</li> </ul> |

| ■예전 문 | 체들도 | 표시                                            |  |
|-------|-----|-----------------------------------------------|--|
|       | T ^ | 질문                                            |  |
| + 🗉   |     | 서술형2단계 동중국해 연안 문제에 대해 자신의 견해를 서술하시오.          |  |
| + 🗆   | į,  | 서술형문제 이번 여름 방학 계획에 대해 서술하시오.                  |  |
| + 🗉   |     | 자신이 생각하는 행복 나는 무엇을 할때 가장 행복하고 충만한 상태인지 서술하시오. |  |
| + 0   | I≡  | 선다형1번 2016년 올림픽이 열리는 도시는?                     |  |
| + =   | E   | 선다형2단계 다음중 포유류가 아닌것을 고르시오.                    |  |

⑥ 미리 등록한 문제의 목록을 볼 수 있습니다.문제가 표시되지 않을 경우 '카테고리 선택'에서 문제가 속한 카테고리를 클릭하세요.

\$

**카테고리 선택** Workshop2 의 기본설정 (5)

| <b>퀴즈 편집 : test ⑦</b><br>출제 문제 수: 이 퀴즈 상태 : 진행<br>페이지 재설정 | <b>최고 성적 : 10 점</b> 저장<br>총점: 0 |
|-----------------------------------------------------------|---------------------------------|
|                                                           | ■ 문제 섞기 ⑦                       |
|                                                           | 추가                              |

5.2.3 퀴즈 채점하기

선다형, 주관식 단답형, 진위형 등 사전에 정답과 배점을 기재한 문제 유형은 사이버캠퍼스에서 자동 채점이 되어 결과를 바로 확인할 수 있습니다. (단 서술형은 채점자가 직접 확인 후 수동 채점을 진행합니다.)

① 주차 타임라인에서 퀴즈를 클릭합니다.

| 3주차 [퀴즈 출제 및 채점]<br>하새들에게 퀴즈를 추제하고 채정하니다 |
|------------------------------------------|
| 학생들에게 귀스를 물제하고 세심합니다.                    |
|                                          |
| 📀 중간고사                                   |
|                                          |

② '응시' 버튼의 숫자는 시험에 응시한 학습자의 수입니다. 버튼을 눌러 채점 페이지로 이동합니다.

| 3주차 형성평가    |                      |
|-------------|----------------------|
| 답안 제출 횟수: 1 |                      |
|             | 응시: 1명<br>지금 퀴즈 미리보기 |

③ 선다형, 주관식 단답형 과 같이 문제를 등록할 때 정답을 미리 등록하는 문제 유형의 경우 자동으로 채점이 진행되며, 이에 따라 성적을 확인할 수 있습니다.

| 표 상의 데이터 다운로드 형식: Excel 형식 🔷 다운로드    |                        |        |     |                  |                  |      |   |  |
|--------------------------------------|------------------------|--------|-----|------------------|------------------|------|---|--|
| 이름 학번 진행상황 시작일시 종료일시 소요시간 성적/1       |                        |        |     |                  |                  |      |   |  |
| 8                                    | <b>이학생</b><br>응시내역 검토Q | costu2 | 종료됨 | 2016-08-21 00:49 | 2016-08-21 00:49 | 13 초 | 1 |  |
| 전체 평균 1 (1)                          |                        |        |     |                  |                  |      |   |  |
| 전체 선택 / 선택 해제 선택된 시도 재채점 선택한 응시내역 삭제 |                        |        |     |                  |                  |      |   |  |

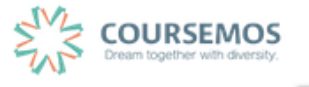

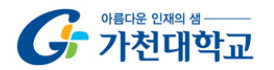

④ 서술형 문제의 경우 학습자가 작성한 답변을 확인, 채점을 진행합니다.
 '미채점'을 클릭합니다.

| 표 상의 데이터 다운로드 형식: Excel 형식 수 다운로드    |                        |        |       |                  |                  |       |      |
|--------------------------------------|------------------------|--------|-------|------------------|------------------|-------|------|
|                                      | 이름                     | 학번     | 진행 상황 | 시작 일시            | 종료 일시            | 소요 시간 | 성적/1 |
| 8                                    | <b>이학생</b><br>응시내역 검토Q | costu2 | 종료됨   | 2016-08-21 00:56 | 2016-08-21 00:56 | 30 초  | 미채점  |
| 전체 평균 -                              |                        |        |       |                  |                  |       |      |
| 전체 선택 / 선택 해제 전택된 시도 재채점 선택한 응시내역 삭제 |                        |        |       |                  |                  |       |      |

⑤ '댓글(의견) 작성 또는 점수 입력'을 클릭합니다.

|                      | O O                | 학생                  |                           |                      |    |  |  |  |  |
|----------------------|--------------------|---------------------|---------------------------|----------------------|----|--|--|--|--|
| 시작                   | <b>일시</b> 201      | 5-08-21 00:56       |                           |                      |    |  |  |  |  |
| 진행                   | 상황 종료              | 됨                   |                           |                      |    |  |  |  |  |
| 완료                   | 일시 201             | b-08-21 00:56       |                           |                      |    |  |  |  |  |
| <u>~</u> #           | 시간 30 3<br>서저 미래   | ~                   |                           |                      |    |  |  |  |  |
|                      | 0 H 111            |                     |                           |                      |    |  |  |  |  |
| 문제 <b>1</b><br>풀이 완료 | 당신의                | 생각을 입력하세요.          |                           |                      |    |  |  |  |  |
| 총 1 점                | 프리젠                | 테이션이란 목적에 맞게        | 조리있고 명료하게 설명하는 것입니다.      |                      |    |  |  |  |  |
| P                    |                    |                     |                           |                      |    |  |  |  |  |
| ♣ 질문 편집              |                    |                     |                           |                      |    |  |  |  |  |
|                      |                    |                     |                           |                      |    |  |  |  |  |
|                      |                    |                     |                           |                      |    |  |  |  |  |
|                      |                    |                     |                           |                      |    |  |  |  |  |
|                      |                    |                     |                           |                      |    |  |  |  |  |
|                      | 댓글(의견) 작성 또는 점수 입력 |                     |                           |                      |    |  |  |  |  |
|                      |                    |                     |                           |                      |    |  |  |  |  |
|                      |                    |                     |                           |                      |    |  |  |  |  |
|                      | 으다                 | 이려                  |                           |                      |    |  |  |  |  |
|                      | 08                 | ~~~                 |                           |                      |    |  |  |  |  |
|                      | 단계                 | 일시                  | 행동                        | 상태                   | 점수 |  |  |  |  |
|                      | 1                  | 2016/08/21<br>00:56 | 시작함                       | 아직 답하지 않음            |    |  |  |  |  |
|                      | 2                  | 2016/08/21<br>00:56 | 저장됨 저는 찬성합니다. 왜냐하면<br>~~~ | 작성한 답안이 저장되었습니<br>다. |    |  |  |  |  |
|                      |                    |                     |                           |                      |    |  |  |  |  |

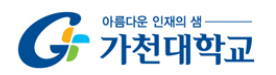

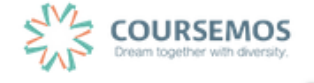

⑥ 점수를 입력한 후 저장 버튼을 클릭하면, 채점이 완료됩니다.

| 댓글           |    |
|--------------|----|
|              |    |
|              |    |
|              |    |
|              |    |
|              |    |
|              |    |
|              | 1, |
| 점수 입력<br>1.3 |    |
|              |    |
|              |    |

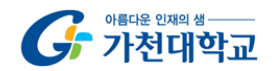

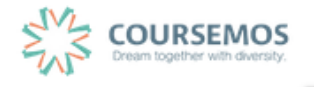

#### 5.3 투표

선다형 투표를 통해 학습자의 의견을 취합하고, 특정 활동(예: 보강일 결정)에 활용할 수 있습니다.

3. 강의 구성 준비하기 를 참고하여 투표 등록 페이지로 이동하세요.

투표의 제목과 설명을 입력합니다.
 투표의 제목과 별도로 '설명'란에 질문을 작성할 수 있습니다.

| ▼ 기본            |         |
|-----------------|---------|
| 제목*             |         |
| 설명              |         |
|                 |         |
|                 |         |
|                 |         |
|                 |         |
|                 |         |
| 메인 화면에 설명 보이기 ⑦ | 8       |
| 문항 표시방법         | 가로 배치 💠 |

② 질문에 대해 투표할 문항을 '문항' 칸에 작성합니다.
 '복수응답 허용'을 '예'로 설정하면 중복응답이 가능한 투표가 됩니다.

| <ul> <li>▼ 문항</li> </ul> |       |       |    |
|--------------------------|-------|-------|----|
| Е ПОСНИО И И И           | HO    | 0010  | •  |
| 주표 등입내용 인정 (             | 78    | 아니포   | •  |
| 복수응답 친                   | 허용    | 아니오   | \$ |
| 응답 정원 제힌                 | 0     | 아니오   | \$ |
| 문항 1•                    | ?     |       |    |
| ঝা                       | 한 1   | 0     |    |
| 문항 2                     | 2 (?) |       |    |
|                          |       |       |    |
| <b>মা</b>                | 한 2   | 0     |    |
| 문항 3                     | 9     |       |    |
| শাং                      | 한 3   | 0     |    |
| 문항 4                     | 0     |       |    |
| সায়                     | 한 4   | 0     |    |
| 문항 5                     | 0     |       |    |
|                          |       |       |    |
| 제                        | 환 5   | 0     |    |
|                          |       | 문항 추가 |    |

③ 투표 기간을 지정할 수 있습니다.(지정하지 않을 경우 항상 투표에 참여 가능)

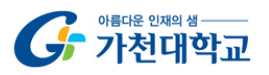

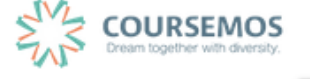

'응답 기간 제한'을 선택한 후 기간을 설정하세요.

| ▼ 이용 기간 설정 |                                            |
|------------|--------------------------------------------|
| 응답 기간 제한   | ×                                          |
| 시작 일시      | 2016 ‡     8월 ‡     22 ‡     10 ‡     30 ‡ |
| 종료 일시      | 2016 ¢ 8월 ¢ 29 ¢ 10 ¢ 30 ¢                 |
| 미리보기 지원 ⑦  |                                            |

④ 투표의 결과를 공개하려면 '결과' 탭에서 결과 공개를 설정합니다.
 결과 공개여부는 4 가지 방법 중 선택합니다.

| ▼ 결과      |                                          |    |
|-----------|------------------------------------------|----|
| 결과 공개     | ✓ 학습자에게 결과를 공개하지 않음<br>학습자가 유단한 직호 결과 공개 | ¢  |
| 응답자 정보 공개 | 투표가 종료된 후 결과 공개<br>무조건 결과 공개             | \$ |

(5) 저장 버튼을 클릭하면 투표 출제가 완료되며, 작성한 투표 화면을 바로 확인할 수 있습니다.

| [투표] 보강을 원하시는 날짜를 선택하세요.                 |             |  |
|------------------------------------------|-------------|--|
|                                          | 0명 응답 결과 보기 |  |
| 시간은 요일에 관계 없이 저녁 7시 - 9시 입니다.            |             |  |
| ● 월요일 ● 화요일 ● 수요일 ● 목요일 ● 금요일<br>용답내용 저장 |             |  |

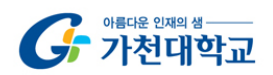

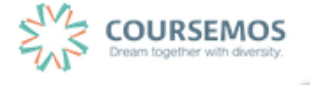

#### 5.4 토론방

3. 강의 구성 준비하기 를 참고하여 토론방 등록 페이지로 이동하세요.

① 토론방 제목과 설명을 작성한 후 토론방 유형을 선택합니다.

| ▼ 기본            |                     |
|-----------------|---------------------|
| 제목*             | [토론과제] 인터넷 실명제의 필요성 |
| 설명              |                     |
|                 |                     |
|                 |                     |
|                 |                     |
|                 |                     |
| 메인 화면에 설명 보이기 ⑦ |                     |
| 토론방 유형 🕐        | 일반 형식 🔹             |

| 메뉴        | 토론방 유형 설명                                                                                        |
|-----------|--------------------------------------------------------------------------------------------------|
| 1인 1주제 형식 | 학습자 별 1개 주제를 등록하고, 서로 답변을 주고 받는 형태입니다.                                                           |
| 단독 주제 형식  | 교수자가 주제를 제시하며, 학습자는 답변만 등록할 수 있습니다.<br>(이 형식을 선택할 경우 토론의 주제 및 사전공지는 '주제글쓰기'를 통해 주제글로<br>남겨야 합니다. |
| 블로그 형식    | 블로그 형식으로 운영되는 토론방으로 자유롭게 글 작성이 가능합니다.                                                            |
| 일반 형식     | 자유롭게 글을 작성할 수 있는 토론방입니다. (기본값)                                                                   |
| 질의응답 형식   | 주어진 주제에 답변한 학습자는 다른 학습자의 답변을 볼 수 있습니다.                                                           |

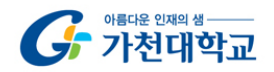

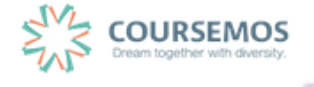

 전장
 버튼을 클릭하면 토론방의 등록이 완료되며, 추가된 토론방 내로 이동합니다.

 '일반 형식'의 토론방의 경우 토론방을 추가한 후
 주저글쓰기

 플 통해 주제를 제시하거나, 학습자들이

 자유롭게 주제글을 게시하고 서로 토론을 진행할 수 있습니다.

| TIP                                           |        |
|-----------------------------------------------|--------|
| 특정 1개 주제에 대해서만 토론하도록 하려면 '단독 주제 형식'으로 토론방 유형을 | 지정하세요. |
| 교수자가 제시하는 토론 주제에 대해서만 토론이 가능합니다.              |        |
| 1주차 토론방                                       |        |
| 주제:                                           | 글쓰기    |
| (아직 토론 주제가 제시되지 않았습니다.)                       |        |
|                                               |        |

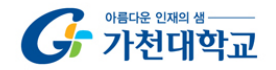

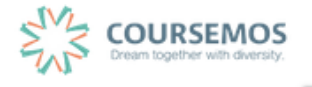

#### 5.5 채팅방

실시간으로 온라인 상에서 모여 대화를 나눌 수 있는 채팅방을 개설할 수 있습니다.

3. 강의 구성 준비하기 를 참고하여 채팅방 등록 페이지로 이동하세요.

| 제목* |  |
|-----|--|
| 설명  |  |
|     |  |
|     |  |
|     |  |
|     |  |
|     |  |

① 채팅방의 제목을 입력합니다.

② 채팅을 시작할 시점을 설정합니다.

| ▼ 채팅방 설정     |                        |                 |
|--------------|------------------------|-----------------|
| 채팅 시작 일시     | 2016 \$ 8월 \$ 22 \$ 15 | \$ 19 \$  등 활성화 |
| 종료된 대화 내용 공개 | 아니오                    | \$              |

3 저장 버튼을 클릭하면 채팅방의 등록이 완료됩니다.
 채팅 시작 일시를 정하지 않은 경우 바로 채팅방 내로 이동합니다.

| ST (1명)<br>가타한 해당사비를 찾고 있습니다.<br>시비에 접속입니다.<br>시비에 접속하여 <u>dotkied5oab9e4q8f80fpdrybz4rmd</u> 책달에 참여하였습니다.<br>자목록을 불리오고 있습니다.<br>원의 접속자목록을 불리았습니다.<br>2016-08-22 15:27:39 | 로그보기 |
|----------------------------------------------------------------------------------------------------|------|
| 가능한 채팅사비를 찾고 있습니다.<br> 사비에 접속한입니다.<br> 시비에 접속하여 <u>dotadSab94648180fpdrybz4rmd</u> 채널에 참여하였습니다.<br>지적목을 볼러오 있습니다.<br>2016-08-22 15:27:39                                  | 1    |
| 사바에 접속중입니다.<br>사바에 접속하여 <u>oduxled5oa9944g8f80fpdrybz4rmd</u> 책달에 참여하였습니다.<br>가격특별을 불러오고 있습니다.<br>명의 접속자투득을 불러있습니다.<br>2016-08-22 15:27:39                                | -+)  |
| 사바에 접속하여 <u>oduxledSoab9e4q880fpdrybx4rmd</u> 채널에 참여하였습니다.<br>자목록을 불러오고 있습니다.<br>명의 접속자목록을 불러았습니다.<br>2016-08-22 15:27:39                                                 |      |
| 가격록을 불려오고 있습니다.<br>영의 접속자목록을 불려왔습니다.<br>2016-08-22 15:27:39                                                                                                    |      |
| 영의 접속자력력을 불러았습니다.<br>2016-08-22 15:27:39                                                                                                    |      |
| 2016-08-22 15:27:39                                                                                                    |      |
|                                                                                                    |      |
|                                                                                                    |      |
|                                                                                                    |      |
|                                                                                                    |      |
|                                                                                                    |      |
|                                                                                                    |      |
|                                                                                                    |      |
|                                                                                                    |      |
|                                                                                                    |      |
|                                                                                                    |      |
|                                                                                                    |      |
|                                                                                                    |      |
|                                                                                                    |      |
| 1 5 3 0 19 5 13 2                                                                                                    |      |

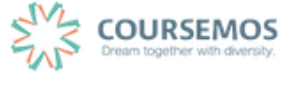

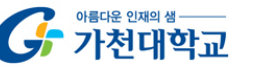

# 6. 학습자료 및 활동 편집/삭제하기

• 학습활동 및 학습자료를 편집/삭제 할 수 있습니다.

•모든 학습활동 및 학습자료(표지, 과제, 파일, 동영상, 게시판, 대화방, 퀴즈 등)의 편집/삭제 방법은 동일합니다.

① 강좌 상단에 편집 모드를 활성화 합니다.

\*모든 편집 활동은 강의실 우측 상단에 위치한 편집 버튼을 클릭한 후 진행할 수 있습니다.

۶

② 톱니바퀴를 눌러 해당 학습자료 또는 활동의 편집/삭제를 할 수 있습니다.

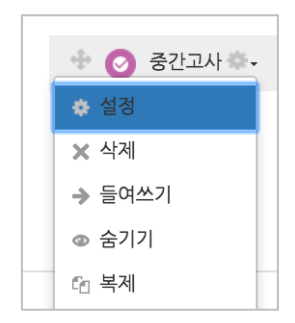

- 설정: 학습자료 또는 활동의 설정값을 변경할 수 있습니다.
- 삭제: 학습활동 및 자료를 삭제합니다.

| 확인                 | ×       |
|--------------------|---------|
| 파일 "이미지 파일" 을(를) 지 | 우시겠습니까? |
| 예이                 | 니오      |

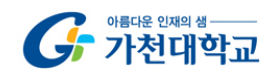

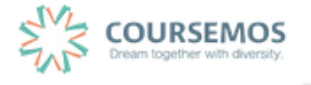

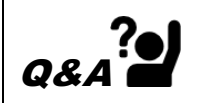

실수로 학습자료/활동을 삭제했습니다. 다시 등록해야 하나요?

➔ 강의실 화면 좌측 하단의 '고급설정'에 '휴지통'이 있어, 삭제한 학습활동 또는 자료를 복구할 수 있습니다.

|                                                       | ▼ 고급 강좌 관리               |                             |                 |        |
|-------------------------------------------------------|--------------------------|-----------------------------|-----------------|--------|
|                                                       | 🥒 편집모드 켜기                |                             |                 |        |
|                                                       | 🍄 설정                     |                             |                 |        |
|                                                       | ▶ 사용자                    |                             |                 |        |
|                                                       | ▲ prof_userwor<br>리뷰터 타테 | kshop                       |                 |        |
|                                                       | ▼ 필터                     |                             |                 |        |
|                                                       | ▶ 보고서                    |                             |                 |        |
|                                                       | ≕ 성적                     |                             |                 |        |
|                                                       | 🏝 백업                     |                             |                 |        |
|                                                       | ▲ 복구                     |                             |                 |        |
|                                                       | ▲ 가져오기                   |                             |                 |        |
|                                                       | ੇ ਤਾਂ<br>ਹ ਡੋਹੜ          |                             |                 |        |
|                                                       | ▶ 문제 은행                  |                             |                 |        |
|                                                       | ◎ 휴지통                    |                             |                 |        |
|                                                       | ▶ 다음으로 역할 바귀             | P7                          |                 |        |
|                                                       | ▶ 사이트 관리                 |                             |                 |        |
|                                                       | 설정 검색                    | 다음                          |                 |        |
|                                                       |                          |                             |                 |        |
|                                                       |                          |                             |                 |        |
| 휴지통                                                   |                          |                             |                 |        |
| 그는 아니 사계를 된다. 우리 등에 가라다이 아                            | 이 것이 비그가 가느쉬며, 비그리       | 김 사행되며 레다 됩모아 사례리아          | 리 여여의 귀디에       | THE LE |
| 강좌에서 직제된 양독이 유시종에 서성되어 있 <sup>.</sup><br><b>하스 하도</b> | 을 경우 폭구가 가능하며, 폭구를       | 을 실행하면 해당 양독이 작세되었는<br>사게이시 | 신 영역의 야단에<br>보그 | 표시됩니다. |
|                                                       |                          |                             | 41              |        |
| ♀ 사유 재팅방                                              |                          | 2016-08-12 11:13            | 些               | ×      |
|                                                       |                          | 2010 00 12 11:10            |                 |        |

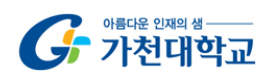

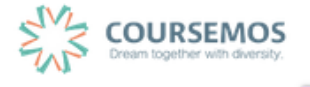

## 7. 팀 프로젝트 운영

강의 운영 중 팀 과제, 팀 단위의 토론 또는 평가와 같이 다양한 팀 단위의 학습활동을 출제할 수 있습니다.

팀 프로젝트를 출제하기에 앞서 강의를 수강하는 학습자를 일정한 기준에 따라 팀으로 분류하는 작업이 선행되 어야 합니다. 따라서 이 장에서는 강의실에서 팀을 구성하는 방법을 소개하며, 다음 장에서 분류된 팀을 통해 과 제 등 활동을 출제하는 방법을 설명합니다.

#### 7.1 팀 분류

팀 분류란, 학습자를 팀으로 분류한 목적, 즉 팀 개설을 통해 수행하게 될 활동을 구분하기 위해 작성합니다. 특 히 2개 이상의 팀 프로젝트가 운영될 강의에 있어 혼선을 방지합니다.

① 강의실 좌측 '강의실 홈' > '기타 관리' > '팀 설정'을 선택합니다.

| 강의실 홈       |
|-------------|
| 강의정보 👻      |
| 성적/출석관리 👻   |
| 수강생 알림 👻    |
| 기타 관리 🔺     |
| · 강좌설정      |
| · 팀 설정      |
| · 팀원        |
| · 문제 은행     |
| · 강좌기록      |
| · 조교/청강생 승인 |
| · 온라인출석부설정  |

② 팀 분류를 선택하고, 새 팀 분류 버튼을 클릭합니다.

| 팀 분혁  | <b>₽</b>   |       |   |      |
|-------|------------|-------|---|------|
| EI    | 팀 분류       |       |   |      |
|       | 검색         | 티브류영  |   | 새팀분류 |
| 번호    |            | 팀 분류명 | 팀 | 비고   |
| 등록된 팀 | 님 분류가 없습니다 |       |   |      |

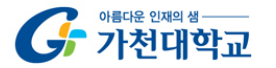

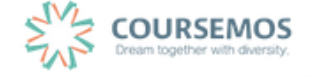

③ 팀 분류명과 팀 분류 설명을 입력한 후 저장을 눌러 생성을 완료합니다.

| ▼ 기본                 |       |
|----------------------|-------|
| 팀 분류명*               |       |
| 팀 분류 설명              |       |
|                      |       |
|                      |       |
|                      |       |
|                      |       |
|                      |       |
|                      | 지장 취소 |
| 이 양식에는 *로 표시된 필수 항목이 | 있습니다. |

④ 팀 분류가 추가되었습니다.

| 팀  | 김분류        |                      |            |
|----|------------|----------------------|------------|
|    | 검색 팀분류명 검색 |                      | 새딤분류       |
| 번호 | 팀 분류명      | 팀                    | 비고         |
| 2  | 학습설계 팀과제   | [팀1][팀2][팀3][팀4][팀5] | 팀 지정 편집 삭제 |
| 1  | 과제용 팀분류    | 었음                   | 팀 지정 편집 삭제 |

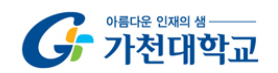

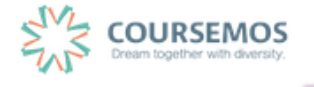

### 7.2 팀 자동 생성

실제 학습자를 복수의 팀으로 분류하는 과정입니다.

| 임의로 팀 | 분류를 진행하는   | 경우 팀 자동 생 | 성 을 이용하면 혁 | 학번 또는 이름 순 | 으로 자동으로 팀        | 팀을 구성합니다. |
|-------|------------|-----------|------------|------------|------------------|-----------|
| 1 5   | 팀 설정 페이지에서 | 팀 자동 생성   | 을 클릭합니다.   |            |                  |           |
|       | 팀 팀분류      |           |            |            |                  |           |
|       | 팀 분류       | 전체 💠      |            |            |                  |           |
|       | 검색         | 팀명        | 검색         |            |                  |           |
|       |            |           |            | Ę          | 팀 자동 생성 🔡 팀 수동 성 | 생성        |

② 팀 자동 생성은 팀의 명칭을 알파벳(A,B,C, ...) 또는 숫자(1,2,3, ...) 순으로 지정합니다.

| ▼ 일반                |      |    |
|---------------------|------|----|
| 팀이름 만들기 규칙* 🕐       | 팀 @  |    |
| 팀 생성 기준             | 팀의 수 | \$ |
| 생성할 팀 또는 팀별 구성원의 수* |      |    |

| 탭  | 메뉴                    | 설명                                      |
|----|-----------------------|-----------------------------------------|
|    | 이름 만들기 규칙             | @, # 기호를 사용하여 팀 명칭을 알파벳 또는 숫자로 연속 생성 가능 |
|    |                       | -팀 @: 팀 A, 팀B, 팀C 순으로 생성                |
|    |                       | -팀 #: 팀 1, 팀2, 팀3 순으로 생성                |
|    |                       | 팀의 개수, 각 팀 별 팀원 수 별로 생성                 |
| 일반 | 팀 생성 기준               | 예) 정원이 30명인 강좌의 경우,                     |
|    |                       | 팀의 개수로 기준 정할 시 -5개 팀 기준, 6명씩 편성         |
|    |                       | 팀 별 팀원 수로 기준 정할 시-6명 기준,5개 팀 편성         |
|    | 생성할 팀 또는 팀 별<br>구성원 수 | 팀 생성 기준에 따라 팀 개수 / 팀 구성원 수 설정 (필수사항)    |

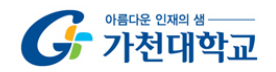

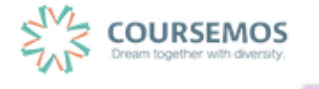

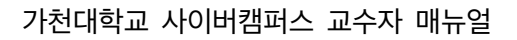

③ 학습자를 팀별로 분류하는 기준을 지정합니다.

| ▼ 팀원             |      |    |
|------------------|------|----|
| 선택할 팀원의 강좌 내 역할  | 학생   | \$ |
| 선택할 팀원이 속해있는 팀분류 | 없음   | \$ |
| 구성원 할당           | 무작위로 | \$ |
| 마지막 작은 팀 방지      |      |    |

| 탭  | 메뉴                             | 설명                                       |
|----|--------------------------------|------------------------------------------|
|    | 선택할 팀원의 강좌 내 역<br><sup>하</sup> | 팀원 역할 선택                                 |
|    | 전택할 팀원이 속해 있는<br>팀 분류          | 팀 분류에서 팀원 선택.                            |
|    | 선택할 팀원의 소속 팀                   | 기존에 생성된 팀에서 팀원을 뽑을 시에 선택                 |
| 팀원 |                                | 무작위로: 무작위로 팀원 선택                         |
|    | 구성원 할당                         | 이름순으로: 이름 순서대로 팀원 선택                     |
|    |                                | 학번 순으로: 학번 순으로 팀원 선택                     |
|    |                                | '팀별 팀원 수'로 팀 생성시 팀원의 수가 적은 팀 생성 방지       |
|    | 마지막 작은 팀 방지                    | 예) 23명 강좌를 5개 팀으로 분류 시 남는 3명으로 한 팀을 구성하지 |
|    |                                | 않고 먼저 생성된 팀에 배치                          |

#### ④ 앞서 생성한 팀 분류를 선택하여 생성되는 다수의 팀이 적용될 목적을 쉽게 구분합니다.

| ▼ 팀분류            |        |    |
|------------------|--------|----|
| 자동 생성 팀의 소속 팀 분류 | 새 팀 분류 | \$ |
| 팀 분류명            |        |    |

⑤ 5록 버튼을 클릭하여 팀 자동 생성을 완료합니다.

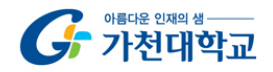

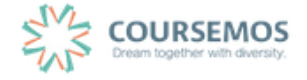

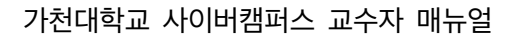

#### 7.3 팀 수동 생성

개별 팀을 생성하는 경우에는 팀을 수동으로 생성한 후 해당하는 팀원을 배정하는 방식으로 팀 개설이 이루어집 니다.

|   |           | 팀 수동 생성 |   |       |
|---|-----------|---------|---|-------|
| 1 | 팀 설정 화면에서 |         | 을 | 클릭합니다 |

| 팀 팀분류 |       |                 |
|-------|-------|-----------------|
| 팀 분류  | 전체 🔶  |                 |
| 검색    | 팀명 검색 | 팀 자동 생성 팀 수동 생성 |

② 팀 명과 팀 설명을 입력 후, 저장을 클릭하여 팀 생성을 마무리 합니다.

| ▼ 일반         |                     |
|--------------|---------------------|
| 팀명*          | 중간고사 A조             |
| 팀 식별번호 🕐     |                     |
| 팀 설명         |                     |
|              | 중간고사 A조             |
|              |                     |
|              |                     |
|              |                     |
|              |                     |
|              |                     |
| 등록키 🕐        |                     |
| 1171 1172 11 | 이 방호보임              |
| 사진 미공개       |                     |
| 새 사진 ⑦       | 파일을 선택하세요           |
|              |                     |
|              | 청부파일을 마우스로 끌어 놓으세요. |

팀 분류

③ 새로 팀이 생성되었으며, 구성원 수가 0명인 것을 확인하실 수 있습니다.

| ·를대운 인재의 생<br>가천대학교 | 페이지 62 / 85 |
|---------------------|-------------|

 팀원 지정
 을 클릭하여 학습자를 배정합니다.

 호
 팀명

번호

6 중간고사 과제팀 1번

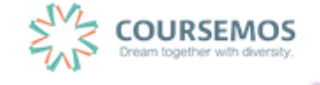

비고

편집 삭제

구성원 수 팀원 지정

0명 보기

팀원 지정

 ④ 예비 회원을 팀원 영역으로 드래그앤드롭 하여 해당 팀의 구성원으로 추가합니다. 팀원이 많은 경우 상단의 검색창에서 학습자의 이름으로 검색이 가능합니다.
 팀원 지정은 자동으로 저장됩니다.

| 사용자를 팀에 추가/제거  |                          |
|----------------|--------------------------|
| 팀원             | 예비 회원                    |
| 검색 검색          | 검색 검색                    |
| ◆ 김학생 (costu1) | ◆ 서학생 (costu16)<br>Click |
|                | ✤ 공학생 (costu47)          |
|                |                          |
|                | ✤ ▲ 신학생 (costu15)        |
|                |                          |

⑥ 설정이 완료되었다면 팀으로 돌아감을 눌러 팀 생성을 완료합니다. 새로운 팀과 해당 팀의 분류가 목록에 나타나게 되며, 강좌 인원을 균등하게 나누어 자동으로 팀이 구성됩니다.

| 팀  |            |          |            |       |        |       |
|----|------------|----------|------------|-------|--------|-------|
| 팀  | 팀 분류       |          |            |       |        |       |
|    | 팀 분류<br>검색 | 전체<br>팀명 |            |       | 팀 자동 생 | 성 팀생성 |
| 번호 |            | 팀명       | 팀 분류       | 구성원 수 | 사용자 지정 | 비고    |
| 11 | C조         |          | 중간고사 팀프로젝트 | 5명 보기 | 사용자 지정 | 편집 삭제 |
| 10 | B 조        |          | 중간고사 팀프로젝트 | 5명 보기 | 사용자 지정 | 편집 삭제 |
| 9  | A조         |          | 중간고사 팀프로젝트 | 5명 보기 | 사용자 지정 | 편집 삭제 |

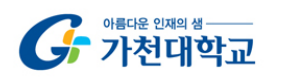

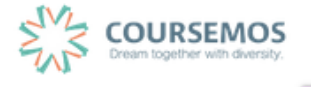

## 8. 팀 프로젝트 출제

팀 개설을 완료하였다면, 실제 학습자들이 팀 단위로 수행할 학습활동을 개설하여 팀 프로젝트 과제를 출제합니다.

강의실에 자료, 학습활동을 추가할 때 공통으로 진행하는 과정은 학습활동/자료 등록과 같습니다.

- 강의실 우측 상단에 위치한 편집 버튼을 클릭합니다.
   강의 개요 또는 해당하는 주차의 + 자료 및 활동 추가 를 클릭합니다.
- ③ 원하는 학습 활동을 클릭하여 다음 페이지로 이동합니다.

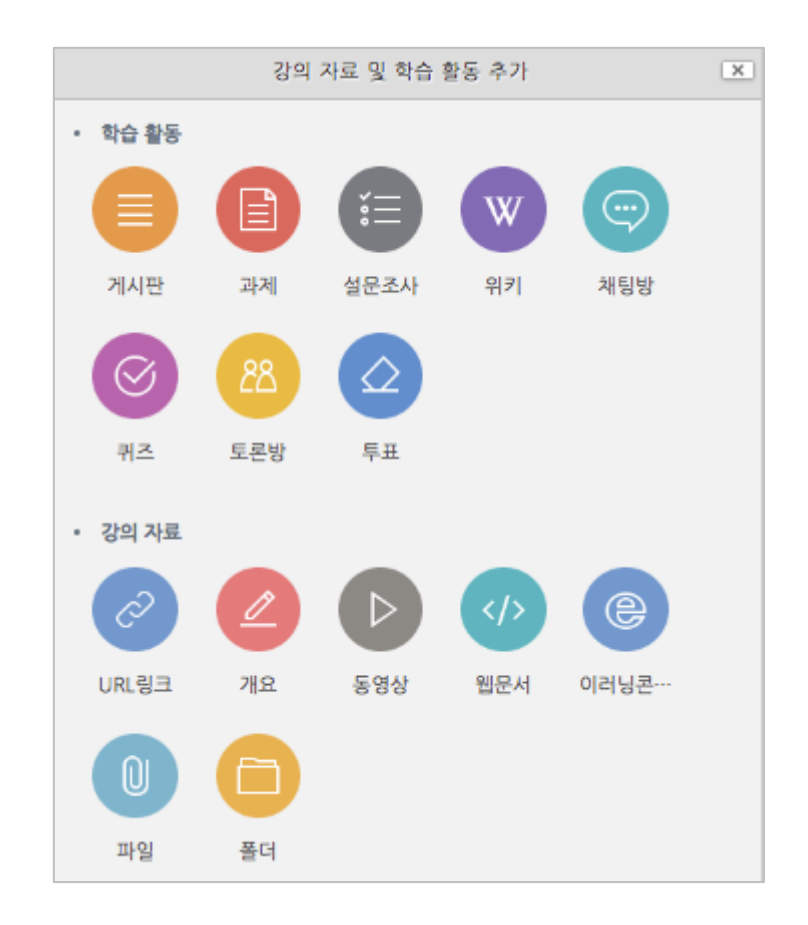

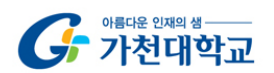

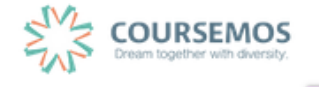

#### 8.1 팀 과제

팀 단위의 과제 수행은 오프라인 과목에서도 가장 많이 사용하는 팀 프로젝트 활동입니다.

과제 출제와 동일한 방법으로 과제를 개설하되, 팀 과제 설정을 조정하는 것 만으로 팀 과제를 출제하실 수 있 습니다.

 과제의 제목을 입력한 후, 설명 란에 해당 과제의 주제, 제출 방식 등 학습자가 참고할 사항을 작성합니다.

| ▼ 기본            |                     |
|-----------------|---------------------|
| 제목*             |                     |
| 설명              |                     |
|                 |                     |
| 메인 화면에 설명 보이기 ⑦ | 0                   |
| 첨부 파일 🕐         | 최대 첨부 용량: 제한 없음     |
|                 |                     |
|                 | ▶ ■ 파일<br>          |
|                 | -                   |
|                 | 첨부파일을 마우스로 끌어 놓으세요. |

- ② 과제의 제출 기한을 설정합니다.
  - 마감 일시: 이후에 제출된 과제에는 '늦음' 표시가 되지만, 제출이 가능합니다.
  - 제출 차단: 설정한 일시부터 학습자는 과제를 제출할 수 없습니다.

| ▼ 제출 기간 설정      |            |       |       |       |           |
|-----------------|------------|-------|-------|-------|-----------|
| 시작 일시 ⑦         | 2016 \$ 8월 | \$ 19 | \$ 00 | \$ 00 | ≑ ⅲ ☑ 활성화 |
| 종료 일시 ⑦         | 2016 \$ 8월 | \$ 26 | \$ 00 | \$ 00 | ‡ 🛗 🗷 활성화 |
| <b>제출 차</b> 단 ⑦ | 2016 \$ 8월 | \$ 19 | \$ 19 | \$ 25 | 🛊 🏥 🗉 활성화 |
| 항상 설명 표시 💮      | 8          |       |       |       |           |

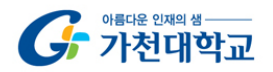

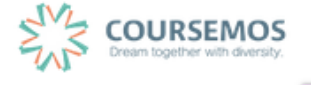

¢

ŧ

ŧ

÷

ŧ

÷

ŧ

COURSEMOS

③ 팀 제출 설정의 옵션을 출제하시는 과제에 맞게 조정합니다.

▼ 팀 제출 설정

⑦ 과제 수행에 대한 성적을 설정합니다.

▼ 성적

아름다운 인재의 생 가천대학교

해당 과제의 만점을 '최대 점수'에 입력하세요.

- 기본적으로 아래 세 가지 항목을 설정하면 팀 과제로 출제됩니다.

과제 제출로 인정됩니다.

- 팀 과제 제출 여부: 예를 선택하여 팀 과제로 지정합니다.

- 제출 버튼 보이기: 제출 버튼 보이기를 선택하면 팀의 모든 사용자가 제출 버튼을 눌렀을 때

팀 과제 제출 여부 🕐

제출 버튼 보이기 ⑦

팀 분류 🕐

성적 🕐

채점 방식 🕐

카테고리 선택 🕐

과제 수행을 위해 소속 팀 필요

모든 팀 구성원이 과제 제출 🕐

- 팀 분류: 본 과제가 어떤 팀에 의해 제출/관리되는지 확인하기 위해 반드시 입력합니다.

여

여

아니오

아니오

없음

유형 점수 ♦

100

최대 점수

점수 입력

범주 없음

페이지 66 / 85

 $(\mathcal{D})$ 

| TIP           |                                      |  |
|---------------|--------------------------------------|--|
| 다른 팀의 활동 확인 기 | ㅏ능여부에 따라 팀 유형이 '폐쇄형'과 '개방형'으로 분류됩니다. |  |
| - 폐쇄형 팀:      | 학습자는 자신의 팀 활동만 확인할 수 있습니다.           |  |
| - 개망영 팀:      | 나든 팀의 학습활동을 열람할 수 있습니다.              |  |
|               | ▼ 기타 설정                              |  |
|               | 보기 설정 보기 💠                           |  |
|               | 팀 모드 ⑦ ✓ 팀 없음<br>폐쇄형 팀<br>개방형 팀      |  |
|               | 팀분류 ⑦                                |  |

⑧ 저장 버튼을 클릭하면 팀 과제 출제가 완료됩니다.

'개방형 팀' 과제 출제 시, 학습자는 화면 상단의 '개방형 팀' 메뉴를 클릭하여 다른 팀의 과제 현황을 확인할 수 있습니다.

| 팀 과제                                                           |   |  |  |  |  |  |  |
|----------------------------------------------------------------|---|--|--|--|--|--|--|
| 개방형 팀 전체 사용자 💠                                                 |   |  |  |  |  |  |  |
| 채점 요약                                                          |   |  |  |  |  |  |  |
| '과제 수행을 위해 소속 팀 필요' 설정이 활성화되면 특정 팀에 배정되지 않은 학습자의 과제 계출이 제한됩니다. |   |  |  |  |  |  |  |
|                                                                | 5 |  |  |  |  |  |  |
| 과제 제출한 대상자 수 0                                                 |   |  |  |  |  |  |  |
| 종료 일시 2016-08-29 00:00                                         |   |  |  |  |  |  |  |
| 미갑까지 남은 기한 6 일 7 시간                                            |   |  |  |  |  |  |  |
| 과제 평가                                                          |   |  |  |  |  |  |  |

9

# 과제평가 를 클릭하면 팀 단위로 제출여부 및 성적 입력을 진행할 수 있습니다.

| 팀 고         | 팀 과제 |         |     |     |          |    |            |       |        |      |       |
|-------------|------|---------|-----|-----|----------|----|------------|-------|--------|------|-------|
| 채점 관련 활동 선택 |      |         | \$  |     |          |    |            |       |        |      |       |
| 개빙          | 청팀 문 | 팀 2     | ¢   |     |          |    |            |       |        |      |       |
| 선택          | 아름   | 학번<br>  | 상태  | 팀   | 성적       | 편집 | 제출 수정일<br> | 직접 작성 | 채점 수정일 | 첨부파일 | 최종 성적 |
|             | 박학생  | costu3  | 미제출 | 팀 2 | / 100.00 | ٥  | -          |       | -      |      | -     |
|             | 장학생  | costu6  | 미제출 | 팀 2 | / 100.00 | ٥  |            |       | -      |      | -     |
|             | 임학생  | costu14 | 미제출 | 팀 2 | / 100.00 | ٥  |            |       | -      |      | -     |

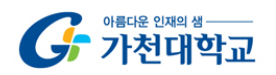

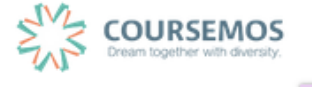

#### 8.2 팀 게시판

조별 게시판을 이용하여 팀 프로젝트 활동 시 자료 공유, 내부 협의를 진행할 수 있는 공간으로 활용하실 수 있 습니다.

① 게시판의 제목을 입력하고, 게시판 타입을 '조별 게시판'으로 설정합니다.

| 조별 게시판 💠 |
|----------|
|          |
|          |
|          |
|          |
|          |
|          |

② '기타 설정'에서 '팀 모드'와 '팀 분류'를 설정합니다.

-개방형 팀으로 설정할 경우, 학습자는 다른 팀의 게시물을 열람할 수 있습니다.

-폐쇄형 팀으로 설정할 경우, 학습자는 다른 팀의 게시물을 열람할 수 없고, 자신이 속한 팀의 게시물만 열람할 수 있습니다.

(※ 팀 분류를 하지 않은 경우에도 팀이 생성되어 있다면 조별 게시판 운영이 가능합니다.)

| ▼ 기타 설정 |       |    |
|---------|-------|----|
| 보기 설정   | 보기    | \$ |
| 팀 모드 ⑦  | 폐쇄형 팀 | \$ |
| 팀 분류 ⑦  | 없음    | \$ |

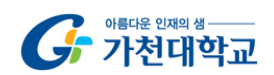

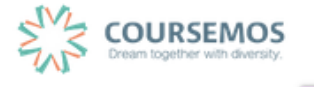

# ③ 저장 버튼을 클릭하면 팀 게시판 개설이 완료됩니다.

폐쇄형 팀으로 개설한 게시판이기 때문에, 학습자는 다음과 같이 다른 팀으로 이동하는 버튼을 확인할 수 없습니다.

| 팀별 게시판     |                |     |             |       |
|------------|----------------|-----|-------------|-------|
| 폐쇄형 팀: 팀 3 |                |     |             |       |
|            |                |     | 전체 게시물수 : 0 | 15 보기 |
| 번호 제목      |                | 작성자 | 작성일         | 조회수   |
|            | 등록된 게시글이 없습니다. |     |             |       |
|            |                |     |             |       |
| 목록         |                |     |             | 쓰기    |
|            | 제목 🛊 검색어 검색    |     |             |       |

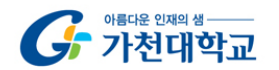

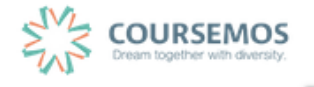

#### 8.3 팀 토론방

팀 단위의 토론방은 토론이라는 활동을 평가하기 위한 도구와 더불어 팀 프로젝트를 위해 개설한다면 학습자들 이 온라인 상에서 협의가 필요할 때 메신저 대신 활용할 수 있는 수단입니다.

③ 토론방 제목과 설명을 작성한 후 토론방 유형을 선택합니다.

| ▼ 기본            |                                          |
|-----------------|------------------------------------------|
|                 |                                          |
| 세목*             | 팀별 토론방                                   |
| 설명              |                                          |
|                 | 팀 프로젝트 과제 수행을 위해 협의할 수 있는 온라인 공간을 제공합니다. |
|                 |                                          |
|                 |                                          |
|                 |                                          |
|                 |                                          |
|                 |                                          |
| 메인 화면에 설명 보이기 ⑦ |                                          |
| 토론방 유형 🕐        | 일반 형식 🔶                                  |

| 메뉴        | 토론방 유형 설명                                                                                        |
|-----------|--------------------------------------------------------------------------------------------------|
| 1인 1주제 형식 | 학습자 별 1개 주제를 등록하고, 서로 답변을 주고 받는 형태입니다.                                                           |
| 단독 주제 형식  | 교수자가 주제를 제시하며, 학습자는 답변만 등록할 수 있습니다.<br>(이 형식을 선택할 경우 토론의 주제 및 사전공지는 '주제글쓰기'를 통해 주제글로<br>남겨야 합니다. |
| 블로그 형식    | 블로그 형식으로 운영되는 토론방으로 자유롭게 글 작성이 가능합니다.                                                            |
| 일반 형식     | 자유롭게 글을 작성할 수 있는 토론방입니다. (기본값)                                                                   |
| 질의응답 형식   | 주어진 주제에 답변한 학습자는 다른 학습자의 답변을 볼 수 있습니다.                                                           |

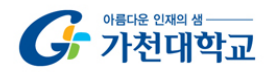

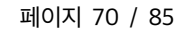

④ '기타 설정'에서 팀의 조건을 설정합니다.
 (폐쇄형 팀으로 토론방을 개설하면 팀 내에서 협의하는 내용을 다른 팀원이 열람할 수 없게 됩니다.)

| ▼ 기타 설정 |          |    |
|---------|----------|----|
| 보기 설정   | 보기       | \$ |
| 팀 모드 ⑦  | 폐쇄형 팀    | \$ |
| 팀 분류 🕐  | 학습설계 팀과제 | \$ |

⑤ 저장 버튼을 클릭하면 토론방의 등록이 완료되며, 추가된 토론방 내로 이동합니다.

'일반 형식'의 토론방의 경우 토론방을 추가한 후 <sup>주재글쓰기</sup> 를 통해 주제를 제시하거나, 학습자들이 자유롭게 주제글을 게시하고 서로 토론을 진행할 수 있습니다.

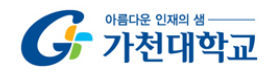

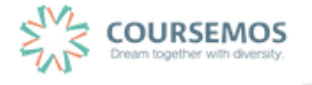

#### 8.4 위키

국내에서도 다양한 위키 사이트가 운영 중이며, 많은 사람들이 함께 지식을 만들어 나가고 있습니다. 이러닝 시스템에서도 위키를 통해 학습자들의 다양한 의견을 모으는 장으로 활용하실 수 있습니다.

① 위키의 제목과 설명(작성 방법, 주의사항 등)을 입력하고, 첫 페이지의 제목을 임의로 입력합니다.

| ▼ 기본            |                 |
|-----------------|-----------------|
| 세목*             | 테스트 팀 위키        |
| 설명              |                 |
|                 |                 |
|                 |                 |
|                 |                 |
|                 |                 |
| 메인 화면에 설명 보이기 ⑦ |                 |
| 위키 모드 🕐         | 협력 위키         ◆ |
| 첫 페이지 제목* ⑦     | 1. 개요           |

| TIP                                          |  |
|----------------------------------------------|--|
| 위키 모드를 '개인별 위키'로 설정하시면 개인별 위키 과제로 출제가 가능합니다. |  |

② '기타 설정'에서 '팀 모드'와 '팀 분류'를 설정합니다.

-개방형 팀으로 설정할 경우, 학습자는 다른 팀의 위키를 열람할 수 있습니다.

-폐쇄형 팀으로 설정할 경우, 학습자는 자신이 속한 팀의 위키만 열람할 수 있습니다.

| ▼ 기타 설정 |          |    |
|---------|----------|----|
| 보기      | 설정 보기    | \$ |
| 팀 모드    | : ⑦ 개방형팀 |    |
| 팀 분류    | 학습설계 팀과제 | \$ |

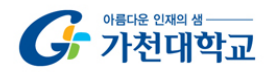

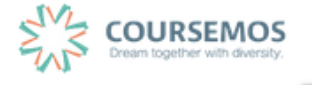
③ 저장 버튼을 클릭하면 개설된 위키를 확인할 수 있습니다.

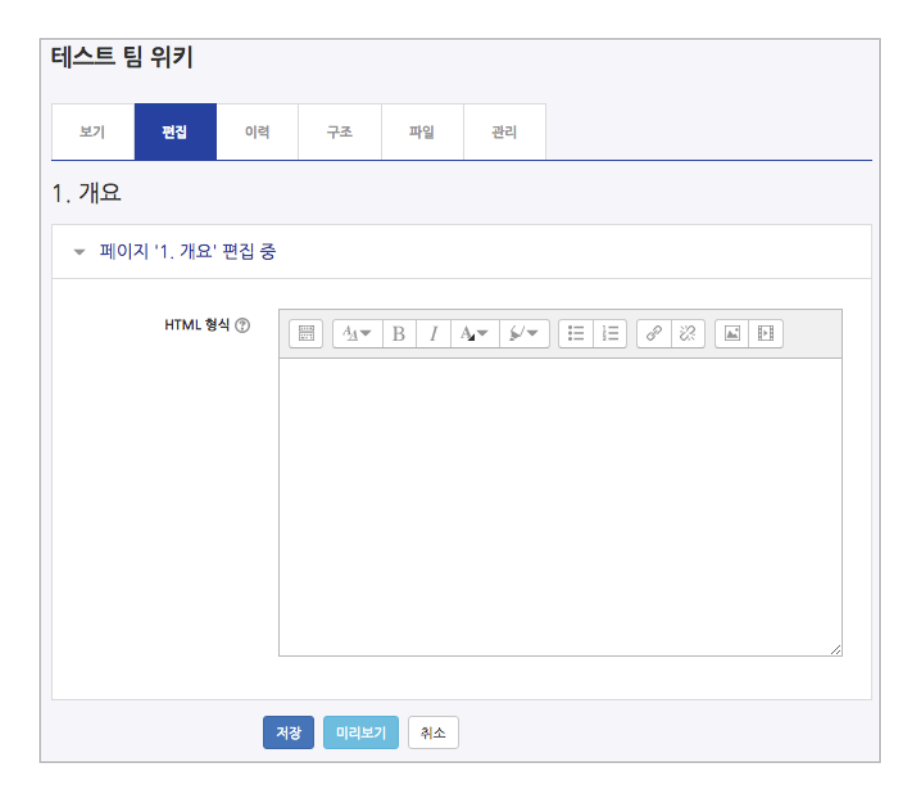

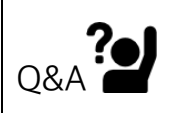

위키 페이지를 추가하려면 어떻게 해야 하나요?

1. 첫 페이지에서 하위 페이지를 생성하는 방식으로 확장해 나갈 수 있습니다. 추가하실 페이지의 제목을 [[]] 기호 안에 입력하세요. (예시로 [[케인즈주의]] 입력)

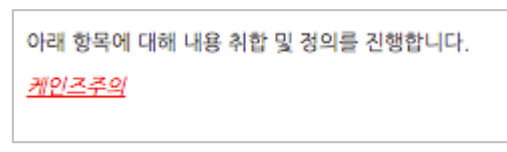

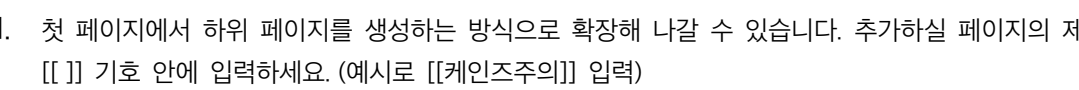

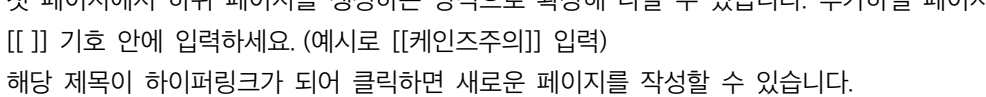

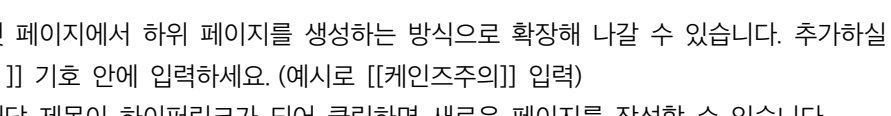

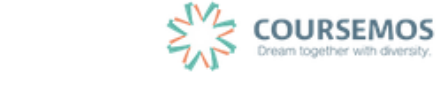

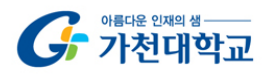

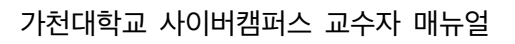

④ 위키 화면은 다음과 같이 표시됩니다.

| 보기             | 편집    | 이력 | 구조 | 파일 |                           |
|----------------|-------|----|----|----|---------------------------|
| 수정자본           | 주의    |    |    |    | 개방청 팀 팀 4   ◆<br>음 인쇄용 버전 |
| 가나다라<br>마바사아자: | 차카타파하 |    |    |    |                           |

위키의 변경 이력을 관리하고, 서로 다른 버전을 비교할 수 있습니다.

| 보기 편집            | 집 이력         | 구조 | 파일    |         |              |  |  |  |  |  |  |
|------------------|--------------|----|-------|---------|--------------|--|--|--|--|--|--|
| 수정자본주의 ③         |              |    |       |         |              |  |  |  |  |  |  |
| 전학생 이/가 2016-08- | 22 18:19에 생성 |    |       |         |              |  |  |  |  |  |  |
| 편집 버전 선          | [택 ⑦         | 버전 | 사용자   | 수정됨     |              |  |  |  |  |  |  |
|                  |              | 2  | 김학생   | 오후 6:21 | 2016년 8월 22일 |  |  |  |  |  |  |
| ۰ ا              |              | 1  | 전 전학생 | 오후 6:19 | 2016년 8월 22일 |  |  |  |  |  |  |
|                  | 선택된 버건 비교    |    |       |         |              |  |  |  |  |  |  |

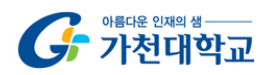

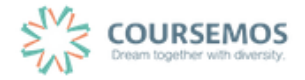

# 9. 학습자 관리

### 9.1 조교/청강생 승인

해당 강좌를 청강하고자 하는 학습자 또는 조교 신청자가 있을 경우 처리하는 방법입니다.

① 강의실 홈 > 기타관리 > 조교/청강생 승인 메뉴로 이동합니다.

| A               | 온라인 강의실을 활용한 .                                                                     | २२२२ 📀                            |            | ۰                           | <b>a</b> :               | 로그아웃                         |                         |  |                    |   |          |  |
|-----------------|------------------------------------------------------------------------------------|-----------------------------------|------------|-----------------------------|--------------------------|------------------------------|-------------------------|--|--------------------|---|----------|--|
| <i>8a</i>       | 강의실 홈                                                                              | ♠ > 온라인 강의실을 활용한 교수실계 > 조고/성강생 승연 |            |                             |                          |                              |                         |  |                    |   |          |  |
| Ē               | 강의정보 <del>~</del><br>성적/출석관리 <del>~</del><br>수강생 알림 <del>~</del><br>기타 관리 <b>~</b> | ·<br>조                            | 교/청깅       | 생승인                         |                          |                              |                         |  |                    |   |          |  |
| φ               | - 강좌설경<br>- 팀 설정<br>- 팀원                                                           |                                   | 신청구분<br>조교 | <b>이름 (학번)</b><br>임조교(t003) | 이메일 주소<br>103@naddle.net | <b>휴대 전화</b><br>010-0000-000 | 신청일 / 처리일<br>2018-09-18 |  | <b>상태</b><br>승인 대기 | 1 | 승인<br>승인 |  |
| *               | <ul> <li>문제 은행</li> <li>강좌기록</li> <li>조교/청강생 승인</li> </ul>                         | 1                                 |            |                             |                          |                              |                         |  |                    |   |          |  |
| ;;<br>;;;;<br>€ | · 온라인출석부설정<br>학생화면                                                                 |                                   |            |                             |                          |                              |                         |  |                    |   |          |  |

② 명단에서 조교 또는 청강생을 승인한 학습자에 대해서 '승인' 버튼을 눌러 등록을 승입합니다.

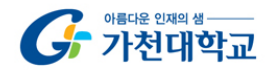

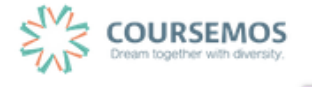

### 9.2 학습이력현황 조회하기

|                                                         | 5      |          |         |          |  |  |  |
|---------------------------------------------------------|--------|----------|---------|----------|--|--|--|
| 집계 항목 ◎ 전체 ◎ 보기 ◎ 쓰기<br>검색 학번 ♦ 검색 검색 검색 <b>액셀 다운로드</b> |        |          |         |          |  |  |  |
| 9.4                                                     |        |          |         |          |  |  |  |
| 의실 운영 현황                                                | 917148 | 351/5714 | 7년(기급 스 | 100 DE 0 |  |  |  |
| 의실 운영 현황<br>수강생                                         | 창강생    | 주차/토픽수   | 강의자료 수  | 학습활동 수   |  |  |  |

강의를 수강하는 학습자들이 강의자료 및 활동을 이용하는 정도를 측정할 수 있는 기능입니다.

집계 항목을 구분하는 기준은 다음과 같습니다.

| 메뉴           | 설명                                             |
|--------------|------------------------------------------------|
| 보기           | 개별 강의자료 또는 학습활동의 열람 회수를 표시합니다.                 |
| <u>ل</u> م ا | 학습자가 해당 학습활동에 '참여'한 횟수를 기록합니다.(강의자료는 '쓰기' 비해당) |
| <u> </u>     | 예) 과제 - 과제 제출 횟수, 퀴즈 - 퀴즈 응시 횟수                |

| 학습 현황 | 늘 현황 |         |          |          |                     |          |          |          |          |                   |          |          |          |  |
|-------|------|---------|----------|----------|---------------------|----------|----------|----------|----------|-------------------|----------|----------|----------|--|
|       |      |         | 3주차 [퀴즈  | 출제 및 채점] | 점] 4주차 [과제 출제 및 채점] |          |          |          |          | 5주차 [기타 다양한 학습활동] |          |          |          |  |
| 버충    | 이루   | 하버 🔺    | Ø        | 0        | Θ                   | •        | Θ        | Θ        | 0        | Ο                 | W        | Ο        | Θ        |  |
| U.L.  | 48   | 407     | 보기<br>쓰기 | 보기<br>쓰기 | 보기<br>쓰기            | 보기<br>쓰기 | 보기<br>쓰기 | 보기<br>쓰기 | 보기<br>쓰기 | 보기<br>쓰기          | 보기<br>쓰기 | 보기<br>쓰기 | 보기<br>쓰기 |  |
| 1     | 손학생  | costu0  | -        | -        | -                   | -        | -        | -        | -        | -                 | -        | -        | -        |  |
| 2     | 김학생  | costu1  | - 1      | -        | 3 1                 | 1 1      | -        | -        | 1 -      | -                 | -        | -        |          |  |
| 3     | 허학생  | costu10 | - 1      |          | 3 1                 | -        |          |          | -        | -                 | 4 2      |          |          |  |
| 4     | 유학생  | costu11 | - 1      |          | 2 1                 |          |          |          | -        |                   |          |          |          |  |
| 5     | 양학생  | costu12 |          |          | -                   |          |          |          | -        |                   |          |          |          |  |
| 6     | 임학생  | costu14 | - 1      |          | -                   | -        | -        | -        | -        | -                 | -        | -        | -        |  |
| 7     | 신학생  | costu15 |          | -        | -                   | •        | -        | -        | -        | -                 | -        | -        | •        |  |
| 8     | 서학생  | costu16 | -        | -        | -                   | -        | -        | -        | -        | -                 | -        | -        |          |  |
| 9     | 이학생  | costu2  | - 1      | - 1      | 3 1                 | -        | -        | 3 2      | -        |                   | -        |          | -        |  |
| 10    | 박학생  | costu3  | - 1      | -        | 2 1                 | -        | -        | -        | -        | -                 | -        | -        |          |  |
| 11    | 공학생  | costu47 | -        | -        | -                   | -        | -        | -        | -        | -                 | -        | -        | -        |  |
| 12    | 조학생  | costu5  | - 1      | -        | 2 1                 | -        | -        | -        | -        | -                 | -        | -        | -        |  |
| 13    | 장학생  | costu6  | - 1      | -        | 5 2                 | -        | -        | -        | -        | -                 | -        | -        | -        |  |
| 14    | 전학생  | costu7  | - 1      | -        | 2 1                 | -        | -        | -        | -        | -                 | -        | -        | -        |  |

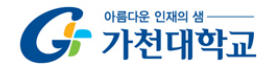

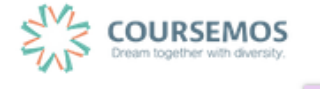

9.2 학습진도현황 조회하기

온라인 출석부를 사용하지 않을 때에는 학습진도현황 페이지에서 동영상 콘텐츠의 학습을 확인합 니다.

① '성적/출석관리'-'학습진도현황'이 생성되었습니다. 해당 항목을 클릭합니다.

| 강의실 홈     | — |
|-----------|---|
| 강의정보 👻    |   |
| 성적/출석관리 ▲ |   |
| · 학습이력현황  |   |
| 학습진도현황    |   |
| · 성적부     |   |
| 수강생 알림 👻  |   |
| 기타 관리 👻   |   |

② 동영상 또는 이러닝콘텐츠 시청 진도율이 표시됩니다.

|    |     |         |        | 1주…     | 2주차 [3 | 월07일 -            | 3월13일]            | 3주차 [3월  | 14일 …             | 4주…               |
|----|-----|---------|--------|---------|--------|-------------------|-------------------|----------|-------------------|-------------------|
| 번호 | 이름  | 학번 수    | 학과(전공) | 01:35:5 | 0      | <b>0</b><br>31:54 | <b>0</b><br>30:25 | 02:55:23 | <b>D</b><br>12:59 | <b>0</b><br>19:25 |
| 1  | 손학생 | costu0  |        | 100%    | 100%   | 100%              | 100%              | 98.64%   | 100%              | 100%              |
| 2  | 김학생 | costu1  |        | 100%    | 100%   | 100%              | 100%              | 100%     | 100%              | 100%              |
| 3  | 허학생 | costu10 |        | 100%    | 100%   | 100%              | 100%              | 100%     | 100%              | 100%              |
| 4  | 유학생 | costu11 |        | 100%    | 100%   | 100%              | 100%              | 100%     | 100%              | 100%              |
| 5  | 양학생 | costu12 |        | 100%    | 100%   | 100%              | 100%              | 49.64%   | 100%              | 100%              |
| 6  | 임학생 | costu14 |        | 100%    | 100%   | 100%              | 100%              | 100%     | 100%              | 100%              |
| 7  | 신학생 | costu15 |        | 100%    | 100%   | 100%              | 100%              | 100%     | 100%              | 100%              |
| 8  | 서학생 | costu16 |        | 100%    | 100%   | 100%              | 100%              | 100%     | 100%              | 100%              |
| 9  | 이학생 | costu2  |        | 100%    | 100%   | 100%              | 100%              | 100%     | 100%              | 100%              |
| 10 | 박학생 | costu3  |        | 100%    | 100%   | 100%              | 100%              | 100%     | 100%              | 100%              |
| 11 | 공학생 | costu47 |        | 100%    | 100%   | 100%              | 100%              | 100%     | 100%              | 100%              |
| 12 | 조학생 | costu5  |        | 100%    | 100%   | 100%              | 100%              | 100%     | 100%              | 100%              |
| 13 | 강학생 | costu6  |        | 100%    | 94.85% | 100%              | 92,27%            | 100%     | 100%              |                   |
| 14 | 견학생 | costu7  |        | 100%    | 100%   | 100%              | 100%              | 100%     | 100%              | 100%              |

③ 개별 학습자의 이름을 클릭하시면 강의자료 별 상세 학습시간을 확인하실 수 있습니다.

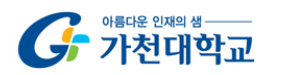

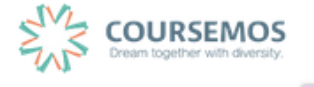

# 10. 학습자에게 연락하기

#### 10.1 학습자에게 메시지 보내기

교수자가 자신의 강좌를 수강하는 학습자에게 메시지를 보내거나, 같은 강좌에 속한 학습자 간에 메시지를 주고 받을 수 있습니다. 해당 강좌에서 '강의실 홈' > '수강생 알림' > '메시지 보내기'를 클릭합니다.

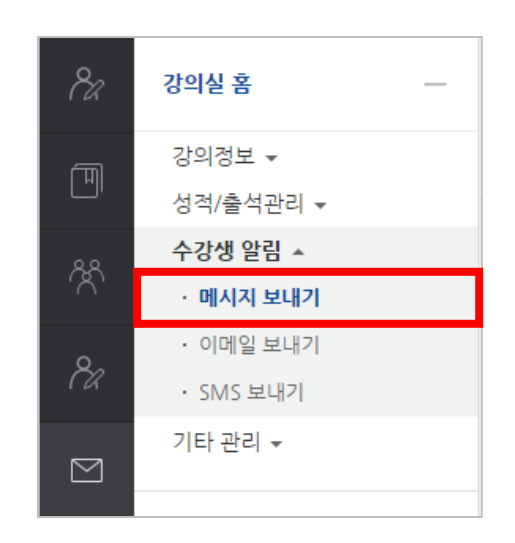

받는 사람을 선택(일괄선택/해제 가능)하고 메시지를 작성한 후

메시지 전송

버튼을 누르면 발송됩니다.

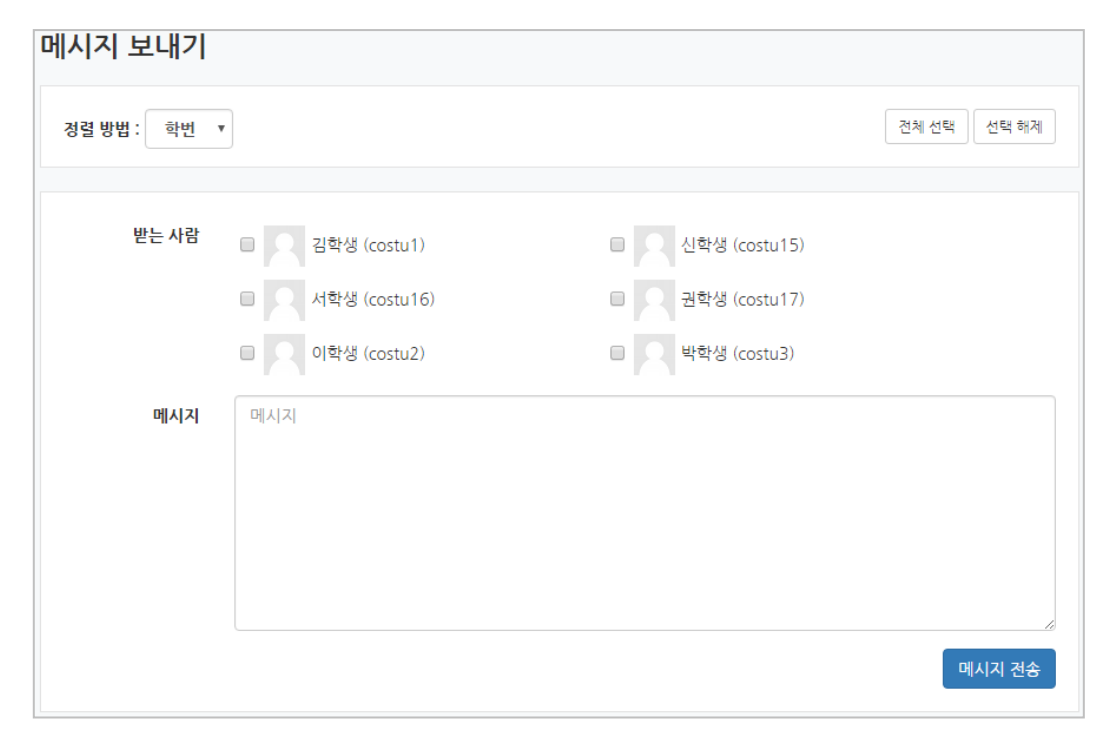

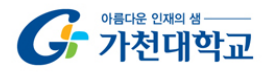

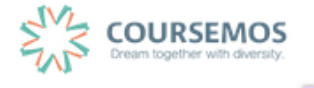

10.2 학습자에게 이메일 보내기

강좌를 수강하는 학습자에게 이메일을 보낼 수 있습니다. 해당 강좌에서 '강의실 홈' > '수강생 알림' > '이메일 보 내기'를 클릭합니다.

| Pa  | 강의실 홈     | _ |
|-----|-----------|---|
| Ē   | 강의정보 ▼    |   |
| ات  | 성적/출석관리 ▼ |   |
| 22  | 수강생 알림 ▲  |   |
|     | • 메시지 보내기 |   |
| 0   | · 이메일 보내기 |   |
| 172 | · SMS 보내기 |   |
|     | 기타 관리 ▾   |   |

받는 사람을 선택(일괄선택/해제 가능)하고, 제목, 내용을 입력하여 메일을 전송합니다.

| 이메일 보내기      |                                                                       |
|--------------|-----------------------------------------------------------------------|
| 이메일 보내기      | 이메일 전송 이덕                                                             |
|              |                                                                       |
| 정렬 방법 : 학번 ▼ | 전체 선택 해제                                                              |
|              |                                                                       |
| 받는 사람        | ■ Q 김학생 (obj007@naver.com)                                            |
|              | ■ 💭 서학생 (costu16@coursemos.co.kr) 🛛 🔲 📿 권학생 (costu17@coursemos.co.kr) |
|              | ■                                                                     |
| 메일 제목        | 메일 제목                                                                 |
| 메일 내용        |                                                                       |
|              |                                                                       |
|              |                                                                       |
|              |                                                                       |
|              |                                                                       |
|              |                                                                       |
|              |                                                                       |
|              |                                                                       |

첨부 파일이 있다면 추가하여 전송이 가능합니다.

| 첨부파일 |                     | 파일의 최대 크기: 제한 없음, | 최대 첨부 파일 갯수: 1 |
|------|---------------------|-------------------|----------------|
|      | ▶ 🛄 IP입             |                   |                |
|      |                     |                   |                |
|      | -                   |                   |                |
|      | 청부파일을 마우스로 끌어 놓으세요. |                   |                |
|      |                     |                   | '              |
|      |                     |                   | 이메일 전송         |

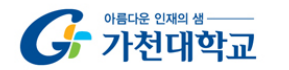

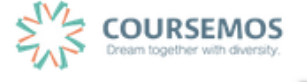

#### 10.3 학습자에게 SMS 보내기

강좌를 수강하는 학습자들에게 SMS를 보낼 수 있습니다. 해당 강좌에서 '강의실 홈' > '수강생 알림' > 'SMS 보 내기'를 클릭합니다.

| 8a | 강의실 홈     | _ |
|----|-----------|---|
| Ē  | 강의정보 ▲    |   |
|    | · 참여자목록   |   |
| 88 | 성적/출석관리 ▲ |   |
|    | · 학습이력현황  |   |
| ٥. | · 학습진도현황  |   |
| (W | • 성적부     |   |
|    | 수강생 알림 ▲  |   |
|    | • 메시지 보내기 |   |
| M  | • 이메일 보내기 |   |
| Ш. | · SMS 보내기 |   |

받는 사람을 선택(일괄선택/해제 가능)하고, SMS내용과 발신 번호를 입력하여 전송합니다.

| SMS 전송     | SMS 전송 이력                                    |                            |         |                                                                                                    |    |                       |            |  |   |                               |                                  |
|------------|----------------------------------------------|----------------------------|---------|----------------------------------------------------------------------------------------------------|----|-----------------------|------------|--|---|-------------------------------|----------------------------------|
|            |                                              |                            |         |                                                                                                    |    |                       |            |  |   |                               |                                  |
| J렬 방법 : 학번 | T                                            |                            |         |                                                                                                    |    |                       |            |  | 전 | 체 선택                          | 선택 히                             |
| 받는 사람      | □                                            | 6-0246)                    |         |                                                                                                    | 신학 | 생 ()                  |            |  |   |                               |                                  |
|            | □                                            |                            | 고 권학생 0 |                                                                                                    |    |                       |            |  |   |                               |                                  |
|            | □ ○ 이학생 (010-232                             | 1-2388)                    |         |                                                                                                    | 박학 | 생 ()                  |            |  |   |                               |                                  |
|            | 1 1                                          |                            |         |                                                                                                    | 1  |                       |            |  |   |                               |                                  |
| 내용         | 내용                                           |                            |         |                                                                                                    |    | 특수문                   | 문자         |  |   |                               |                                  |
| 내용         | <b>····</b> ································ | *                          | *       | •                                                                                                    |    | 특수(                   | 문자<br>◆    |  |   |                               |                                  |
| 내용         | <b>내용</b><br>내용                              | *                          | *       | •<br>•                                                                                                    |    | <b>특수:</b><br>◇       | 문자<br>◆    |  |   |                               | •                                |
| 내용         | <b>내용</b>                                    | ⊕ < ×                      | *       |                                                                                                    |    | <b>특수</b> {<br>◇<br>◇ | ₹ <b>자</b> |  |   | <ul><li>∧</li><li>♥</li></ul> | •                                |
| 내용         | <b>내용</b><br>내용                              | ₩<br>₩<br>₩                | * ·     |                                                                                                    |    |                       | ₹ <b>⊼</b> |  |   |                               | <ul> <li>۲</li> <li>۲</li> </ul> |
| 내용         | 내용<br>(내용<br>0 / 80 다시쓰기                     | ×<br>><br>0<br>III<br>III  | * · · · |                                                                                                    |    |                       | ₹ <b>자</b> |  |   |                               | ▲<br>♥<br>♬                      |
| 내용         | 내용<br>내용<br>이 / 80 대시쓰기<br>반시버ㅎ              | *<br>*<br>*<br>*<br>*<br>* | * · ·   | <ul> <li>Ο</li> <li>●</li> <li>#</li> <li>Φ</li> <li>#</li> <li>Φ</li> <li>#</li> <li>Φ</li> <li>#</li> <li>Φ</li> <li>#</li> <li>Φ</li> <li>#</li> <li>Φ</li> <li>#</li> <li>Φ</li> <li>#</li> <li>Φ</li> <li>#</li> <li>#</li></ul> |    |                       |            |  |   |                               | ▲<br>♥<br>□<br>↑<br>⊗            |

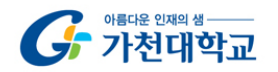

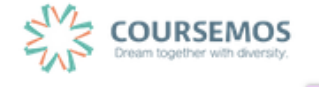

# 11. 성적 관리

# 11.1 성적항목 관리 소개

① 강의실 좌측 탭에서 '성적/출석관리' 탭의 '성적부'를 클릭합니다.

| 강의실 홈 -   |
|-----------|
| 강의정보 -    |
| · 참여자목록   |
| 성적/출석관리 - |
| · 학습이력현황  |
| · 온라인출석부  |
| ·성적부      |
| 수강생 알림 -  |
| 기타 관리 -   |

② 강의실 구성 시 등록한 학습활동의 성적이 합산되어 한 페이지에 표시됩니다.

| 성적항목 관리            |             |                     |        |        |    |
|--------------------|-------------|---------------------|--------|--------|----|
| 보기 성적항목 관리         | 척도          | 가져오기                | 내보내기   | 최종성적   |    |
| 성적항목 관리 성적표 구성     | [옵션]: 성적-   | Ψ.                  |        |        |    |
|                    |             |                     |        |        |    |
| 제5                 | 1           |                     | 가중치 ⑦  | 최고 성적  | 편집 |
| 🖿 이러닝시스템 교수자 워크샵   |             |                     |        | -      | \$ |
| ♦ ⊘ 중간고사           |             |                     | 1.818  | 10.00  | ۰  |
| 🗞 🕑 과제             |             |                     | 8.182  | 100.00 | \$ |
| ◈ ☑ 출석부            |             |                     | 3.636  | 20.00  | \$ |
| ◈ 📝 온라인 출석부        |             |                     | 3.636  | 20.00  | ۰  |
| 🗞 🕑 [팀 활동] 다문화교육 🖬 | 고수설계(Blue P | Print) 제출           | 18.182 | 100.00 | ۰  |
| ♦ 🖸 동영상 학습 진도율 기록  | ę.          |                     | 18.182 | 100.00 | ۰  |
| 💊 🕑 교수자 워크샵 테스트 3  | <b>박제</b>   |                     | 18.182 | 100.00 | ۰  |
| 💊 🕑 중간고사 팀과제       |             |                     | 18.182 | 100.00 | ۰  |
| ∑ 총점               |             |                     |        | 550.00 | \$ |
| 저장                 |             |                     |        |        |    |
|                    |             | 성적 항목 추가<br>카테고리 추가 |        |        |    |

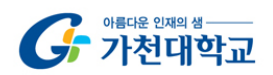

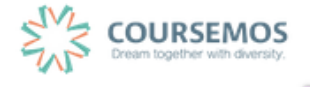

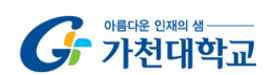

4

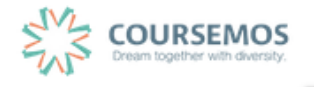

| 제목                                   | 가중치 ⑦  | 최고 성적  | 편집 |
|--------------------------------------|--------|--------|----|
| 이러닝시스템 교수자 워크샵                       |        | -      | ф  |
| ☆ 🕗 중간고사                             | 1.604  | 10.00  | ф  |
| 🗞 🕒 과제                               | 6.038  | 100.00 | ø  |
| ☆ ☑ 출석부                              | ☑ 15.0 | 20.00  | Φ  |
| ☆ [2] 온라인 출석부                        | 3.208  | 20.00  | •  |
| ♦ 🕒 [팀 활동] 다문화교육 교수설계(Blue Print) 제출 | 16.038 | 100.00 | •  |
| ♦ 🖸 동영상 학습 진도율 기록                    | 16.038 | 100.00 | •  |
| 🗞 🕒 교수자 워크샵 테스트 과제                   | 6.038  | 100.00 | •  |
| 🗞 🕘 중간고사 팀과제                         | 16.038 | 100.00 | •  |
| ∑ 총점                                 |        | 550.00 | •  |

저장 버튼을 클릭하면 변경된 가중치에 따라 다른 항목의 가중치가 자동 조정됩니다.

가중치의 합계가 100으로 자동 조정되었습니다.

| î | 소장하려면 소성할 활동의 가중지 왼쪽 제크텍             | 박스들 선택인 | 또 우 값을 · | 수성업 |
|---|--------------------------------------|---------|----------|-----|
|   | 제목                                   | 가중치 ⑦   | 최고 성적    | 편집  |
|   | 🖿 이러닝시스템 교수자 워크샵                     |         | -        | \$  |
|   | ☆ 🥝 중간고사                             | 1.818   | 10.00    | •   |
|   | 🗞 😑 과제                               | 18.182  | 100.00   | \$  |
|   | ☆ ☑ 출석부                              | ₪ 15    | 20.00    | •   |
|   | ☆ ☑ 온라인 출석부                          | 3.636   | 20.00    | •   |
|   | 🗞 🕒 [팀 활동] 다문화교육 교수설계(Blue Print) 제출 | 18.182  | 100.00   | •   |
|   | ♦ 🖸 동영상 학습 진도율 기록                    | 18.182  | 100.00   | \$  |
|   | ♦ 🕑 교수자 워크샵 테스트 과제                   | 18.182  | 100.00   | •   |
|   | ☆ 🕑 중간고사 팀과제                         | 18.182  | 100.00   | •   |
|   | > 초적                                 |         | 550.00   | - 6 |

총점 대비 개별 활동의 최고 성적에 따라 가중치가 자동으로 설정됩니다.③ 가중치를 조정하려면 조정할 활동의 가중치 왼쪽 체크박스를 선택한 후 값을 수정합니다.

# 11.2 활동 별 점수 보기/수정하기

과제, 퀴즈 등 개별 활동에 대해 채점 또는 평가한 점수를 확인하고 수정할 수 있습니다.

성적부에서 물 클릭합니다.

|       |    |         | 사이버캠퍼스 교수자 | 워크샵 —    |            |               |                     |                      |                 |            |        |
|-------|----|---------|------------|----------|------------|---------------|---------------------|----------------------|-----------------|------------|--------|
| 이름    |    | 학번      | 🗿 중간고사 ≑ 🖉 | 🕒 과제 🗢 🖉 | [2] 기타 ≑ 🧷 | ☑ 온라인 출석부 ⇔ ∠ | 💿 동영상 학습 진도율 기록 ⇔ 🖉 | 🙆 교수자 워크샵 테스트 과제 ≑ ∠ | 🚱 4주차 서평과제 \$ ⊉ | 📀 중간고사 ≑ 🖉 | ∑ 총점⇔⊉ |
| 김학생   | ≡∠ | costu1  | 5.00       | -        | 16.00      | 17.00         | -                   |                      |                 | -          | 74.75  |
| 시 서학생 | ΒZ | costu16 | 9.00       | -        | 16.00      | 16.00         | -                   | -                    | -               | -          | 77.42  |
| 공학생   | ΠZ | costu47 | -          | -        | 16.00      | -             | -                   | -                    |                 | -          | 55.20  |
| 이학생   | ≡∠ | costu2  | 8.00       | -        | 16.00      | 16.00         | -                   | -                    |                 | 5.00       | 80.97  |
| 의 박학생 | ≡∠ | costu3  | 3.00       |          | 16.00      | 16.00         | -                   | -                    |                 | -          | 72.08  |
| 신학생   | ≡∠ | costu15 | 5.00       | 78.00    | 16.00      | 16.00         | -                   | -                    |                 | -          | 143.18 |
| 오 양학생 | ≡∠ | costu12 | 2.00       | 85.00    | 16.00      | 16.00         | -                   | -                    |                 | -          | 146.73 |
| 요 유학생 | ∎∠ | costu11 | 9.00       | 47.00    | 16.00      | 16.00         | -                   |                      |                 | -          | 119.18 |
| 이 임학생 |    | costu14 | 10.00      | 95.00    | 16.00      | 16.00         | -                   | -                    | -               | -          | 162.73 |
| Q 장학생 |    | costu6  | 4.00       | 90.00    | 16.00      | 16.00         | -                   | -                    | -               | -          | 152.95 |
| 전학생   | ≡∠ | costu7  | 6.00       | 67.00    | 16.00      | 16.00         | -                   | -                    | -               | -          | 134.29 |
| 조학생   | ≡∠ | costu5  | 9.50       | 80.00    | 16.00      | 16.00         | -                   | -                    | -               | -          | 148.95 |
| 허학생   | ≡∠ | costu10 | 8.50       | 68.00    | 16.00      | 16.00         | -                   |                      |                 | -          | 137.40 |
|       |    | 전체 평균   | 6.58       | 76.25    | 16.00      | 16.08         |                     |                      | -               | 5.00       | 115.83 |

수정할 항목을 마우스로 클릭하면 직접 점수를 입력하여 수정할 수 있습니다.

|     |    | 사이버캠퍼스 교수자 워크샵 — |          |  |  |
|-----|----|------------------|----------|--|--|
| 이름  |    | 🧿 중간고사 ≑ 🖉       | 🙆 과제 ≑ ∠ |  |  |
| 김학생 | ∎∠ | costu1           | 5.00     |  |  |

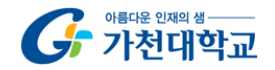

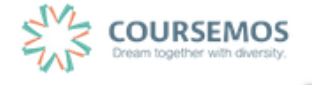

## 11.3 최종성적(학점) 입력하기

- ① 성적부에서
   최종성적

   을 클릭합니다.

| 보기               | 성적항목 관           | 반리 웍5    | 가져오기 | 내보내기 | 최종성격 |  |
|------------------|------------------|----------|------|------|------|--|
| 절대평가             | 상대평가             | 최종성적     |      |      |      |  |
| 성적 평가 !<br>평가 방법 | 방법이 설정되어<br>1 설정 | 있지 않습니다. |      |      |      |  |

③ 성적 평가 방법과 공개 여부를 설정합니다.

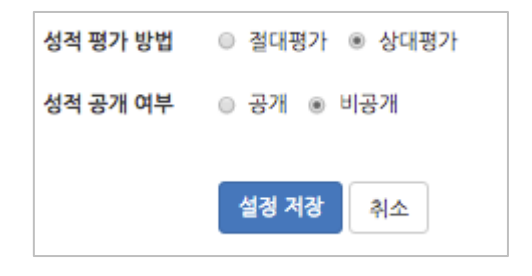

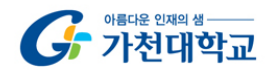

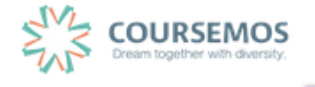

| TIP                          |                  |               |            |               |
|------------------------------|------------------|---------------|------------|---------------|
| 강의 평가 유형(절대/<br>를 조정할 수 있습니다 | 상대)에 따라 ㅎ<br>다.  | 해당 평가 페이지에 접속 | 한 후 문자성격수경 | 을 클릭하면 학점의 범위 |
|                              | 절대평가 <b>상대평가</b> | 최종성적          |            |               |
|                              |                  |               |            |               |
|                              | 값은 100점 환산 기준 점4 | 수입니다.         |            |               |
|                              | 학점               | 최저            | 최고         |               |
|                              | A+               | 0.00%         | 10.00%     |               |
|                              | А                | 10.01%        | 25.00%     |               |
|                              | A-               | 25.01%        | 35.00%     |               |
|                              | B+               | 35.01%        | 45.00%     |               |
|                              | В                | 45.01%        | 60.00%     |               |
|                              | B-               | 60.01%        | 70.00%     |               |
|                              | C+               | 70.01%        | 75.00%     |               |
|                              | с                | 75.01%        | 80.00%     |               |
|                              | C-               | 80.01%        | 85.00%     |               |
|                              | D+               | 85.01%        | 90.00%     |               |
|                              | D                | 90.01%        | 95.00%     |               |
|                              | D-               | 95.01%        | 100.00%    |               |
|                              |                  |               | 문자성        | 적 수정          |

### ④ 학습자의 최종 성적은 점수, 환산된 백분율, 이에 따른 학점으로 표시됩니다.

성적의 변경사항이 있을 시 성격 개반영을 클릭하면 최신 기준으로 성적이 반영됩니다.

|    |        |    | 04108   | 2 . 2010년 0 |        | 8억 제인 8    | 24,55 | Excel Ches |
|----|--------|----|---------|-------------|--------|------------|-------|------------|
| 번호 | 학과(전공) | 학년 | 학번      | 이름          | 성적     | 백분환산<br>점수 | 학점    | 최종 성적      |
| 13 |        |    | costu1  | 김학생         | 74.75  | 16.25%     | С     | A+ \$      |
| 12 |        |    | costu10 | 허학생         | 137.40 | 29.87%     | В     | C+ \$      |
| 11 |        |    | costu11 | 유학생         | 119.18 | 25.91%     | D+    | D+ \$      |
| 10 |        |    | costu12 | 양학생         | 146.73 | 31.9%      | B+    | B+ \$      |

학습자의 최종 학점을 변경하는 경우 우측 '최종 성적'에서 학점을 변경한 후, 화면 하단의 변경사항거장 을 클릭하면, 빨간색 테두리로 수정된 학점이 표시됩니다.

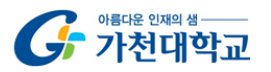

페이지 85 / 85

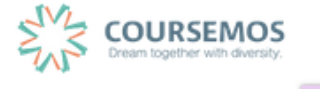